## Les Aventuriers du Bout du Monde

La revue des clubs Microcam

Rampe de Lancement numéro 83.1 – 16/11/2014

# À la découverte de OS X 10.10 Yosemite.

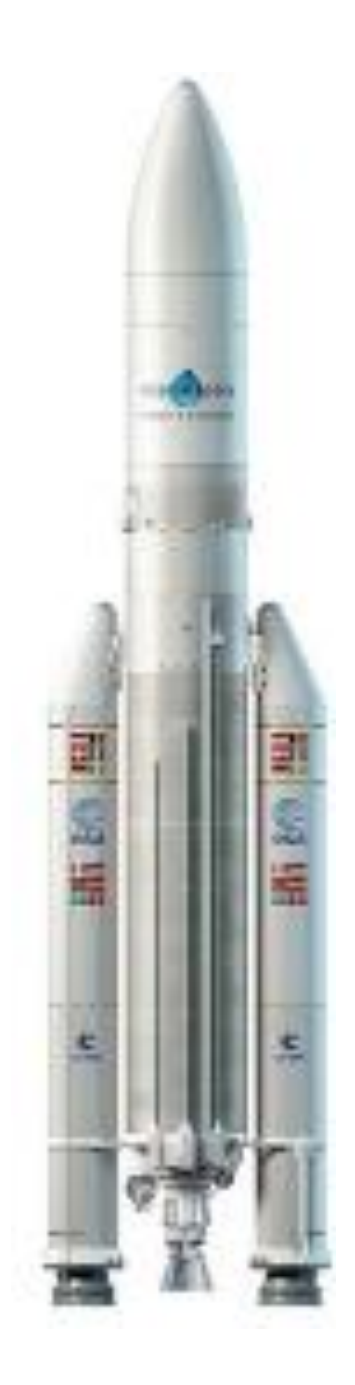

Volume 2.

Installation des logiciels - Plus sur votre Mac. – iBooks 1.1 –

Gestion des utilisateurs - Utilitaire disque – Time Machine -CCC – Connexions entre Mac's et PC's.

#### Les ABM

#### Les Aventuriers du Bout du Monde

Le journal des clubs Microcam Clubs de micro-informatique du Crédit Agricole, Association loi 1901. © Copyright *Les ABM* Dépôt légal 641 Rennes ISSN 0295-938

Microcam06 – Crédit Agricole 111, Avenue E. Déchame B.P. 250 06708 Saint-Laurent-du-Var cedex www.microcam06.org

Microcam – Crédit Agricole 4 rue Louis Braille CS 64017 Saint-Jacques-de-la-Lande 35040 Rennes cedex www.microcam35.org

Communautés Numériques

Chez Yves Cornil 139 rue du Buisson A19 59800 Lille www.conum.fr

**Directeur de la publication :** Yves-Roger Cornil

Numéro réalisé par : Yves Roger Cornil

Logiciels et matériels utilisés : Microsoft Word 2011, OneDrive sur différents appareils, Ambrosia SnapzPro X, Graphic Converter. iMac 21.5 fin 2013, iMac 20 début 2008, MacBook Pro 2.2 fin 2008 et bien sûr OS X 10.10 Yosemite.

La plupart des logiciels cités est des marques déposées de leurs éditeurs respectifs.

## Site Internet :

## http://www.cornil.com/osxyosemite/Bienvenue.html

Documents PDF disponibles sur : <u>http://www.microcam06.org/abm/rampe83.pdf</u> <u>http://www.microcam06.org/abm/rampe81.pdf</u>

Voici la suite de la Rampe de Lancement 81 qui complète les informations contenues dans le premier volume consacré à OS X Yosemite.

Bonne lecture et à bientôt.

Yves Cornil

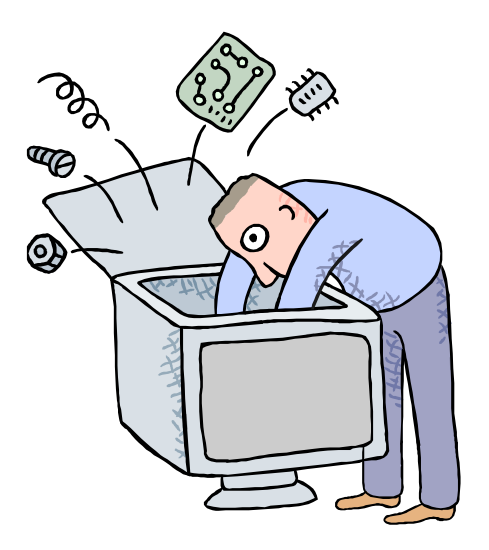

Initiation à l'utilisation de la micro-informatique

## À la découverte de OS X 10.10 dit Yosemite. Volume 2.

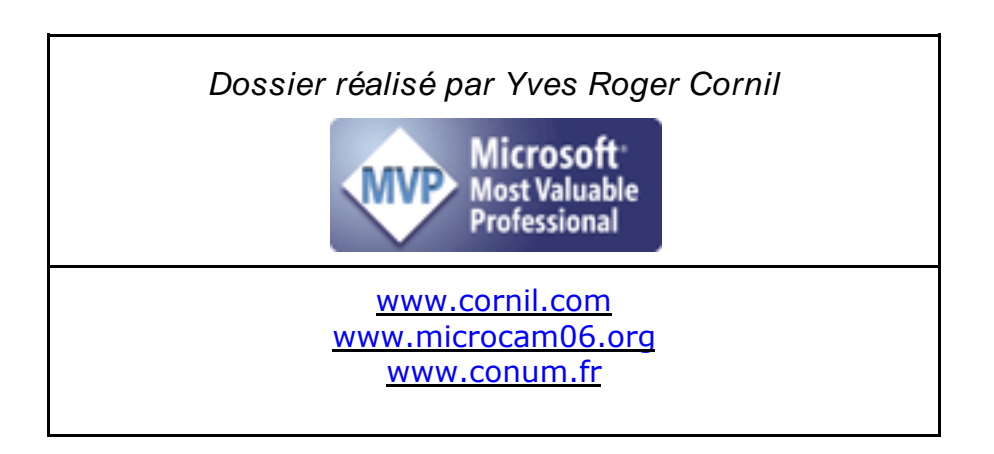

| Avertissement.                                                                         | 7        |
|----------------------------------------------------------------------------------------|----------|
| Installations des logiciels et mises à jour.                                           | 8        |
| Mise à jour de logiciels via l'App Store.                                              | 8        |
| Achat d'une application sur l'App Store.                                               | 10       |
| Téléchargement et installation d'un logiciel sur Internet.                             | 11       |
| Installation et mise à jour d'Office 365.                                              | 13       |
| Téléchargement d'Office 365.                                                           | 13       |
| Installation d'Office 365.                                                             | 14       |
| Activation d'Office 365.                                                               | 15       |
| Mise à jour automatique d'Office 365.                                                  | 16       |
| <i>Où sont installés les logiciels ?</i>                                               | 17       |
| À propos de votre Mac, et plus encore.                                                 | 18       |
| Depuis le menu Pomme.                                                                  | 18       |
| Aperçu.                                                                                | 18       |
| Moniteurs.                                                                             | 18       |
| Stockage.                                                                              | 19       |
| Mémoire.                                                                               | 19       |
| Assistance.                                                                            | 20       |
| Au rapport système.                                                                    | 20       |
| L'application iBooks version 1.1.                                                      | 23       |
| Affichage de la bibliothèque iBooks.                                                   | 23       |
| Ajouter un fichier PDF aans la bibliotneque iBooks.                                    | 24       |
| Lire un livre electronique sur le Mac.<br>Madificationa das métadonnées de une souvres | 24<br>25 |
| Moujiculons des meladonnees de vos œuvres.                                             | 25       |
| Acheler un livre sur l'Ibooks Store.                                                   | 20       |
| La gestion des utilisateurs sous OS X 10.10.                                           | 27       |
| Création d'un utilisateur.                                                             | 27       |
| Modifier un compte utilisateur.                                                        | 30       |
| Changer la photo de votre compte.                                                      | 30       |
| Changer l'image d'un compte utilisateur.                                               | 31       |
| Changement du met de passe d'un utilisateur.                                           | 32       |
| Changement d'utilisateurs                                                              | 32       |
| Ontions d'ouverture de sessions                                                        | 33       |
| Options a ouver la menu de permutation rapide                                          | 35       |
| Extinction des feux                                                                    | 35       |
| Supprimer un compte utilisateur.                                                       | 36       |
| L'application utilitaire de disque                                                     | 38       |
| Vérification et réparation                                                             | .38      |
| Partitionner un disaue.                                                                | 40       |
| Effacer un disque ou une partition.                                                    | 42       |
| Choisir un disque de démarrage.                                                        | 44       |
| Réalage du démarrage à froid.                                                          | 44       |
| Choix du disque de démarrage à chaud.                                                  | 44       |
| Sauvegardez vos fichiers avec Time Machine.                                            | 45       |
| Que sauve Time Machine ?                                                               | 45       |
| Paramétrage de Time Machine.                                                           | 45       |
| Choisir des options.                                                                   | 46       |
| Choisir un autre disque pour Time Machine.                                             | 48       |
| Restaurez des données sauvegardées avec Time Machine.                                  | 49       |

Les Aventuriers du Bout du Monde la revue des clubs Microcam - page V

| Naviguer avec les flèches.                                                                                                    | 50                                                                                           |
|----------------------------------------------------------------------------------------------------|----------------------------------------------------------------------------------------------|
| Naviguer dans la Timeline.                                                                                                    | 51                                                                                           |
| <b>Restaurer l'intégralité de votre système depuis une sauvegarde Time Machine.</b>                                                                                                    | <b>52</b>                                                                                    |
| Redémarrage du Mac et restauration.                                                                                                    | 52                                                                                           |
| Sélection de la sauvegarde Time Machine.                                                                                                    | 53                                                                                           |
| Sélection du disque pour la restauration.                                                                                                    | 53                                                                                           |
| L'assistant Boot Camp pour utiliser aussi Windows sur un Mac.<br>Un peu d'histoire.<br>L'assistant Boot Camp.<br>Installation de Windows dans la partition Bootcamp.<br>Démarrage du Mac sous Windows ou sous OS X.<br>Informations sur le disque interne et de ses partitions.<br>Supprimer la partition Bootcamp.                                                                                                    | <b>56</b><br>56<br>60<br>62<br>63<br>65                                                      |
| Carbon Copy Cloner pour copier tous vos disques.                                                                                                    | 67                                                                                           |
| Utilisation de CCC.                                                                                                    | 68                                                                                           |
| Différentes phases de copie.                                                                                                    | 69                                                                                           |
| Clonage en sélectionnant des dossiers à ne pas copier.                                                                                                    | 71                                                                                           |
| Clonage avec création d'une partition Recovery HD.                                                                                                    | 72                                                                                           |
| Quelques phases de la création du Recovery HD.                                                                                                    | 73                                                                                           |
| <ul> <li>Connexions réseau entre Macs.</li> <li>Mon petit réseau d'ordinateurs connectés.</li> <li>Voir les ordinateurs connectés à votre réseau.</li> <li>Deux modes pour vous connecter : invité ou utilisateur référencé.</li> <li>Copier des fichiers ou dossier d'un Mac à un autre.</li> <li>Donner des permissions d'accès à un Mac en réseau.</li> <li>Donner des permissions d'accès sous OS X 10.10.</li> <li>Donner des permissions d'accès sous OS X 10.9.</li> <li>Donner des permissions d'accès sous Mac OS X 10.6.8.</li> <li>Arrêter le partage de fichiers sous OS X 10.10.</li> <li>Vue du partage.</li> <li>Arrêt du partage.</li> <li>Connexion à un Mac du réseau via AFP.</li> </ul> | 74<br>74<br>75<br>76<br>77<br>79<br>79<br>80<br>81<br>81<br>81<br>81<br>82<br>82<br>82<br>82 |
| Connexion à un PC sous Windows 8.1.                                                                                                    | 85                                                                                           |

## **Avertissement.**

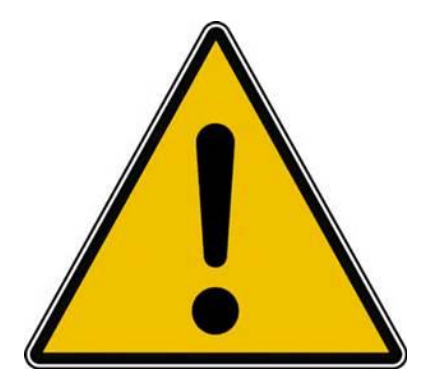

*Les informations contenues dans ce document sont fournies sans garantie d'aucune sorte, explicite ou implicite.* 

*Le lecteur assume le risque de l'utilisation des informations données.* 

## Installations des logiciels et mises à jour.

Il y a plusieurs façons d'installer un logiciel ou une mise à jour sous OS X :

- > Déplacer le programme fourni par l'éditeur vers le dossier applications.
- Suivre les directives d'un assistant, le programme étant installé dans le dossier applications.

De plus en plus, les applications seront à acheter et à télécharger depuis l'App Store ; il en sera de même pour les mises à jour.

Les mises à jour des logiciels Apple se feront depuis le menu Pomme > mise à jour de logiciels qui emmènera sur l'App Store ou directement depuis l'application App Store.

|                                                                                 | Sélection Classements Catégories Achats Mises à jour                                                                                                    | Q                  | Nouvelles mises à jour<br>Installer les mises à jour<br>maintenant ou cette quit ? | Installer |
|---------------------------------------------------------------------------------|----------------------------------------------------------------------------------------------------|--------------------|------------------------------------------------------------------------------------|-----------|
| Installation des mises à jour<br>X Mise à jour de logiciels iTunes Producer 3.1 | 0                                                                                                    | TOUT METTRE À JOUR | Sauvegarde terminée<br>Time Machine a terminé la<br>première sauvegarde sur « Time | Fermer    |
| iTunes Producer 3.1 com<br>• des liens directs vers                             | irend de nombreuses nouvelles fonctionnalités et améliorations, notamment :<br>des articles d'assistance iTunes Producer visant à résoudre des problèmes de |                    |                                                                                    | i.        |

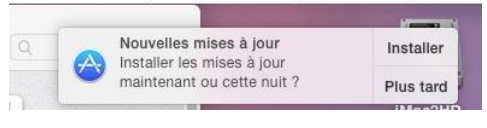

En cas de mise à jour, vous aurez une notification sur l'icône de l'App Store ou sur le Finder; certaines mises à jour s'installeront automatiquement.

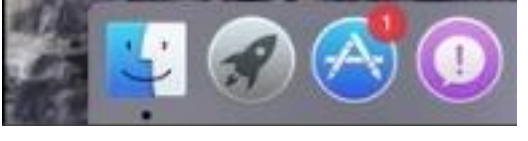

Les mises à jour des autres logiciels se feront depuis un processus intégré au logiciel ou par téléchargement sur le site Internet de l'éditeur.

## Mise à jour de logiciels via l'App Store.

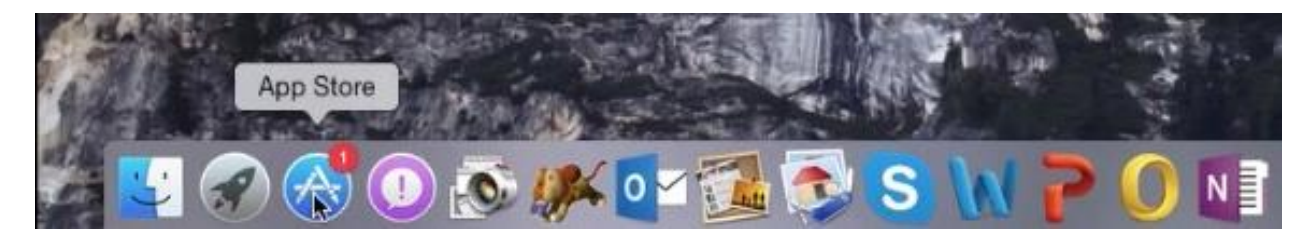

*Ici l'icône de l'App Store signale par une petite pastille rouge qu'il y a une mise à jour disponible sur l'App Store ; pour accéder à l'App Store je clique sur l'icône.* 

| App Store Edition | n Store Fenêtre Aide     | Sélection Class                                      | ements Catégories Achats              | Misestà jour     | ⊠∥ 🕙 🤶 🐠 Ven.1ao       |
|-------------------|--------------------------|------------------------------------------------------|---------------------------------------|------------------|------------------------|
| 1 n               | nise à jour disponible   |                                                      |                                       |                  | TOUT METTRE À JOUR 🛛 🔫 |
| X                 | Mise à jour de logiciels | Mise à jour d'Assistant d'évaluation 4.              | 0.3                                   | 1.9 100          | METTRE À JOUR          |
|                   |                          | Cette mise à jour améliore la stabilité et la fiabil | ité de l'application Assistant d'éval | uation. Elle est |                        |
|                   |                          |                                                      |                                       |                  |                        |
|                   |                          | -                                                    | -                                     | <b>C</b> D       |                        |
| X                 | *                        |                                                      | J.                                    |                  |                        |

Cliquez sur mises à jour pour afficher les mises à jour disponibles.

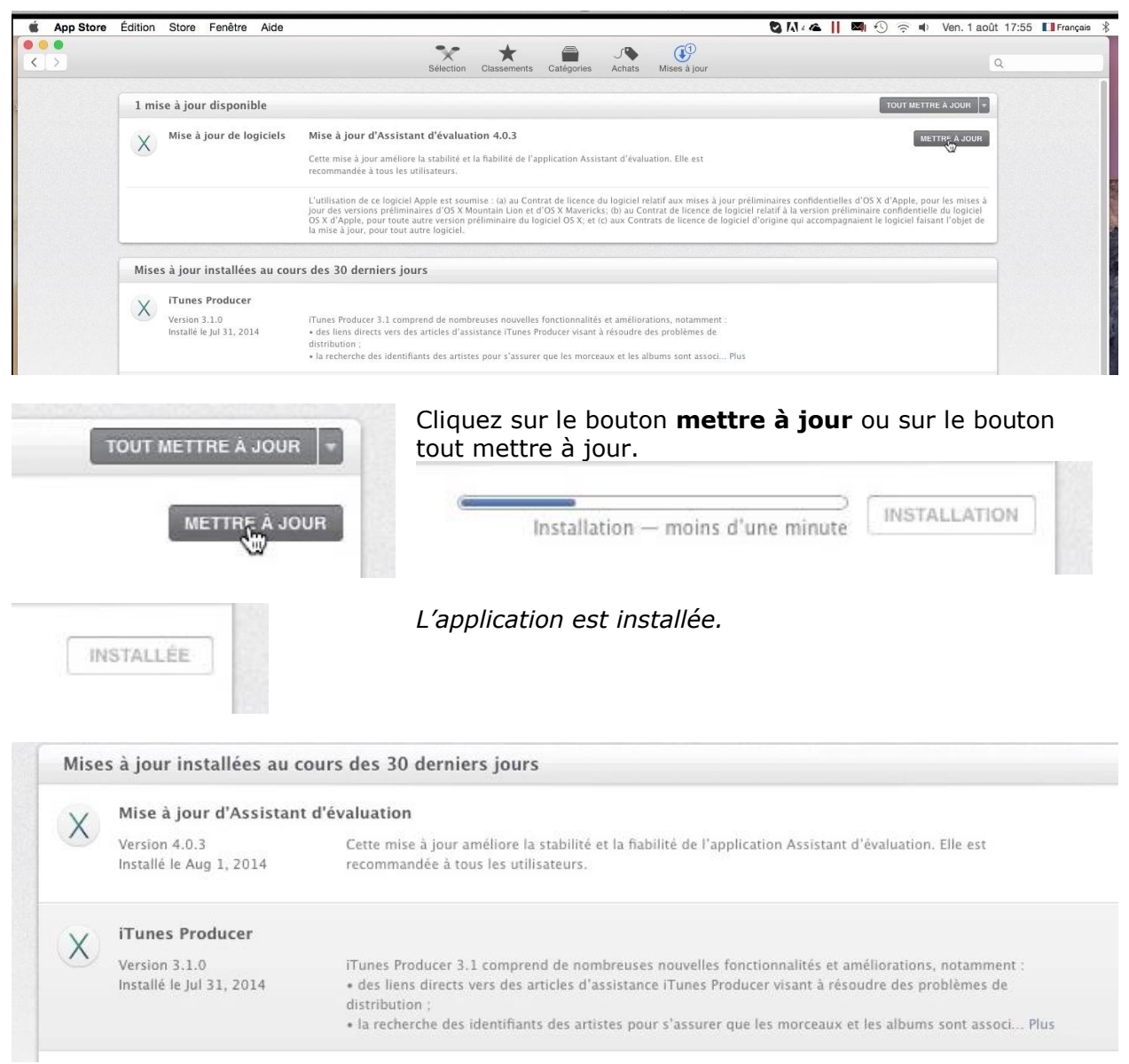

*Vue de l'application App Store après la mise à jour ; vous aurez la liste des dernières mises à jour réalisées sur votre Mac.* 

## Achat d'une application sur l'App Store.

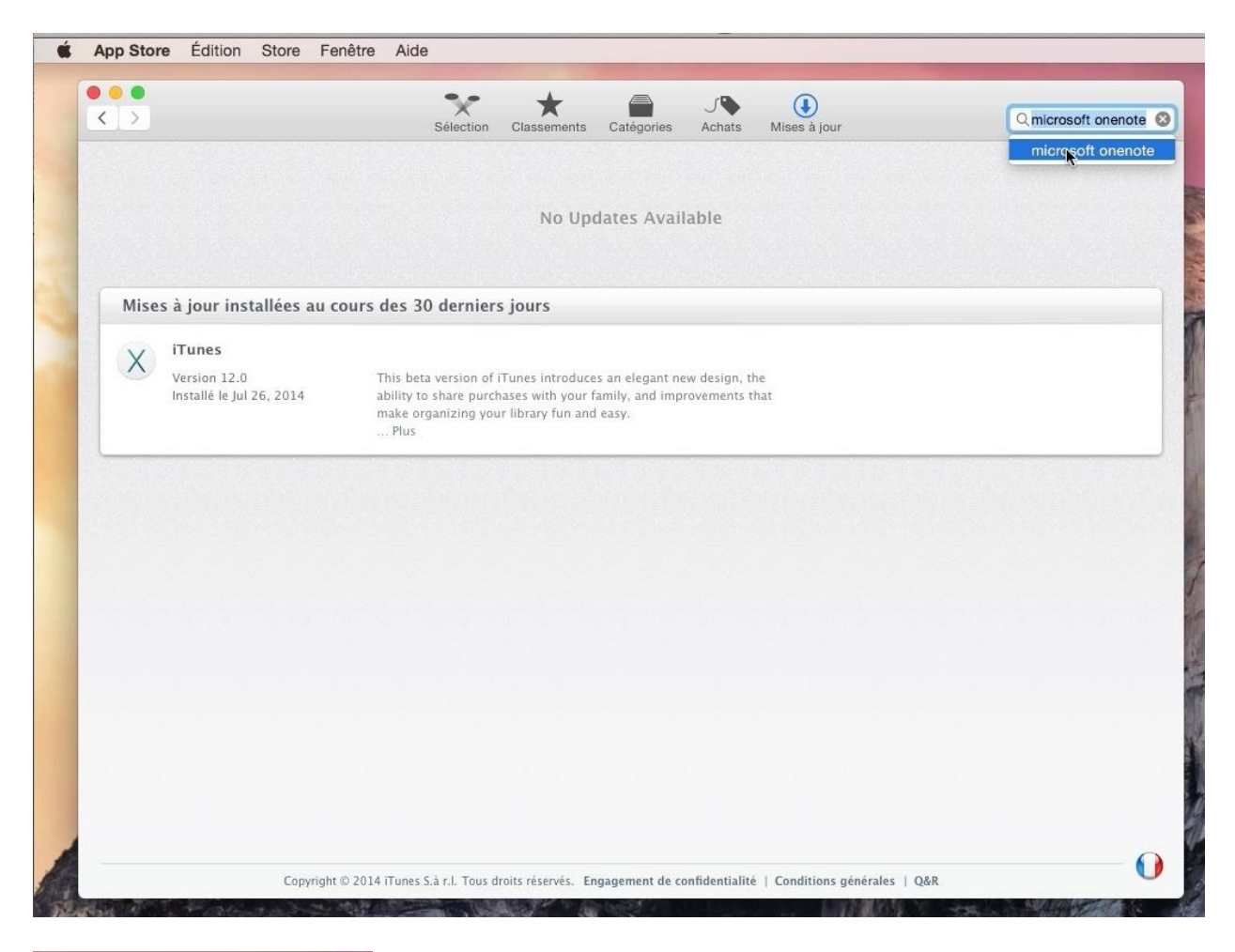

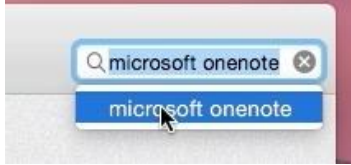

Une grande quantité d'applications sont disponibles depuis l'App Store.

Ici je recherche l'application OneNote.

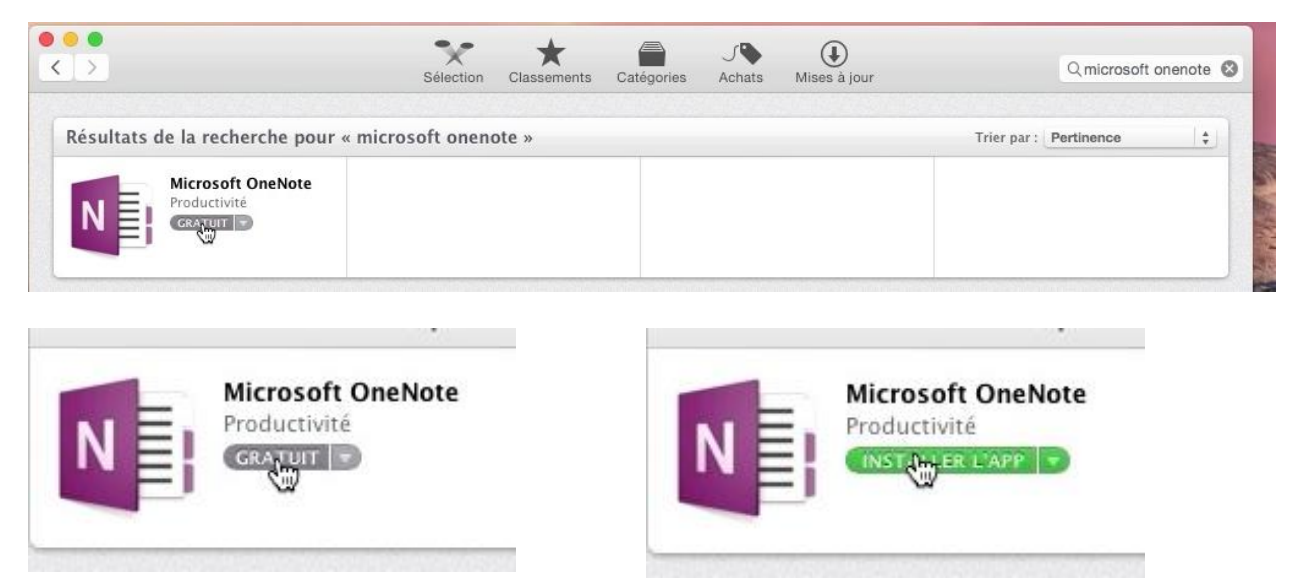

Cliquez sur le bouton prix (ici gratuit) puis sur le bouton installer.

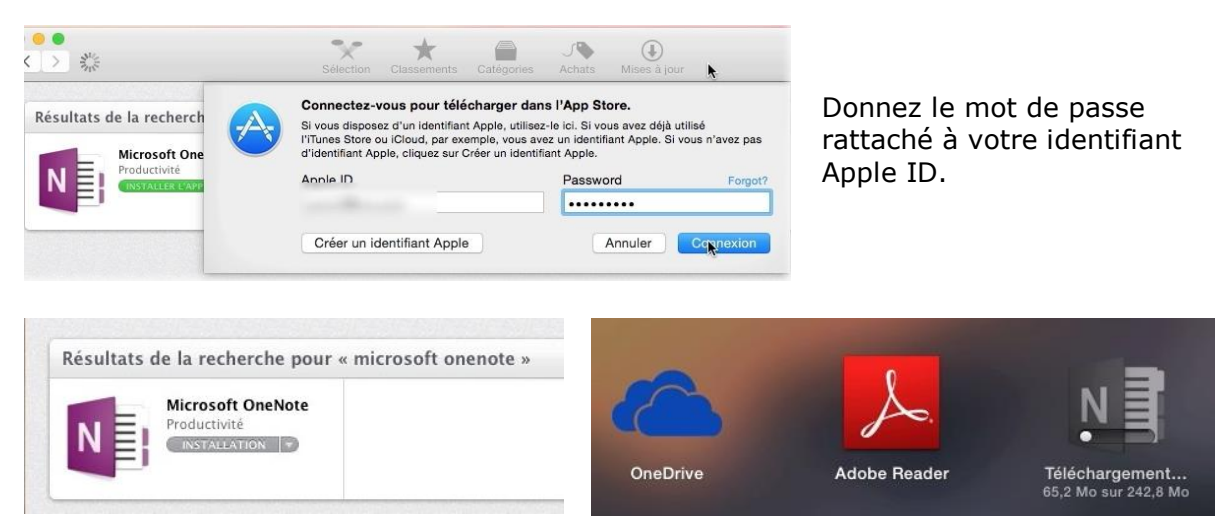

Le téléchargement de l'application OneNote se déroule et l'icône sera dans le Launchpad.

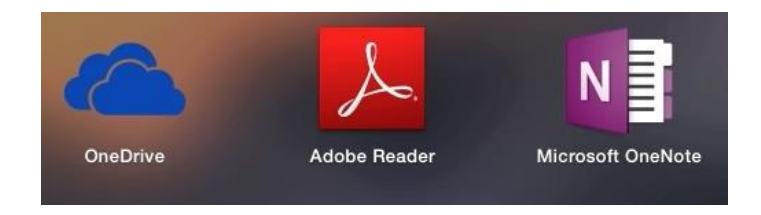

## Téléchargement et installation d'un logiciel sur Internet.

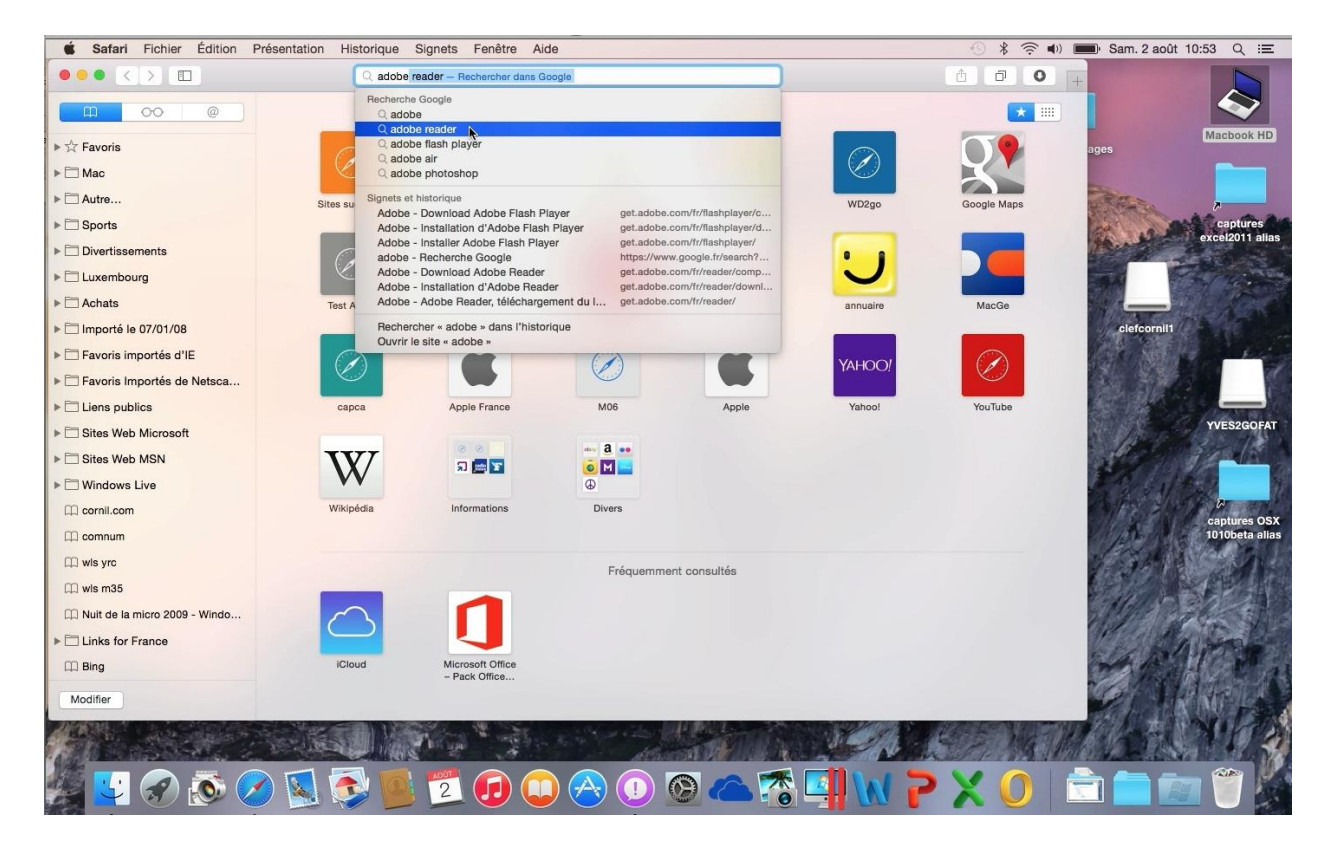

Je vais rechercher le logiciel Adobe Reader sur Internet depuis Safari.

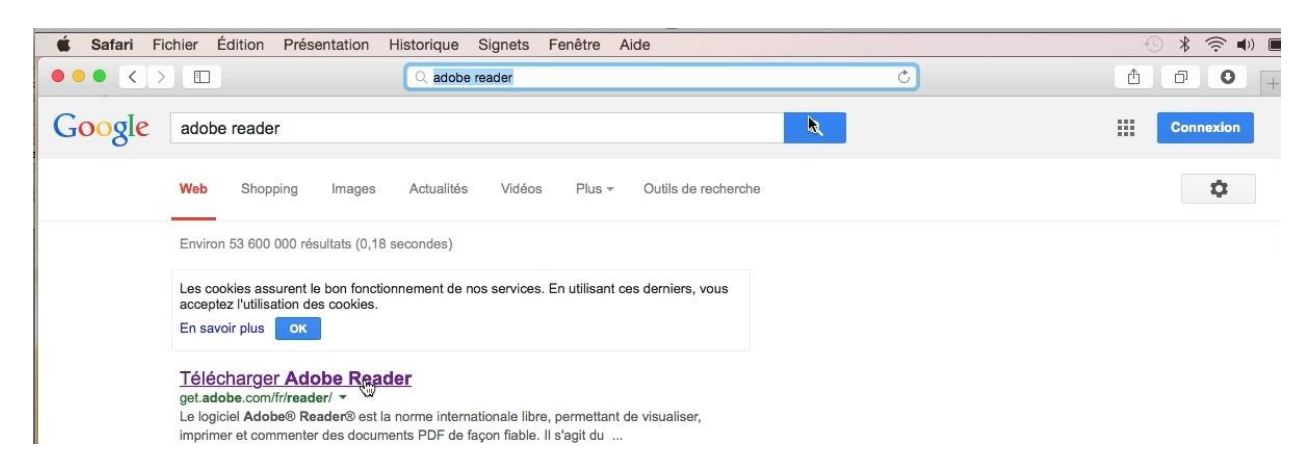

#### Safari propose un lien pour télécharger Adobe Reader.

| Safari Fichier Édition Présentation Historique Signets | Fenêtre Aide                                                                                                    |                                                                                                    |                 |
|--------------------------------------------------------|----------------------------------------------------------------------------------------------------|----------------------------------------------------------------------------------------------------|-----------------|
|                                                        | get.adobe.com                                                                                                    | Ċ                                                                                                    |                 |
|                                                        | ß                                                                                                    | Étape :                                                                                                    | 1 de 3          |
| Adobe Reader                                           | À propos de :<br>Le logiciel Adobe <sup>*</sup> Reader <sup>*</sup> est la norme<br>internationale libre, permettant de visualiser,<br>imprimer et commenter des documents<br>PDF de façon fiable. | Conditions :<br>En cliquant sur le bouton « Télécharge<br>maintenant », vous reconnaissez que<br>avez lu et accepté le Contrat de licence<br>d'Adobe. | er<br>vous<br>e |
| Etape 1<br>Mac OS Intel 10.9 🕑<br>Etape 2<br>French 😏  | fichiers PDF capable d'ouvrir tous types de<br>fichiers PDF capable d'ouvrir tous types de<br>contenus PDF, y compris des formulaires et<br>du multimédia, et d'interagir avec ces<br>éléments.    |                                                                                                    |                 |
| Etape 3<br>Reader 11.0 French for Mac Intel            |                                                                                                    | Remarque : votre antivirus doit vous<br>permettre d'installer le logiciel.<br><b>Télécharger dès</b><br>mainte <b>gant</b>                            |                 |
|                                                        |                                                                                                    | Taille du  ou des téléchargements : 77                                                                                                    | 7,4 MO          |

Choisissez le système d'exploitation, la langue et cliquez sur télécharger maintenant.

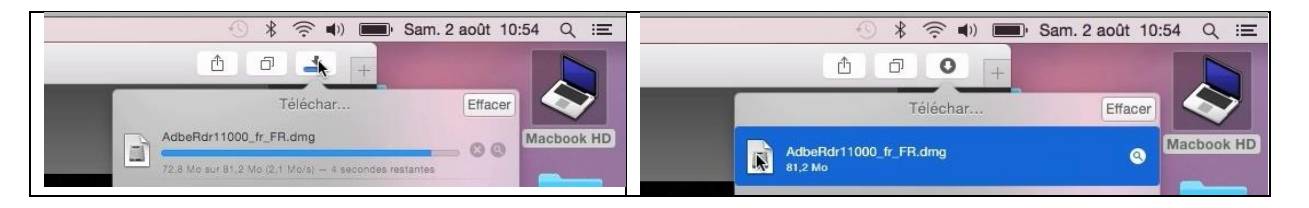

Le programme se télécharge, généralement dans le dossier téléchargements ; doublecliquez sur l'image .dmg pour commencer l'installation.

|                              |           |                                  | AdbeRdr11000_fr_FR |
|------------------------------|-----------|----------------------------------|--------------------|
| Ouwerture de Adhe Data11000  | fr ED dma | ×                                | 1 élément          |
| Ouverture de « Adbendri 1000 | Annuler   |                                  |                    |
| Vérification                 | Ignorer   | Adobe Reader XI<br>Installer.pkg |                    |

Double-cliquez sur l'installateur .pkg.

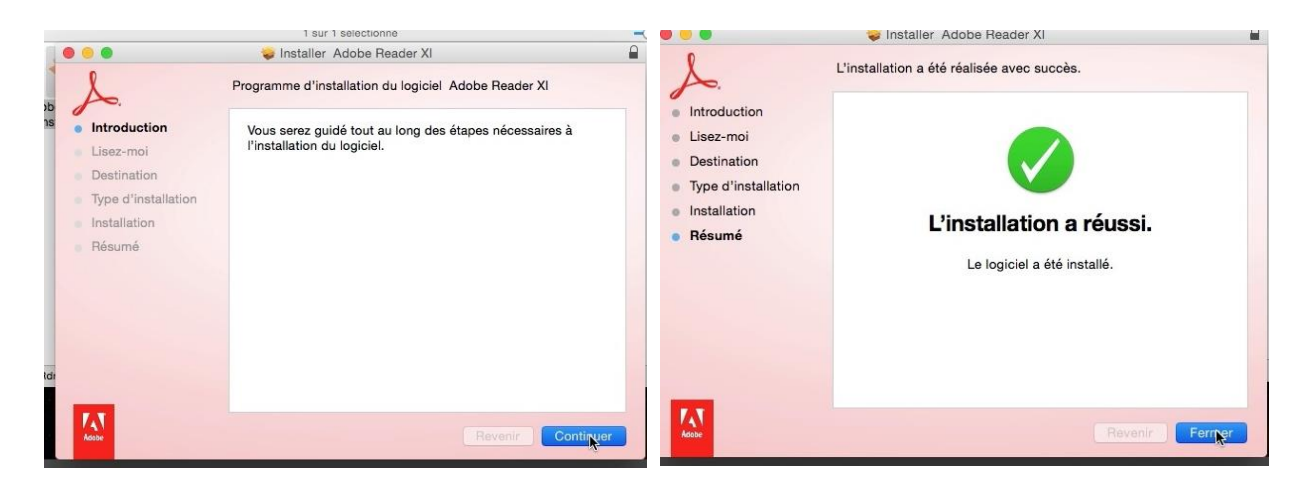

L'installation se déroulera en plusieurs phases.

## Installation et mise à jour d'Office 365.

#### Téléchargement d'Office 365.

|                                                    |                                          | office.microsoft.com | C      | Ô                 | 1 |
|----------------------------------------------------|------------------------------------------|----------------------|--------|-------------------|---|
| Stockage - OneDrive                                | Stockage - OneDrive                      | Stockage - OneD      | Drive  | Mon compte        |   |
| 1 Office                                           |                                          |                      |        | infosmac cornil + |   |
| ACCUEIL PRODUITS SUPPORT MODÈLES STO               | RE OFFICE ONLINE                         |                      |        |                   |   |
| Mon compte                                         |                                          |                      |        |                   |   |
| Office 365 Famille                                 |                                          |                      |        |                   |   |
| Informations d'installation                        |                                          |                      |        |                   |   |
| mormations d installation                          |                                          |                      |        |                   |   |
| Installations pour PC, Mac et tablettes Window     | S Office pour M                          | ac Insta             | lleið  |                   |   |
| Appuyez sur Installer pour démarrer                | Langue : Frai                            | nçais Vous avez b    | pesoin |                   |   |
|                                                    |                                          | l'installation       | ?      |                   |   |
|                                                    | Options de la                            | ngue                 |        |                   |   |
| Autres appareils                                   |                                          |                      |        |                   |   |
| iPad 🏵 iPhone 🏵 Téléphone Android 🏵                | Windows Phone 🕑                          |                      |        |                   |   |
| Partage d'abonnement                               |                                          |                      |        |                   |   |
| Yves Cornil partage un abonnement Office 365 Famil | e avec vous. Arrêter d'utiliser cet abon | nement partagé       |        |                   |   |
| Consistent and site                                |                                          |                      |        |                   |   |

Microsoft Office peut s'acquérir de deux façons :

- Un achat pour un Mac à 139 € ;
- Un abonnement pour 1 à 5 machines (Mac et/ou PC), plus 1 à 5 tablettes à 99 € par an.

Ici on est dans le cas d'un abonnement partagé entre plusieurs membres de la famille.

| Informations d'installation                                                     |                   |                                |
|---------------------------------------------------------------------------------|-------------------|--------------------------------|
| Installations pour PC, Mac et tablettes Windows                                 | Office pour Mac   | Installe                       |
| /ous avez rejoint un abonnement partagé.<br>Appuyez sur Installer pour démarrer | Langue : Français | Vous avez besoin<br>d'aide sur |
|                                                                                 |                   | l'installation ?               |

Le bénéficiaire de l'abonnement s'est connecté sur son compte OneDrive et il clique sur le bouton installer pour télécharger et installer Office 365 pour le Mac.

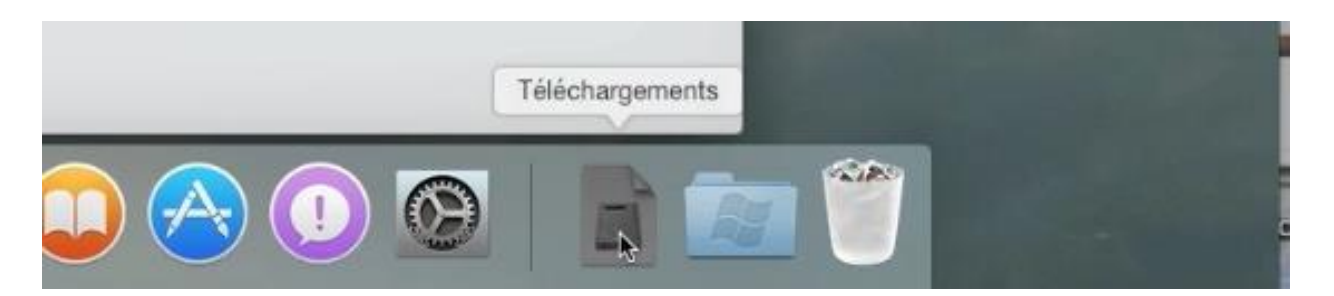

Le programme Office 365 a été téléchargé par le navigateur Internet et il est disponible sous la forme d'une image disque.

#### Installation d'Office 365.

| Programme d'installation | n Fichier | Édition       | Fenêtre | Aide |                                                                                                    |                                                                                                    |
|--------------------------|-----------|---------------|---------|------|----------------------------------------------------------------------------------------------------|----------------------------------------------------------------------------------------------------|
| 0 0 0                    | () Micr   | osoft Offic   | e 2011  |      |                                                                                                    |                                                                                                    |
| Office mac 2011          | Installar | tion de Micro | rosoft  |      | <ul> <li>Introduction</li> <li>Licence</li> <li>Destination</li> <li>Type d'installation</li> <li>Installation</li> <li>Résumé</li> </ul> | Installer Microsoft Office for Mac 2011 Programme d'installation du logiciel Microsoft Office for Mac 2011 Vous serez guidé tout au long des étapes nécessaires à l'installation du logiciel. |
|                          |           | 2             |         |      |                                                                                                    | Reventer Continuer                                                                                                    |

Double-cliquez sur l'installateur et suivez le guide.

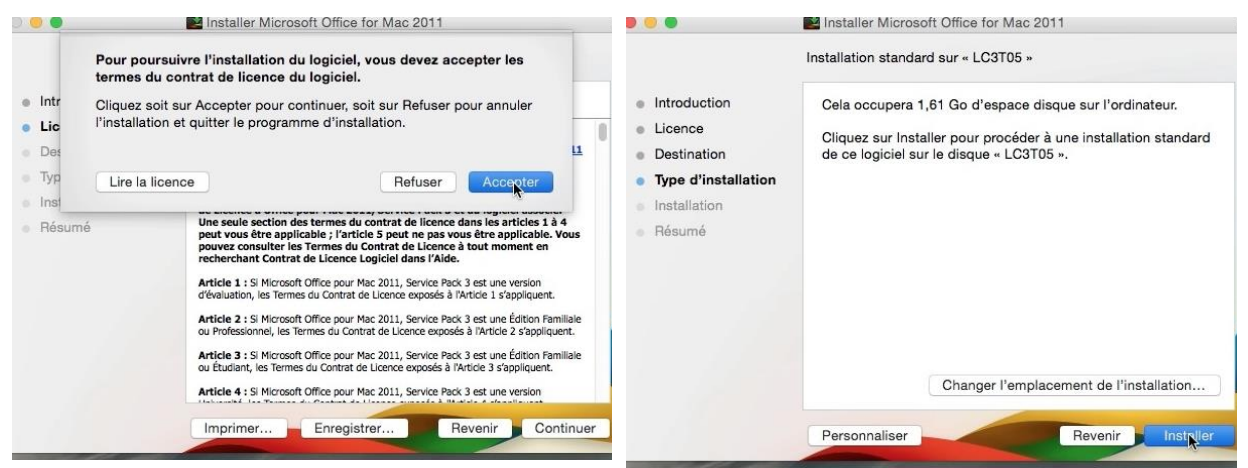

Après avoir accepté les conditions d'utilisation du logiciel cliquez sur installer.

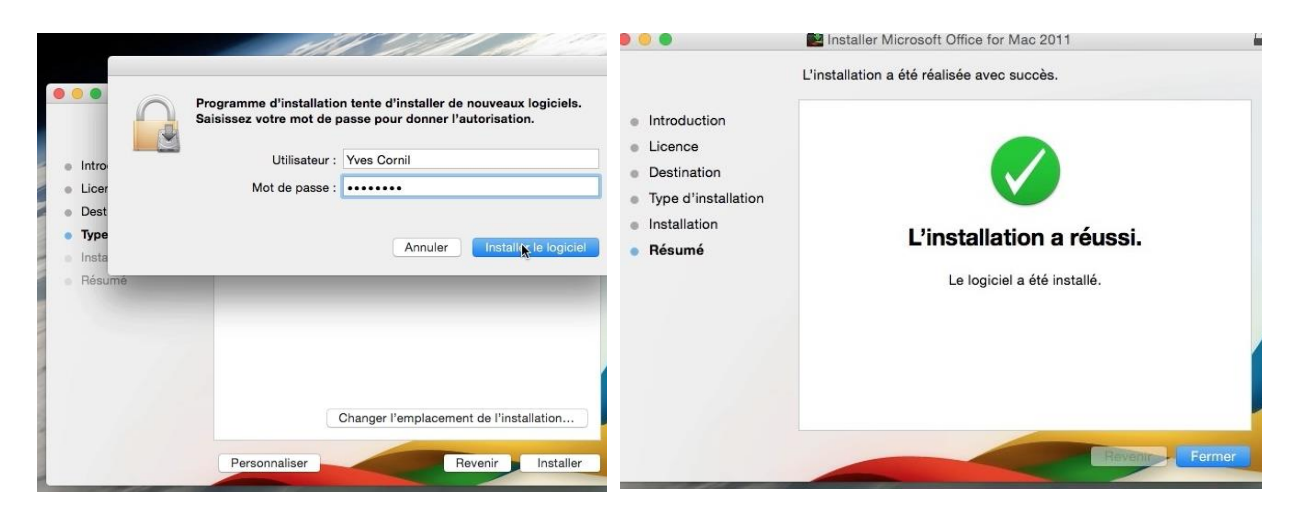

Donnez le mot de passe du Mac et l'installation va se dérouler en plusieurs phases.

#### Activation d'Office 365.

Consulter la déclaration de confidentialité 😁

Précédent

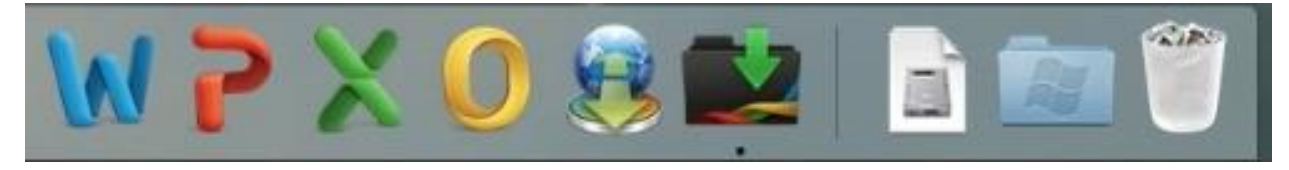

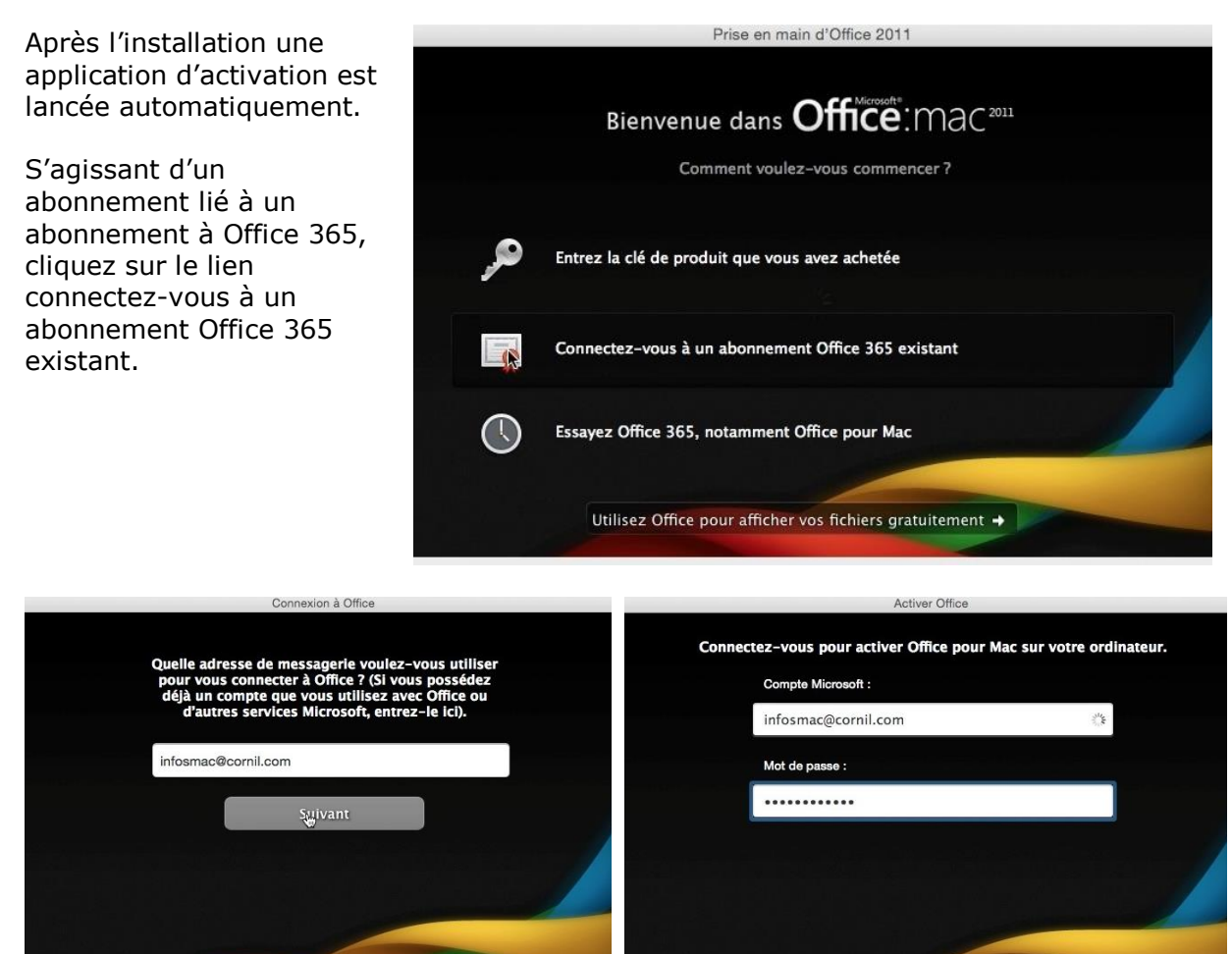

Donnez l'identifiant lié à l'abonnement Office 365 et cliquez sur **se connecter**.

Consulter la déclaration de confidentialité O

Se connecter

Précédent

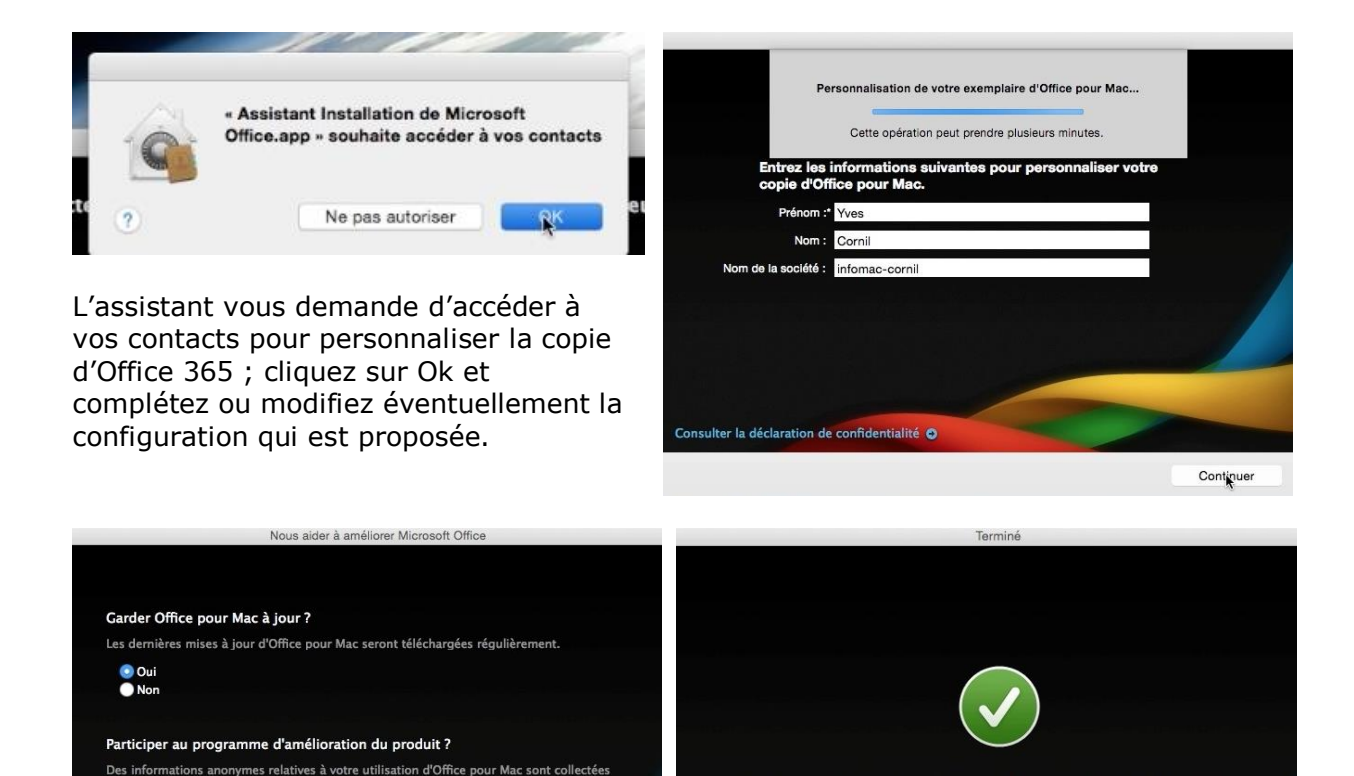

Non Consulter la déclaration de confidentialité Continuer Continuer

Félicitations ! Vous pouvez dès maintenant utiliser Office pour Mac.

Indiquez si vous voulez garder Office 365 à jour et si vous participez au programme d'amélioration du produit et le logiciel est utilisable sur votre Mac.

#### Mise à jour automatique d'Office 365.

💿 Oui

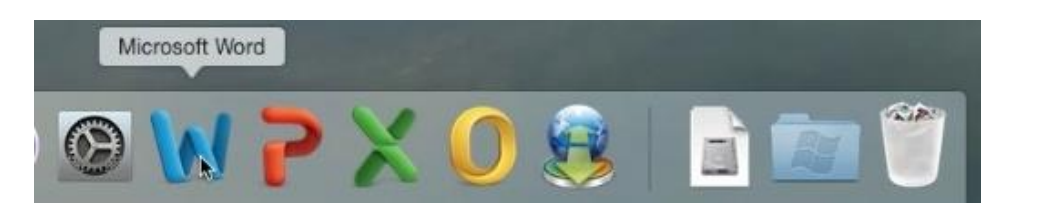

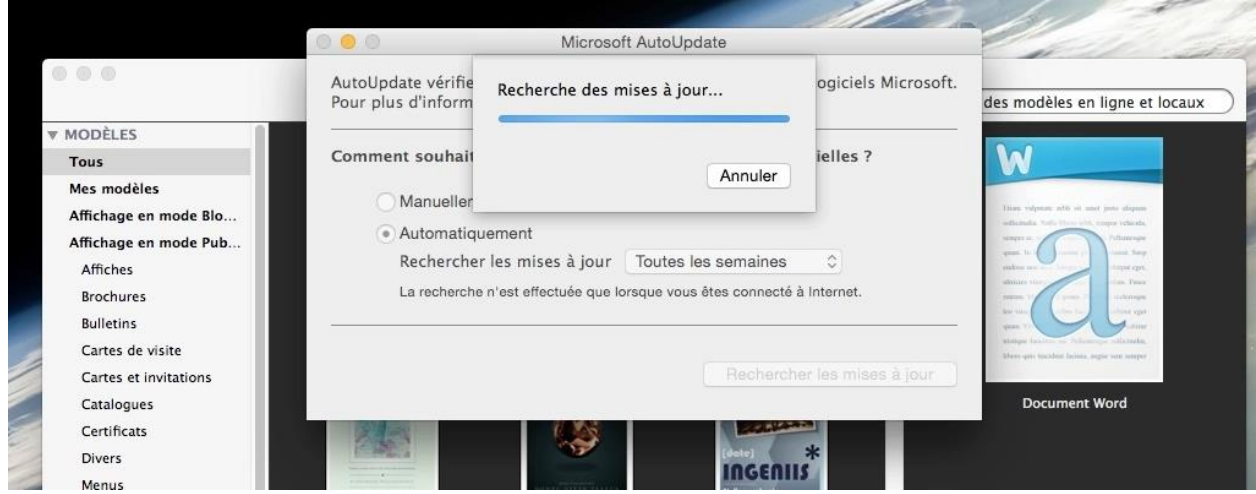

Lors du lancement d'une application Office (ici Word) l'outil Microsoft AutoUpdates recherche les mises à jour pour Office 365.

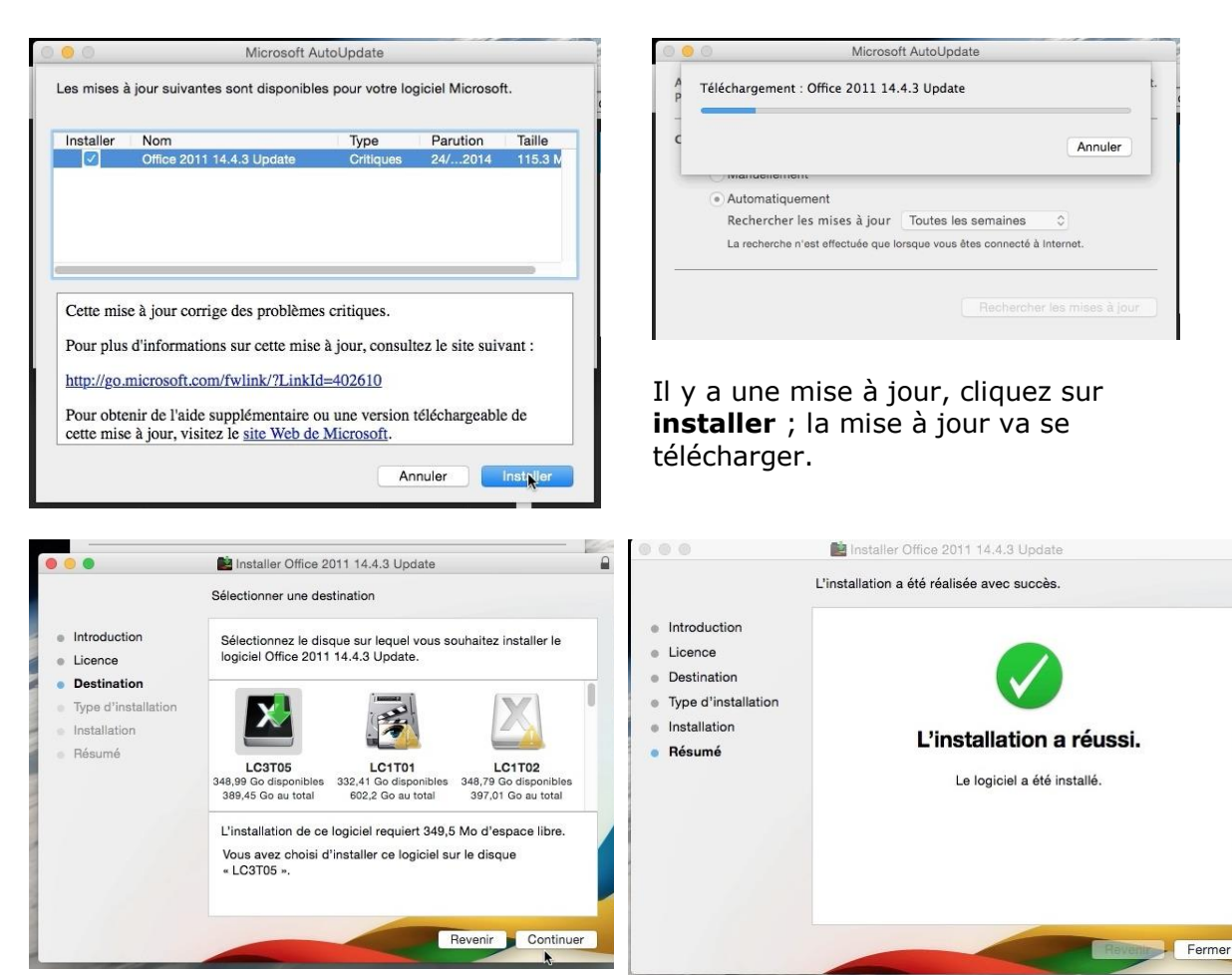

Le processus d'installation de la mise à jour sera semblable à l'installation initiale du logiciel.

## Où sont installés les logiciels ?

De façon standard les logiciels sont installés dans le dossier Applications du disque système, plus une icône dans le Launchpad.

Il est possible, bien que déconseillé, d'installer un logiciel sur un autre disque que le disque système.

De plus des préférences pourront être enregistrées dans la bibliothèque du système et/ou dans la bibliothèque de l'utilisateur qui a ouvert la session.

## À propos de votre Mac, et plus encore.

### Depuis le menu Pomme.

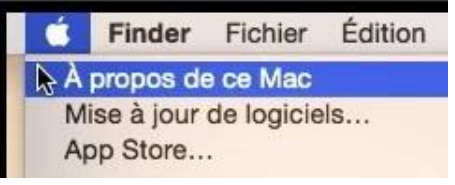

Depuis le menu Pomme > à propos vous pouvez avoir des informations intéressante sur votre Mac.

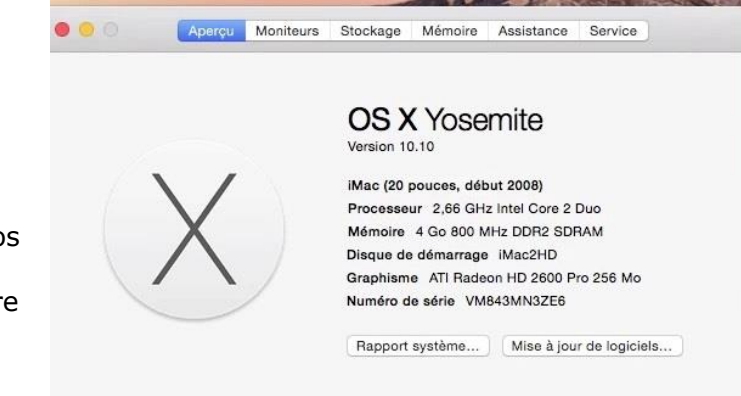

™ et © 1983-2014 Apple Inc. Tous droits réservés. Contrat de licence

#### Aperçu.

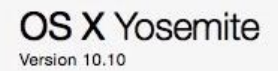

iMac (20 pouces, début 2008) Processeur 2,66 GHz Intel Core 2 Duo Mémoire 4 Go 800 MHz DDR2 SDRAM Disque de démarrage iMac2HD Graphisme ATI Radeon HD 2600 Pro 256 Mo Numéro de série VM843MN3ZE6

## OS X Yosemite

iMac (21,5 pouces, fin 2013) Processeur 2,7 GHz Intel Core i5 Mémoire 8 Go 1600 MHz DDR3 Disque de démarrage LC3T05 Graphisme Intel Iris Pro 1536 Mo Numéro de série C02L7GKUF8J2

## OS X Yosemite

MacBook Pro (15 pouces, 2,4/2,2 GHz) Processeur 2,2 GHz Intel Core 2 Duo Mémoire 4 Go 667 MHz DDR2 SDRAM Disque de démarrage Macbook HD Graphisme NVIDIA GeForce 8600M GT 128 Mo Numéro de série W87442J1X91

L'aperçu vous donne des informations sur la version d'OS X, le modèle de Mac, le processeur, la mémoire, le disque de démarrage, la carte graphique et le numéro de série.

#### Moniteurs.

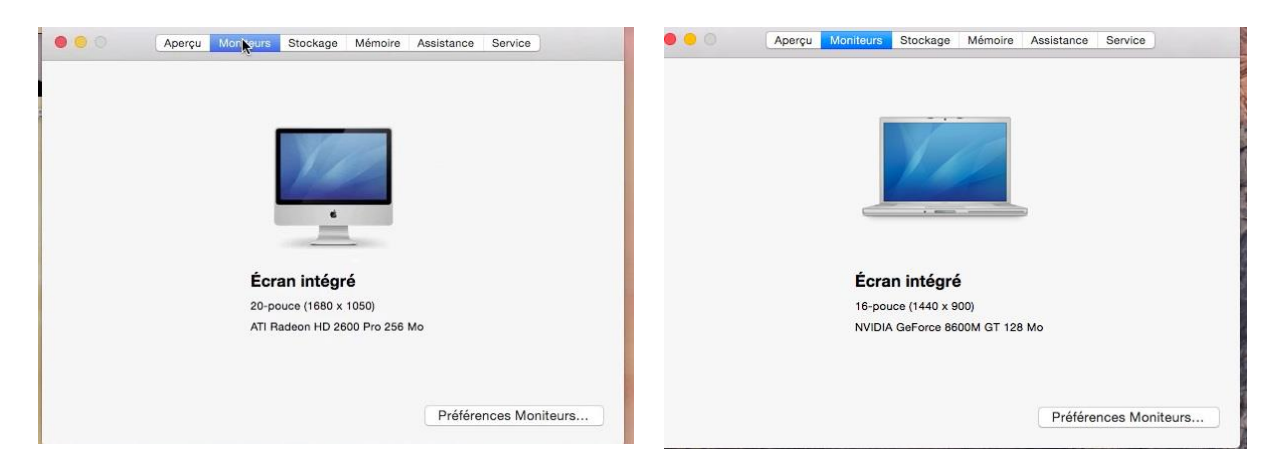

L'onglet moniteurs vous donne des informations sur votre écran (ou vos écrans).

#### Stockage.

L'onglet stockage vous donne des informations sur les appareils de stockage connectés à votre Mac.

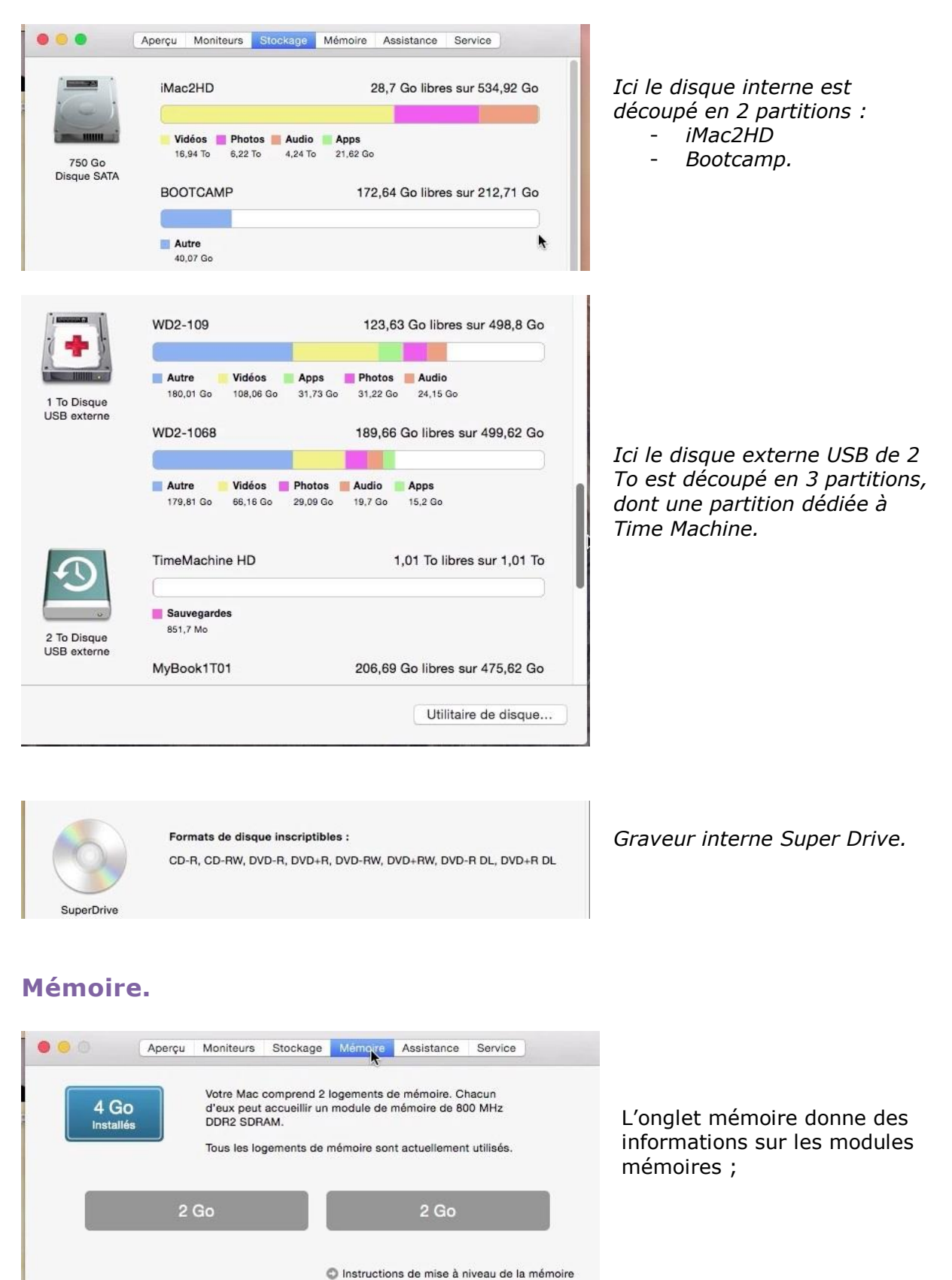

#### Assistance.

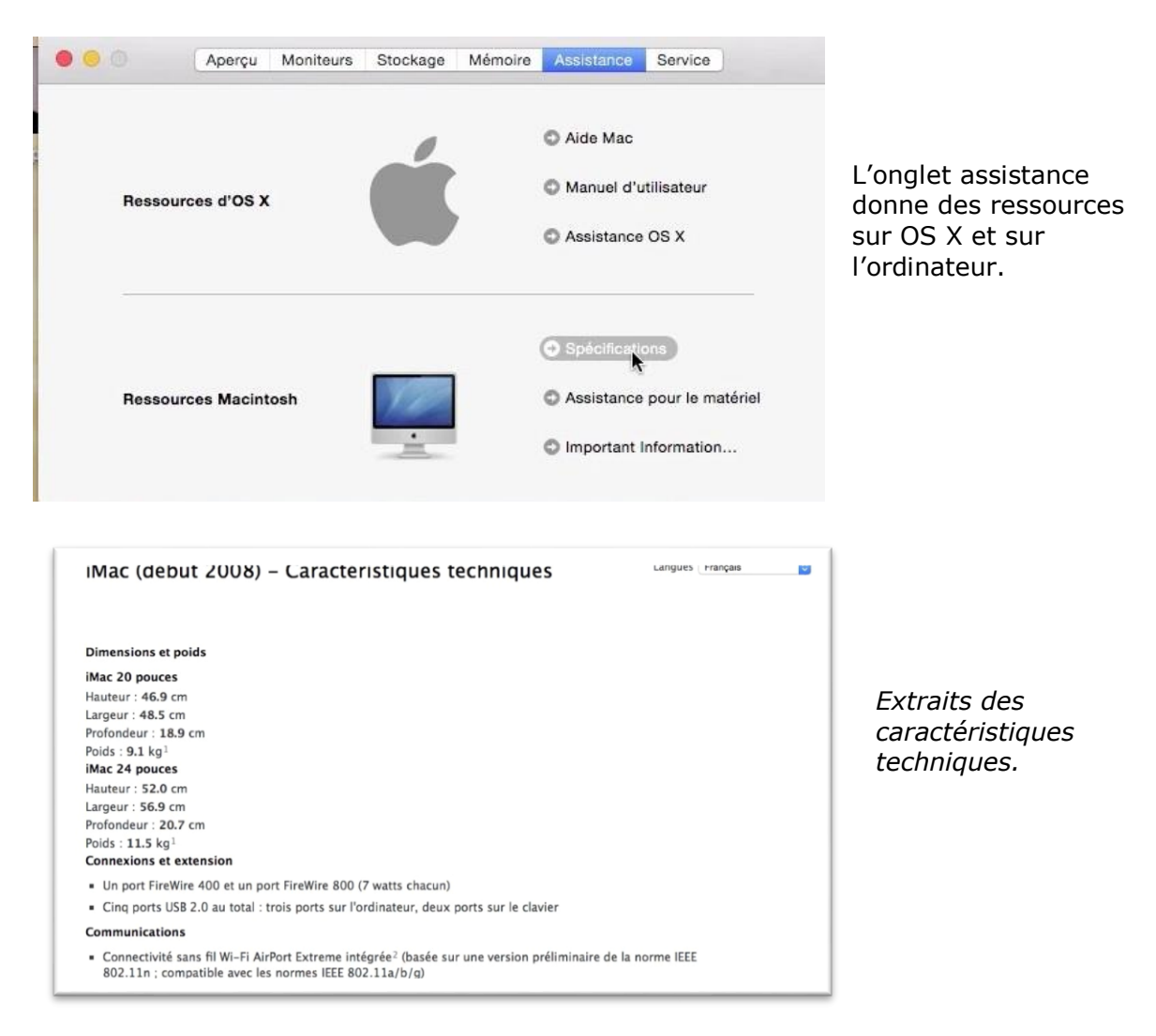

## Au rapport système.

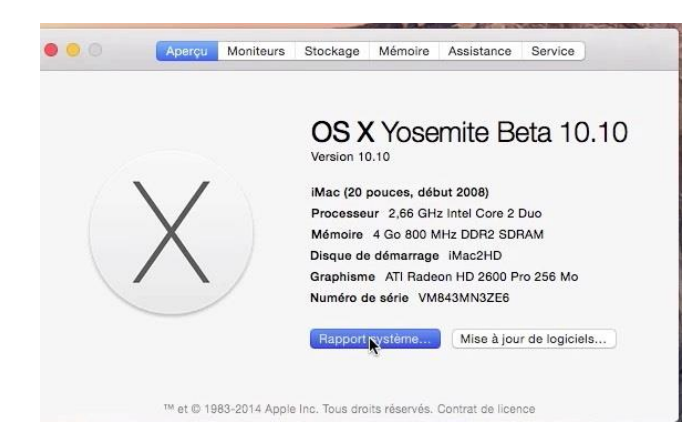

Depuis le menu Pomme > à propos > aperçu > **rapport système** vous obtiendrez des informations précises sur votre Mac.

Rampe de Lancement numéro 83 – OS X 10.10 Yosemite volume 2 - page 20

| 000                                                                                                    |                                                                                                    |                                                                                                    | iMac |  |
|----------------------------------------------------------------------------------------------------|----------------------------------------------------------------------------------------------------|----------------------------------------------------------------------------------------------------|------|--|
| ▼ Matériel                                                                                                    | Informations matériel :                                                                                                    |                                                                                                    |      |  |
| AtA     AtA     Alimentation     Apparell photo     Audio     Biuetooth     Cartes video / moniteurs     Diagnostic     Fibro Channel     Fibro Channel     Safatastat     Safatastat     Safatast     Safatasta | Informations matériel :<br>Nom du modèle :<br>Identifiant du modèle :<br>Nom du processeur :<br>Nombre de processeur :<br>Nombre de de cours :<br>Mémoire :<br>Vitesse du bus :<br>Version de la ROM de démarrage :<br>Version de (système) :<br>Numéro de série (système) :<br>UUID du matériel : | Mac<br>Mac8.1<br>Intel Core 2 Duo<br>2.66 GHz<br>2<br>Mo<br>4 Go<br>4 Go<br>1.07 GHz<br>1.07 GHz<br>1.07 GHz<br>1.07 GHz<br>1.07 GHz<br>1.281<br>VM43UM32E6<br>9862250D-3984-547E-9602-48F0725607E3 | iMac |  |
| WWAN<br>Wi-Fi<br>▼Logicial<br>Accessibilité<br>Applications<br>Cadre d'application<br>Cient géré<br>Composants<br>Développeur<br>Extensions<br>Fenêtres de préférences<br>Historiques<br>Installations<br>Logiciel désactivé<br>Ouverture au démarrage<br>Polices<br>Profites de synchro                                                                                                    |                                                                                                    |                                                                                                    |      |  |

Vue d'ensemble du rapport système.

| 0 0 0                                                                                                    |                                                                                                    |                                                                                                    | iN |
|----------------------------------------------------------------------------------------------------|----------------------------------------------------------------------------------------------------|----------------------------------------------------------------------------------------------------|----|
| <ul> <li>Matériel<br/>ATA<br/>Alimentation<br/>Appareil photo<br/>Audio<br/>Bluetooth<br/>Cartes Ethernet</li> <li>Cartes Vidéo / moniteurs</li> <li>Diagnostic<br/>Fibre Channel<br/>FireWire<br/>Gravure de disque<br/>Imprimantes<br/>Lecteur de carte<br/>Matériel RAID<br/>Mémoire<br/>PCI<br/>SAS<br/>SATA/SATA Express<br/>SCSI parallèle<br/>SPI<br/>Stockage<br/>Thunderbolt<br/>USB</li> </ul> | ATI Radeon HD 2600 Pro :<br>Jeu de composants :<br>Type :<br>Bus :<br>Longueur de la voie PCIe :<br>VRAM (totale) :<br>Fournisseur :<br>Identifiant du périphérique<br>Identifiant de révision :<br>Révision de la ROM :<br>Version du gestionnaire EF<br>Moniteurs :<br><b>iMac :</b><br>Type de moniteur :<br>Résolution :<br>Profondeur de pixels :<br>Moniteur principal :<br>Miroir :<br>Connecté :<br>Intégré : | ATI Radeon HD 2600 Pro<br>Processeur graphique (GPU)<br>PCIe<br>x16<br>256 Mo<br>ATI (0x1002)<br>: 0x9583<br>0x0000<br>113-B2250L-259<br>I: 01.00.259<br>LCD<br>1680 x 1050<br>Couleurs 32 bits (ARGB8888)<br>Oui<br>Désactivé<br>Oui<br>Oui | iN |

Vue de la carte vidéo.

| 0 0 0                    | iMac                                                         |
|--------------------------|--------------------------------------------------------------|
| ▼ Matériel               | Arborescence du périphérique, FireWire                       |
| ATA                      | ▼Bus FireWire                                                |
| Alimentation             | My Book                                                      |
| Appareil photo           | d2 quadra (button)                                           |
| Audio                    |                                                              |
| Bluetooth                |                                                              |
| Cartes Ethernet          | 0                                                            |
| Cartes vidéo / moniteurs | My Book :                                                    |
| Diagnostic               | Exhibition WD                                                |
| Fibre Channel            | Modèle Ovins f                                               |
| FireWire                 | GUID : 0x90A9138DBD707C                                      |
| Gravure de disque        | Vitesse maximale : Jusqu'à 800 Mb/s                          |
| Imprimantes              | Vitesse de connexion : Jusqu'à 800 Mb/s                      |
| Lecteur de carte         | Sous-unites:                                                 |
| Matériel RAID            | Version du logiciel de l'unité : 0x10483                     |
| Mémoire                  | Identifiant de l'unité : 0x609E                              |
| PCI                      | Révision du programme interne : 0x1028                       |
| SAS                      | Niveau de révision du produit : 1028                         |
| SATA/SATA Express        | Sous-unites :<br>My Book SBP-LUN :                           |
| SCSI parallèle           | Capacité : 500.11 Go (500 107 862 016 octets)                |
| SPI                      | Support amovible : Oui                                       |
| Stockage                 | Nom BSD : disk3                                              |
| Thunderbolt              | Type de carte de partition : GPT (Tableau de partition GUID) |
| USB                      | Volumes:                                                     |
| ▼ Réseau                 | EFI                                                          |
| Configurations           | Capacité : 209,7 Mo (209 715 200 octets)                     |
| Coupe-feu                | Nom BSD : disk3s1                                            |
| Volumes                  | Contenu : EFI                                                |
| WWAN                     | WD3-01:                                                      |
| Wi-Fi                    | Capacité : 302,83 Go (302 833 483 776 octets)                |
| ▼Logiciel                | Disponible : 56,72 Go (56 716 402 688 octets)                |
| Accessibilité            | Inscriptible : Oui                                           |
| Applications             | Nom BSD: disks2                                              |
| Cadre d'application      | Point de montage : /Volumes/WD3-01                           |
| Client géré              | Contenu : Apple_HFS                                          |
| Composants               | UUID du volume : 145827C5-EB7F-359C-BA9D-16C89DA743D1        |
| Développeur              | WU3-VZ :<br>Canació - 198 15 Go /198 146 184 192 octets)     |
| Extensions               | Disponible : 65,79 Go (65 794 125 824 octets)                |
| Fenêtres de préférences  | Inscriptible : Oui                                           |
| Historiques              | Système de fichiers : HFS+ journalisé                        |
| Installations            | Nom BSU: ask353<br>Paint de montene: //olumee/MD3-02         |
| Logiciel de l'imprimante | Contenu: Apple HPS                                           |
| Logiciel désactivé       | UUID du volume : 4E66ED12-E421-3169-A50B-138315C2C3DA        |
| Ouverture au démarrage   | Recovery HD :                                                |
| Polices                  | Capacite : 650 Mo (650 002 432 octets)                       |
| Profils                  | Contenu: A Apole Boot                                        |
| Services de synchro      | UUID du volume : 2253E2FA-8C34-3F34-8DA4-50AB45015474        |
|                          | My Book Device Unit :                                        |
|                          | Version du logiciel de l'unité : 0x10483                     |
|                          | Bévision du programme interne : 0/2009E                      |
|                          | Niveau de révision du produit :                              |
|                          | Sous-unités :                                                |
|                          | My Book Device SBP-LUN :                                     |
|                          |                                                              |
|                          |                                                              |

Vue d'un des disques FireWire découpé en 2 partitions, plus un Recovery HD.

## L'application iBooks version 1.1.

*Vous connaissiez peut-être l'application iBooks sur iPad qui permet d'acheter des livres sur l'iBooks Store ou d'autres lieux, en format eBook ou PDF.* 

Avant Mavericks (OS X 10.9) le stockage et le transfert des livres électroniques entre le Mac et l'iPad se faisait par l'intermédiaire de iTunes.

Depuis Mavericks c'est iBooks sur Mac qui fait le lien avec iBooks des appareils iOS, mais la synchronisation des livres entre le Mac et l'iPad s fait toujours par iTunes.

| - 2               |                              |                         | Books                   |                            |                   |                                                                         |     | and the second second second second second second second second second second second second second second second |               |
|-------------------|------------------------------|-------------------------|-------------------------|----------------------------|-------------------|-------------------------------------------------------------------------|-----|----------------------------------------------------------------------------------------------------|---------------|
| Books Store       |                              | Tous les livres Coll    | actions Auteurs Catégo  | ories Liste                |                   |                                                                         |     |                                                                                                    |               |
| Titre<br>temperio | Auteur<br>Tress huger Contai | Catégorie               | Collection Dernière loc | ture Date de l'ajout       | Taile<br>10,0 MG  |                                                                         |     |                                                                                                    | -             |
| rampe50           | Yves Roger Comil             | PowerPoint              | Office:Mac              | 24/10/2013                 | 22,5 Mo           |                                                                         |     | rampalit allas                                                                                                   | iMa           |
| rampe51           | Yves Roger Comil             | PowerPoint.             | Office:Mac              | 24/10/2013                 | 25,8 Mo           |                                                                         |     | - and                                                                                                    |               |
| rampe62           | Yves Roger Comil             | Word                    | Office:Mac              | 24/10/2013                 | 7,8 Mo            |                                                                         |     |                                                                                                    |               |
| rampe64           | Yves Roger Comil             | Messagerie              | 0.0                     |                            |                   |                                                                         |     | A CONTRACTOR                                                                                                    | i.            |
| rampe65           | Yves Roger Comil             | iPad & iPod touch       |                         |                            |                   |                                                                         |     | 8                                                                                                    | вос           |
| rampe55ib         | Yves Roger Comil             | IPad IPod IPhone        |                         |                            |                   |                                                                         |     | and the state of the state of the state of the state of the state of the state of the state of the state of the  |               |
| rampe66           | Yves Roger Comil             | iPad & iPod touch       |                         |                            |                   |                                                                         |     | and the second second                                                                                            | and in a      |
| rampe66ib         | Yves Roger Cornil            | IPad IPod IPhone        |                         | iD.                        | elie              |                                                                         |     | There                                                                                                    | 201 12        |
| rampe69           | Auteur inconnu               | iPad & iPod touch       |                         | IBO                        | OKS               |                                                                         |     |                                                                                                    |               |
| rampe60           | Auteur inconnu               | iPad & iPod touch       |                         | version                    | 1.1 (500)         |                                                                         |     |                                                                                                    | IGI           |
| rampe61           | Auteur Inconnu               | iPad & iPod touch       |                         |                            |                   |                                                                         |     |                                                                                                    |               |
| rampe62           | Yves Roger Cornil            | Internet.               |                         | /                          |                   |                                                                         |     | The second second second                                                                                         | 1000          |
| rampe64           | Yves Roger Comil             | Windows 8               |                         |                            |                   |                                                                         |     | the second second                                                                                                | 60 <b>m</b> / |
| rampe66           | Yves Roger Comil             | Informatique et Interne |                         | Coopyright<br>In Josef, A. | C 3215-3014 App   | in two, Tourn structus resources. Apr<br>then reserves, at Aprela tec., | (M. | A STATE AND A STATE                                                                                              | 12 m          |
| rampe69           | Yves Roger Comil             | Windows 8               |                         | déposier                   | aux Diata-Unio et | dara d'astros pays.                                                     |     |                                                                                                    | LOT           |
| rampe70           | Yves Roger Comil             | Windows 8               |                         |                            |                   |                                                                         |     | A CALL STREET                                                                                                    |               |
| rampe71           | Yves Comil                   | Windows RT              |                         |                            |                   | Contrast de la contra                                                   |     |                                                                                                    |               |
| rampe72           | Yves Comil                   | Windows RT              |                         |                            | omerc white its   | Comfat de Roence                                                        |     |                                                                                                    | alter         |

## Affichage de la bibliothèque iBooks.

| iBooks      | Fichier      | Édition  | Présentation  | Aller     | Store | Fenêtre                | Aide       |           |         |                  |                 |        |
|-------------|--------------|----------|---------------|-----------|-------|------------------------|------------|-----------|---------|------------------|-----------------|--------|
|             |              |          |               |           |       |                        |            |           | iBooks  |                  |                 |        |
| iBooks Stor | re           |          |               |           | Tou   | ıs I <b>y</b> s livres | Collec     | tions     | Auteurs | Catégories       | Liste           |        |
| Titre       |              |          | ~ Auteur      |           | C     | Catégorie              |            | Collecti  | on      | Dernière lecture | Date de l'ajout | Taille |
| Mac Inte    | gration Bas  | ics 10.7 | Apple Trainir | ng and Ce | rti A | dministration          | des s      | OS X      |         |                  | 24/10/2013      | 2,2 Mo |
| Magicier    | n - L'Appren | ti       | Raymond E.    | Feist     | F     | antastique             |            | Littérati | Jre     |                  | 24/10/2013      | 1,3 Mo |
| Manual I    | nteractivo N | 1ac OS X | Skynet        |           | 5     | Systèmes d'exp         | oloitation | OS X      |         |                  | 24/10/2013      | 179 Mo |
| Math Un     | ité 1 - Géon | nétrie   | Kany Seck     |           | É     | ducation               |            | Livres    |         | 27/10/2013       | 27/10/2013      | 3,9 Mo |

Affichage des livres électroniques sous forme de liste.

| •                           |                          | IE IE                                                                                                    | Books                                                                                                    |                                                                                                    | *)                                                                                             |
|-----------------------------|--------------------------|----------------------------------------------------------------------------------------------------|----------------------------------------------------------------------------------------------------|----------------------------------------------------------------------------------------------------|------------------------------------------------------------------------------------------------|
| s Store                     | Tou                      | s les livres Collections A                                                                                   | uteurs Catégories Lis                                                                                                    | ste                                                                                                 | Q Rechercher                                                                                   |
|                             |                          |                                                                                                    |                                                                                                    |                                                                                                    | Trier                                                                                          |
| t art mark                  | - Kinganagar             | Los Aventuriers du Boar du Monde<br>La never des clubs Microsof<br>Press de Lances et nader 17.2 - mars      | Lass Aventuriers du Bout du Monde<br>La novem des chaits Ministerent<br>Partys de Lanceret Fording 93.1 - mais                                                                                                    | Les Avennuriers du Bour du Mourle<br>La resur dus cluis Mourann<br>Rarpo du Lancerer (namés 80 mour | Les Aventuries du Bour de La<br>Ar avenue des chief Marcon<br>Barés de Latament (Lesto B un B) |
| OSX<br>Maxenda<br>two       | OSK<br>Maserida<br>Se    | découverte de<br>OS X 10.10<br>Yosemite<br>beta.                                                             | découverte de<br>OS X 10.10<br>Yosemite<br>beta.                                                                                                    | A la<br>découverte<br>d'Excéi<br>pour iPad<br>version 1.1.                                          | A la<br>découverte de<br>OS X 10.10<br>Yosemite<br>beta.                                       |
|                             |                          | Volume J - Les bases.<br>Editos postorio:                                                                    | Edition provisuire.                                                                                                    | Volume 7 : les bases.                                                                               | Volume 2.<br>Edition provisoire.                                                               |
| <b>iPhone</b><br>User Guide | A VISUAL ENCYCLOPEDIA OF | Les Avennuriers du Bour du Monde<br>Les neues des situits Micronae<br>Paraja de Laborent Familie 21 A - man- | Les Avenueries du Bour du Mende<br>Le nouve des côdes Microsen<br>Range de Lancenne inverse 1923 - cours                                                                                                    | allemand-                                                                                           | Watter Saacson<br>Steve Jobs                                                                   |
|                             | AMERICAN<br>PRESIDENTS   | A la<br>découverte<br>de<br>Ward<br>Ward                                                                     | À la<br>découverte de<br>OneDrive.                                                                                                    | vocab                                                                                               |                                                                                                |
|                             |                          | yearsion 1.1                                                                                                 | OF 24 vices of the first and the seaso<br>of 24 vices with the seaso of a<br>with the season of a season of the season of the<br>balance of search on the season of the season of the<br>Mone & search on the season of the season of the season of the<br>Mone & search on the season of the season of the season of the season of the<br>Mone & season of the season of the seas | Yves Roger<br>Cornil                                                                                |                                                                                                |

Affichage des livres électroniques sous forme de vignettes.

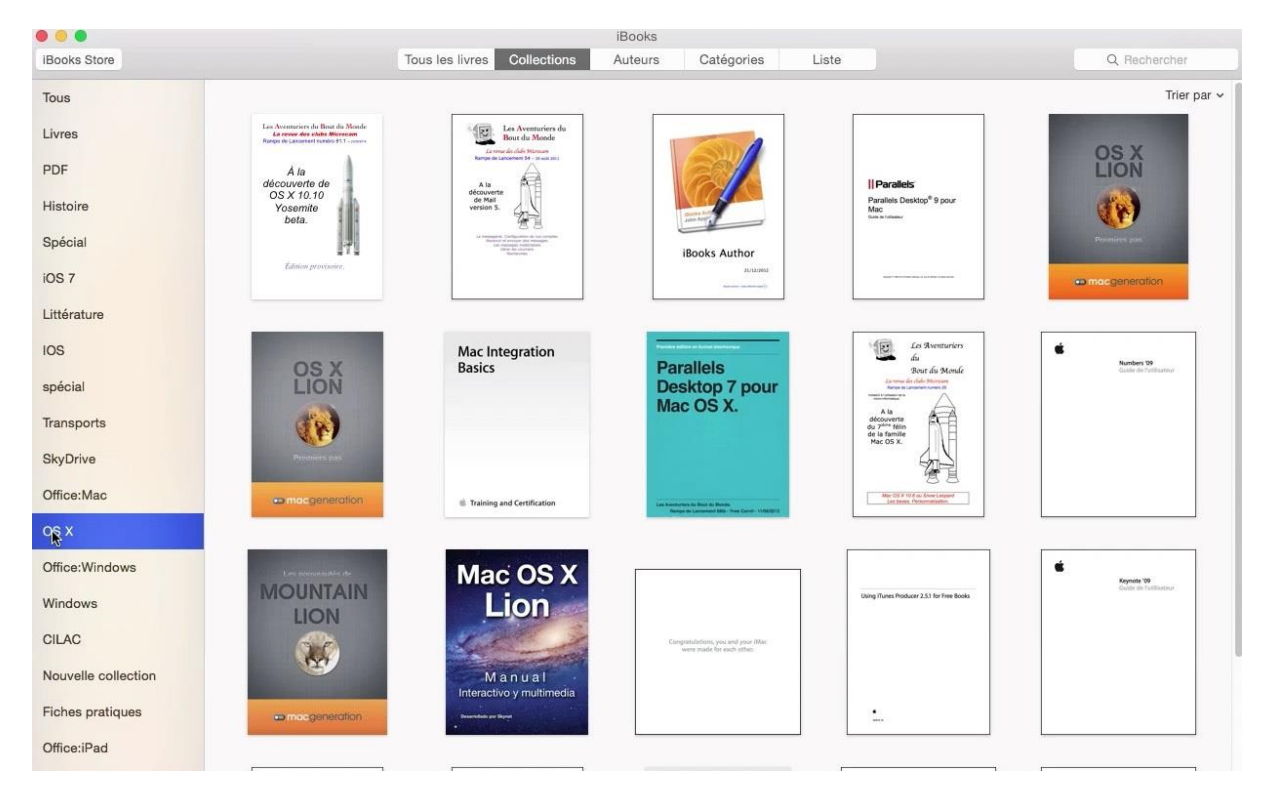

Affichage des livres électroniques par collections.

## Ajouter un fichier PDF dans la bibliothèque iBooks.

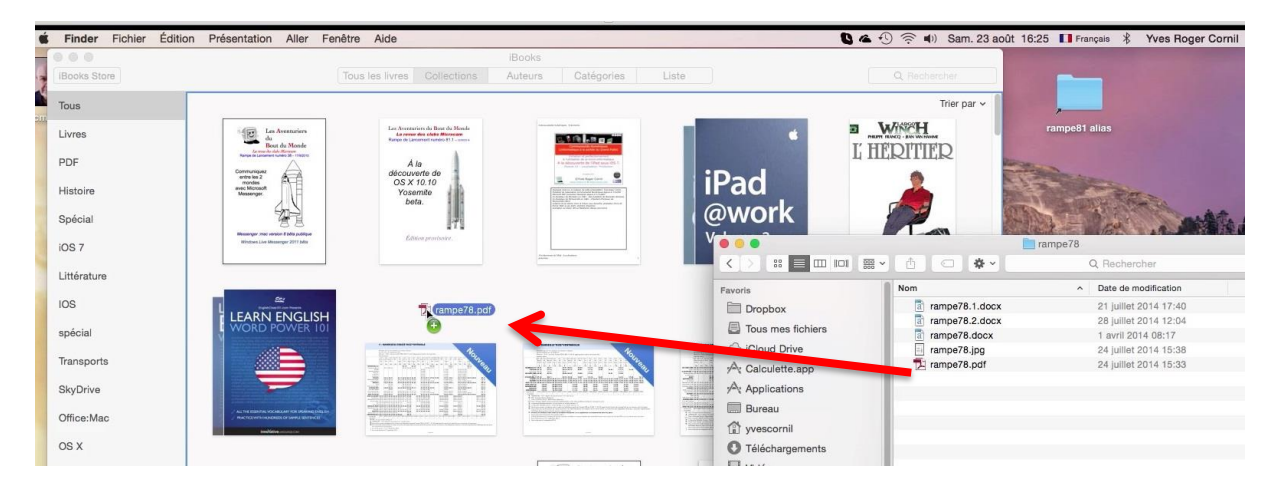

Pour ajouter un livre en format PDF, glissez-le dans la fenêtre d'iBooks.

## Lire un livre électronique sur le Mac.

|                       |             |                 |             | 1000ka  |                  |               |         |
|-----------------------|-------------|-----------------|-------------|---------|------------------|---------------|---------|
| IBooks Store          |             | Tous les livres | Collections | Auteurs | Catégories       | Liste         |         |
| Titre                 | Auteur      | Catégorie       | Collecti    | on      | Dernière lecture | Date de l'a v | Taille  |
| rampe79               | Yves Cornil |                 | PDF         |         | 23/8/2014        | 23/8/2014     | 7,4 Mo  |
| rampe78               | Yves Cornil |                 | PDF         |         |                  | 23/8/2014     | 26,4 Mo |
| rampe81 OS X Yosemite | Yves Cornil | OS X            | OS X        |         |                  | 23/8/2014     | 70 Mo   |

Pour lire un document PDF stocké dans votre bibliothèque iBooks, cliquez sur le nom du document.

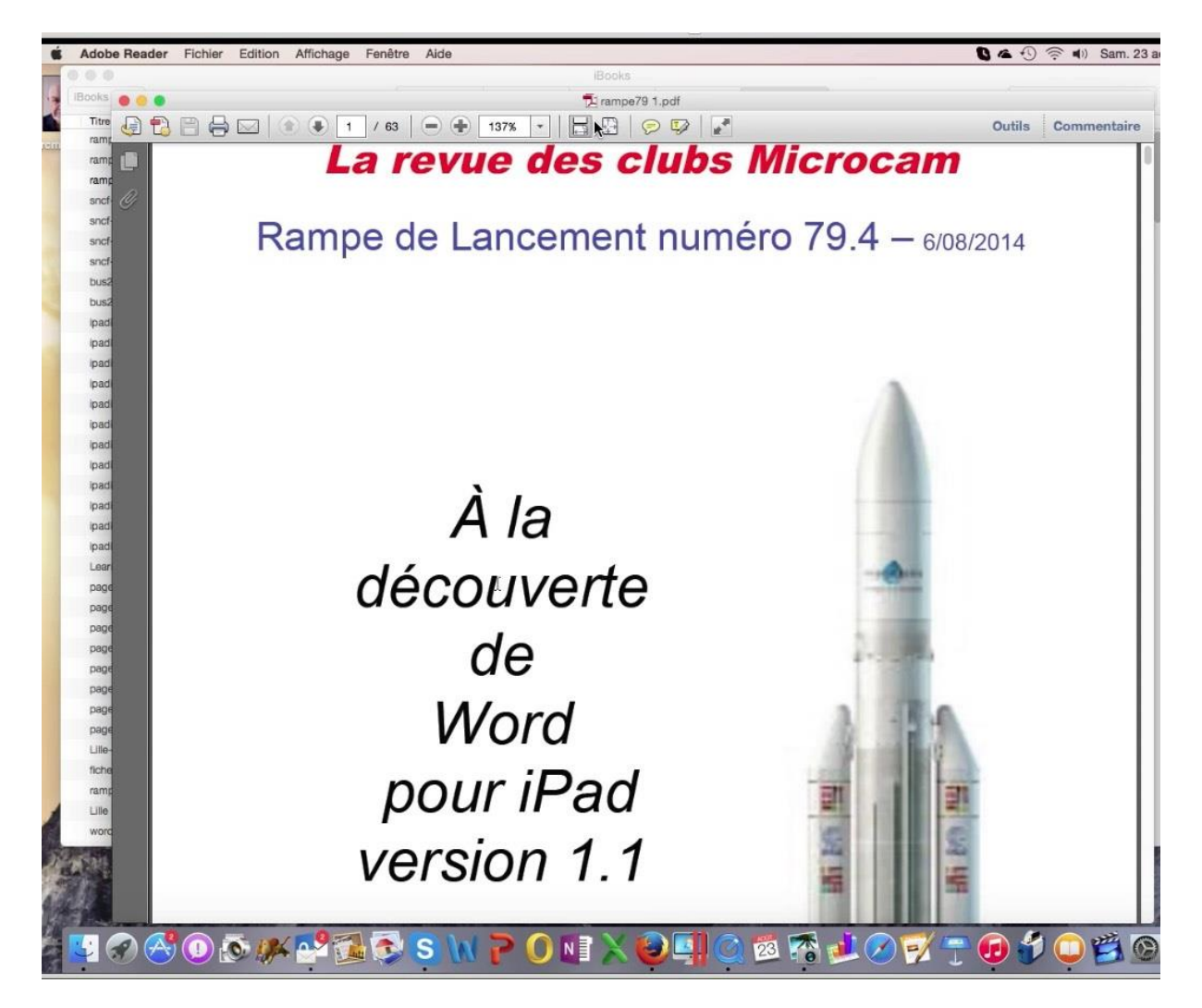

iBooks lancera un lecteur de fichier PDF, généralement Adobe Reader (ou autre choix).

### Modifications des métadonnées de vos œuvres.

Si vous créez des livres, en particulier des fichiers PDF vous voudrez probablement modifier le nom du fichier affiché dans iBooks, ou modifier la catégorie, l'auteur ; ceci était possible dans iTunes sous Mountain Lion, mais ne l'était plus sous Mavericks.

Dans la version 1.1 sous OS X Yosemite cette facilité a été rétablie.

| ú  | iBooks F     | ichier | Édition | Présentation | Aller | Store | Fenêtre       | Aide        |         |                  |               |         |   |
|----|--------------|--------|---------|--------------|-------|-------|---------------|-------------|---------|------------------|---------------|---------|---|
| -  |              |        |         |              |       |       |               |             | iBooks  |                  |               | _       |   |
| 13 | iBooks Store |        |         |              |       | Tou   | us les livres | Collections | Auteurs | Catégories       | Liste         |         |   |
| 1  | Titre        |        |         | Auteur       |       | C     | Catégorie     | Collec      | tion    | Dernière lecture | Date de l'a v | Taille  | 0 |
| em | rampe79      | ſ      |         | Yves Cornil  |       |       |               | PDF         |         | 23/8/2014        | 23/8/2014     | 7,4 Mo  |   |
|    | rampe78      |        |         | Yves Cornil  |       |       |               | PDF         |         |                  | 23/8/2014     | 26,4 Mo |   |

Pour modifier le titre, sélectionnez-le et retaper un nouveau titre par dessus.

| rampe79 Word pour iPad 1.1 | Yves Cornil |                 | PDF         | - 8     |
|----------------------------|-------------|-----------------|-------------|---------|
| Titre                      | Auteur      | Catégorie       | Collect     | ion 📐   |
| iBooks Store               |             | Tous les livres | Collections | Auteurs |
| <b>•</b> • •               |             |                 |             | IDOUKS  |

Vous pourrez procéder de la même façon pour l'auteur et la catégorie.

Les Aventuriers du Bout du Monde la revue des clubs Microcam - page 25

## Acheter un livre sur l'iBooks Store.

Édition iBooks Fichier Présentation Pour acheter un libre sur l'iBooks Store cliquez sur iBooks Store. iBooks Store k 00 1 2 Bibliothèque < > 4,99 € Vendez vos livres Thriller à 4.99 € Nouvelles sorties Auteurs à succès Développement personnel à moins de 6 € Bestsellers à moins de 5 € Livres gratuits Catégories Choisissez une catégorie Policier et SF et fantasy suspense

Sur l'iBooks Store vous pouvez rechercher des livres par catégorie, titres ou auteurs ; entrez votre recherche dans la zone recherche.

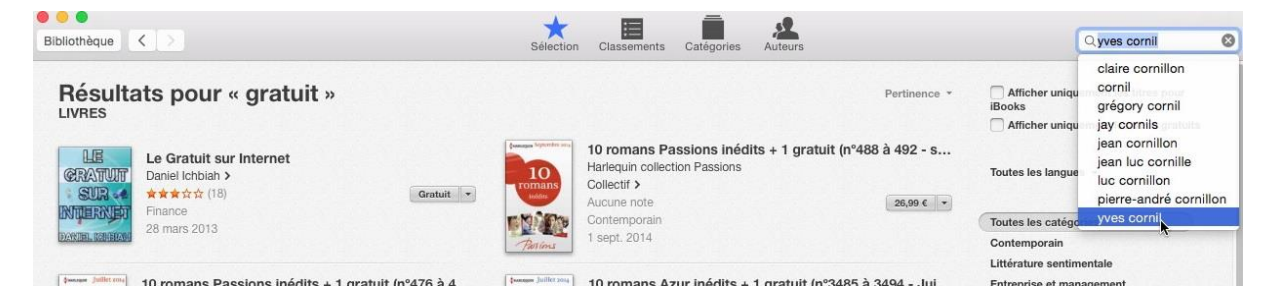

Ici je vais rechercher un auteur.

| Résulta<br>LIVRES                     | ats pour « yves cornil »                                    | Connectez-vous pour téléc<br>Si vous disposez d'un identifiant | : <b>harger dans l'iBooks Store.</b><br>Apple et d'un mot de passe, saisissez-les ici. Si vous |
|---------------------------------------|-------------------------------------------------------------|----------------------------------------------------------------|------------------------------------------------------------------------------------------------|
| Ipad et iPod<br>touch pour<br>tous 2. | IPad et IPod touch pour tous 2<br>Volume 2<br>Yves Cornil > | avez déjà utilisé l'iTunes Store ou<br>Apple ID                | iCloud, par exemple, vous avez un identifiant Apple. Password Forgot?                          |
|                                       | Aucune note Telecharger  Ordinateurs 31 juil. 2012          | Créer un identifiant Apple                                     | Annuler Acheter                                                                                |

Choisissez votre livre, gratuit ou téléchargez le livre après être passé par l'étape identification, même si le livre est gratuit.

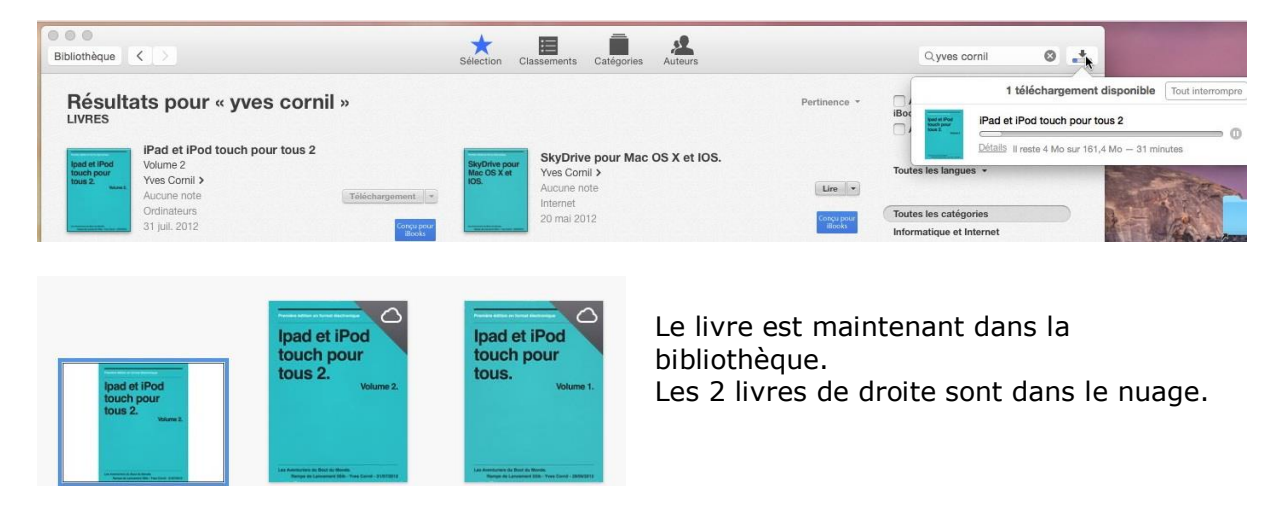

## La gestion des utilisateurs sous OS X 10.10.

OS X est système multi utilisateurs.

Il existe 3 types d'utilisateurs :

- Utilisateur administrateur, autorisé à tout faire sur le Mac. Il y a obligatoirement au moins un utilisateur administrateur, qui est généralement le propriétaire du Mac.
- Utilisateur standard avec des accès limité.
- Invité.

Seul un administrateur peut créer un compte utilisateur.

## Création d'un utilisateur.

La gestion des utilisateurs se fait depuis les préférences système> utilisateurs et groupes.

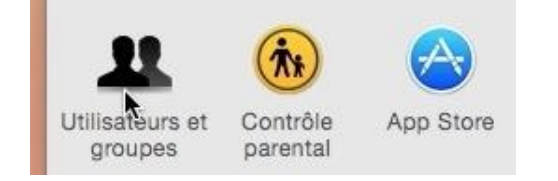

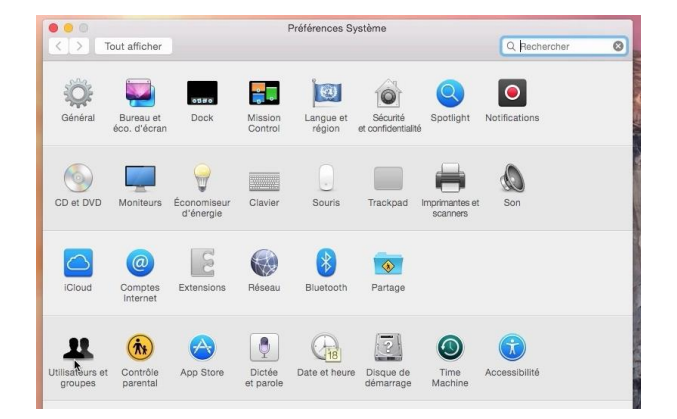

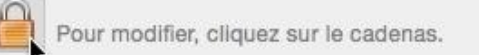

La première action sera d'ouvrir le cadenas qui protège le tableau de bord utilisateurs et groupes.

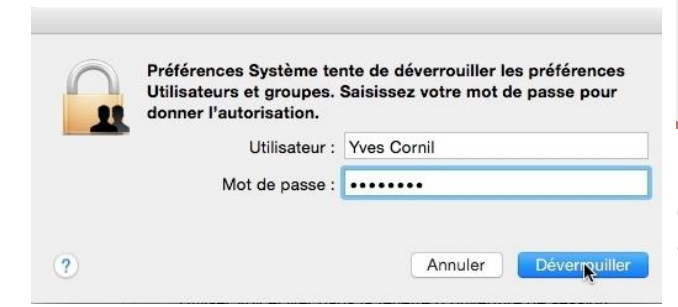

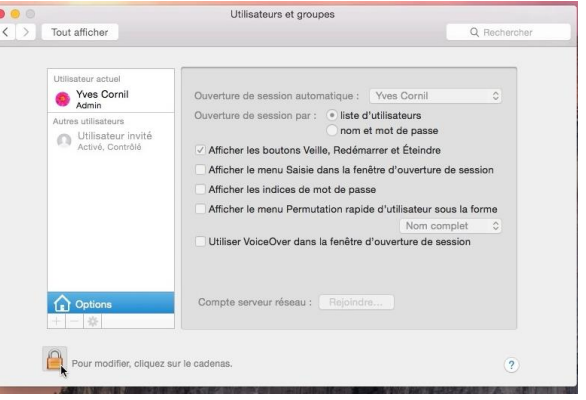

Le nom de l'utilisateur qui ouvre le cadenas doit être un nom d'utilisateur administrateur.

|                               | 00              |                                         | Utilisateurs et groupes                                                |                    |
|-------------------------------|-----------------|-----------------------------------------|------------------------------------------------------------------------|--------------------|
|                               | < > Tout a      | fficher                                 |                                                                        | Q Rechercher       |
|                               |                 |                                         |                                                                        |                    |
|                               |                 |                                         |                                                                        |                    |
|                               | Utilisa         | teur actuel                             | Ourseture de service entreretieurs . Muse Oracit                       |                    |
| Pour ajouter un utilisateur   | 🥯 ,             | Admin                                   | Ouverture de session automatique : • • • • • • • • • • • • • • • • • • |                    |
| cliquez sur le bouton +       | Autres          | utilisateurs                            | Ouverture de session par : Oliste d'utilisateurs                       |                    |
|                               | 0               | Utilisateur invité                      | nom et mot de passe                                                    |                    |
| -                             |                 | Active, Controle                        | Afficher les boutons Veille, Redémarrer et Eteindre                    |                    |
|                               |                 |                                         | Afficher le menu Saisie dans la fenêtre d'ouverture                    | de session         |
|                               |                 |                                         | Afficher les indices de mot de passe                                   |                    |
| A                             |                 |                                         | Afficher le menu Permutation rapide d'utilisateur so                   | us la forme        |
| ( Options                     |                 |                                         | Nom cor                                                                | nplet 0            |
|                               |                 |                                         | Utiliser VoiceOver dans la fenêtre d'ouverture de se                   | ssion              |
| ·                             |                 |                                         |                                                                        |                    |
| <b>N</b>                      |                 |                                         |                                                                        |                    |
|                               |                 |                                         |                                                                        |                    |
|                               |                 | Options                                 | Compte serveur réseau : Rejoindre                                      |                    |
|                               |                 | *                                       |                                                                        |                    |
|                               | a.              |                                         |                                                                        |                    |
|                               | <b>. .</b>      |                                         |                                                                        |                    |
|                               | P               | our empecher les modific                | ations, cliquez ici.                                                   | ?                  |
|                               |                 |                                         |                                                                        | CONTRACTOR OF      |
|                               |                 |                                         |                                                                        |                    |
|                               |                 |                                         |                                                                        |                    |
|                               |                 |                                         |                                                                        |                    |
|                               |                 | Nouveau com                             | pte : Standard                                                         |                    |
|                               |                 |                                         |                                                                        |                    |
| Choisissez le type de compte  | e dans          |                                         |                                                                        |                    |
| le menu déroulant : ici ce se | ra un           | Nom com                                 | olet : BillMcBook                                                      |                    |
| compto standard               |                 |                                         |                                                                        |                    |
| comple standard.              |                 | Nom du com                              | pte : billmcbook                                                       |                    |
|                               |                 |                                         | Ce nom sera utilisé comme nom de votre :                               | dossier de départ  |
| Donnez un nom à l'utilisateu  | r <i>ici ce</i> |                                         | Ge nom sera utilise comme nom de votre                                 | Jossiel de depart. |
| sorra BillMaBook et choisisse |                 |                                         |                                                                        |                    |
| sera BillMCBOOK et choisissez | un              | Mot de pa                               | sse : OUtiliser le mot de passe iCloud                                 |                    |
| mot de passe d'un compte iC   | Cloud           |                                         | QUtiliser un autre mot de passe                                        |                    |
| ou utilisez un autre mot de n | asse            |                                         | N.                                                                     |                    |
|                               | asse.           |                                         | Identifiant iCloud                                                     |                    |
|                               |                 |                                         | raoninani ronoad                                                       |                    |
|                               |                 |                                         |                                                                        |                    |
|                               |                 | ?                                       | Annuler                                                                | er l'utilisateur   |
|                               |                 |                                         |                                                                        |                    |
|                               |                 |                                         |                                                                        |                    |
|                               |                 |                                         |                                                                        |                    |
|                               |                 |                                         |                                                                        |                    |
|                               | No              | uveau compte :                          | Standard                                                               |                    |
|                               |                 |                                         |                                                                        |                    |
|                               |                 | 220000000000000000000000000000000000000 |                                                                        |                    |
|                               |                 | Nom complet :                           | BillMcBook                                                             |                    |
|                               |                 |                                         |                                                                        |                    |
|                               | Na              | an du compte i                          | hillmahaak                                                             |                    |
|                               | INC             | om du compte :                          | DIIIMCDOOK                                                             |                    |
| Le compte standard sera       |                 |                                         | Ce nom sera utilisé comme nom de votre do                              | ssier de départ.   |
| créé avec un mot de           |                 |                                         |                                                                        |                    |
|                               |                 | Mot de passe ·                          | Utiliser le mot de passe iCloud                                        |                    |
| passe autre que               |                 | mot do passo .                          |                                                                        |                    |
| l'identifiant et le mot de    |                 |                                         | Utiliser un autre mot de passe                                         |                    |
| nacco iCloud                  |                 |                                         |                                                                        |                    |
| passe iciouu.                 |                 |                                         | 1                                                                      | 0                  |
|                               |                 |                                         |                                                                        | <b>1</b>           |
| Cliquez sur le houton         |                 |                                         |                                                                        |                    |
|                               |                 |                                         |                                                                        |                    |
| creer l'utilisateur.          |                 |                                         |                                                                        |                    |
|                               |                 |                                         |                                                                        |                    |
|                               |                 |                                         | ad                                                                     |                    |
|                               |                 |                                         | 202                                                                    |                    |
|                               |                 |                                         |                                                                        |                    |
|                               |                 |                                         |                                                                        |                    |
|                               | 0               |                                         | Annular                                                                | Butiliontour       |
|                               |                 |                                         | Annuler                                                                | Tyunsateur         |
|                               |                 |                                         |                                                                        |                    |
|                               | r omnåchor lo   | e modificatione                         | aliquez iol                                                            |                    |
|                               |                 |                                         |                                                                        |                    |
|                               |                 |                                         |                                                                        |                    |

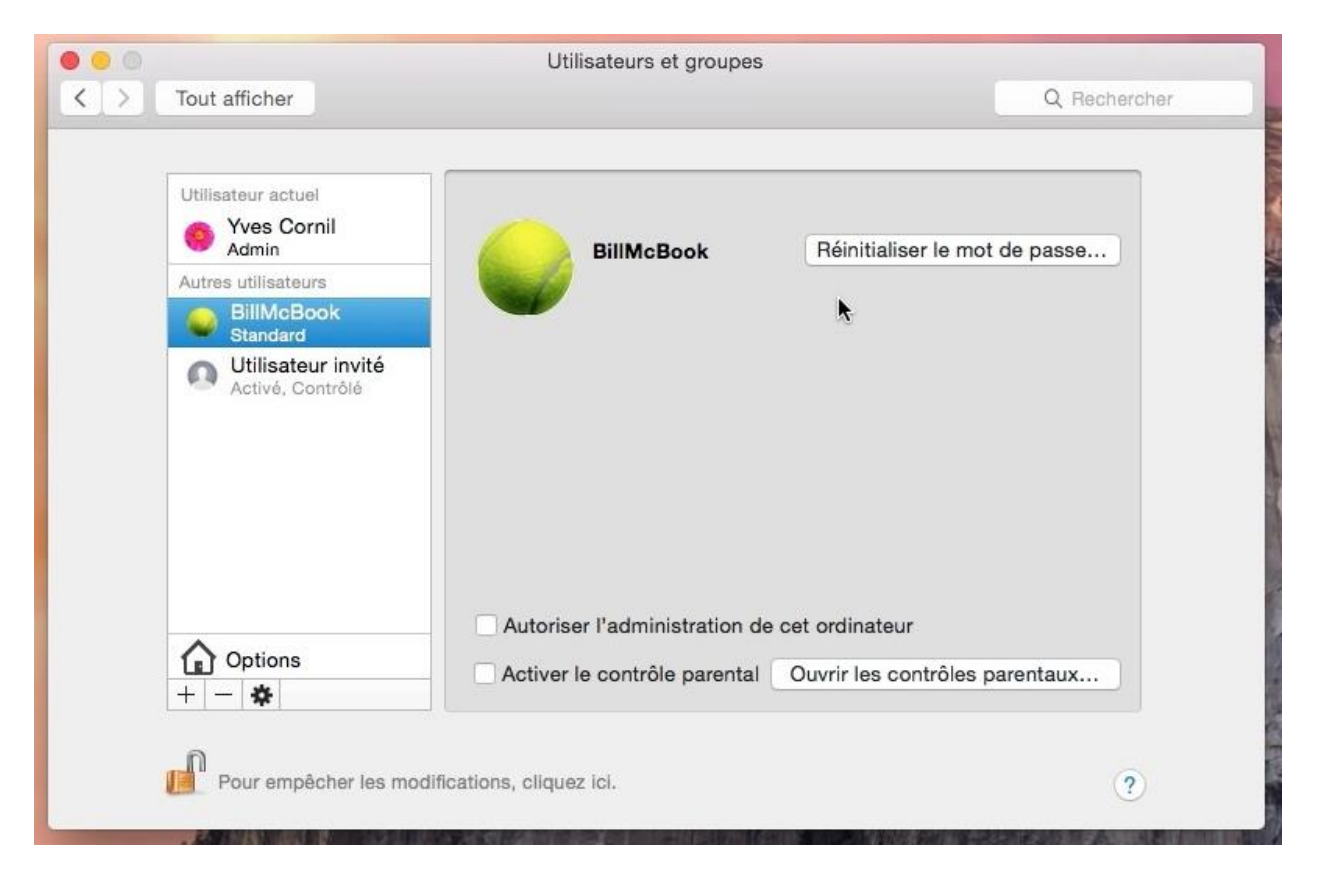

*Il y a 3 utilisateurs sur le Mac : un administrateur, un standard et un invité. Il est possible de passer ce compte en compte administrateur en cochant la case autoriser l'administration de l'ordinateur.* 

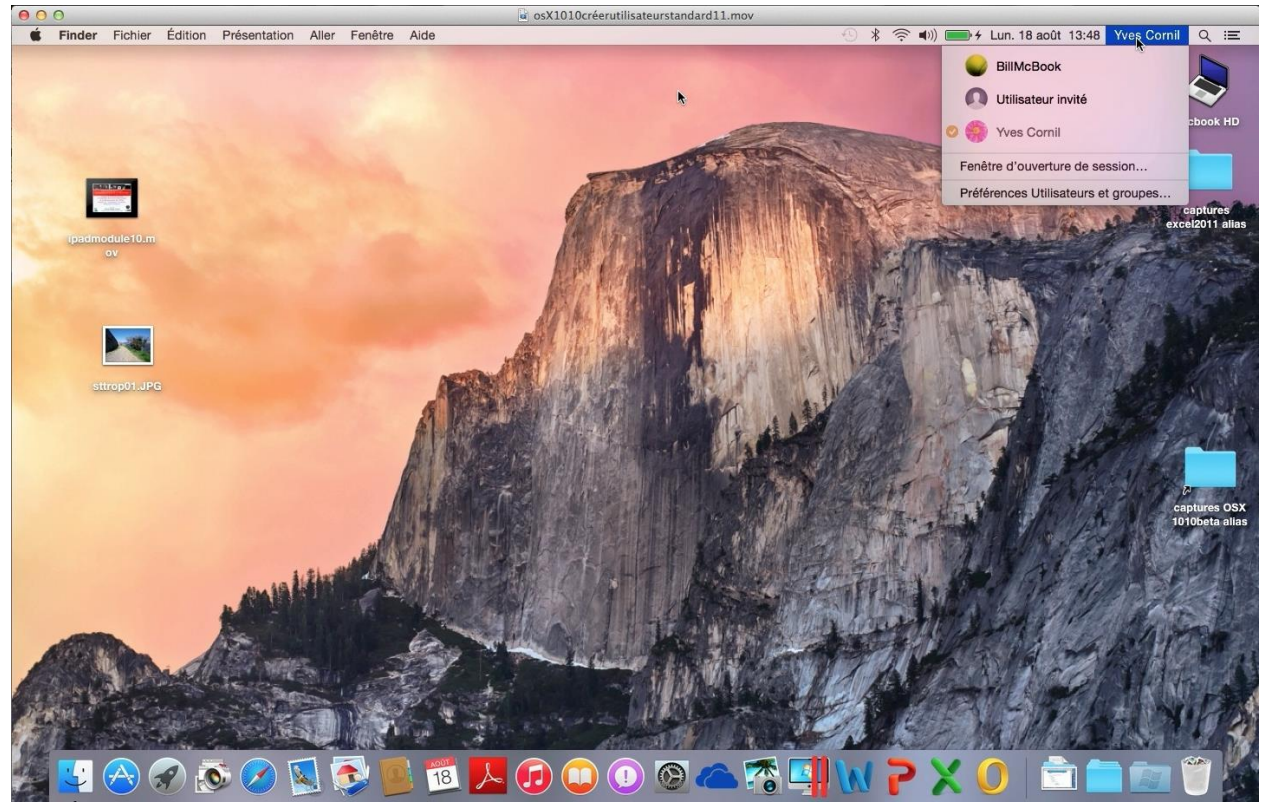

Depuis le menu du Finder on pourra changer d'utilisateur.

## Modifier un compte utilisateur.

#### Changer la photo de votre compte.

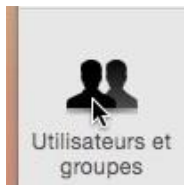

Pour modifier un compte utilisateur allez dans les Préférences système > **utilisateurs et groupes**.

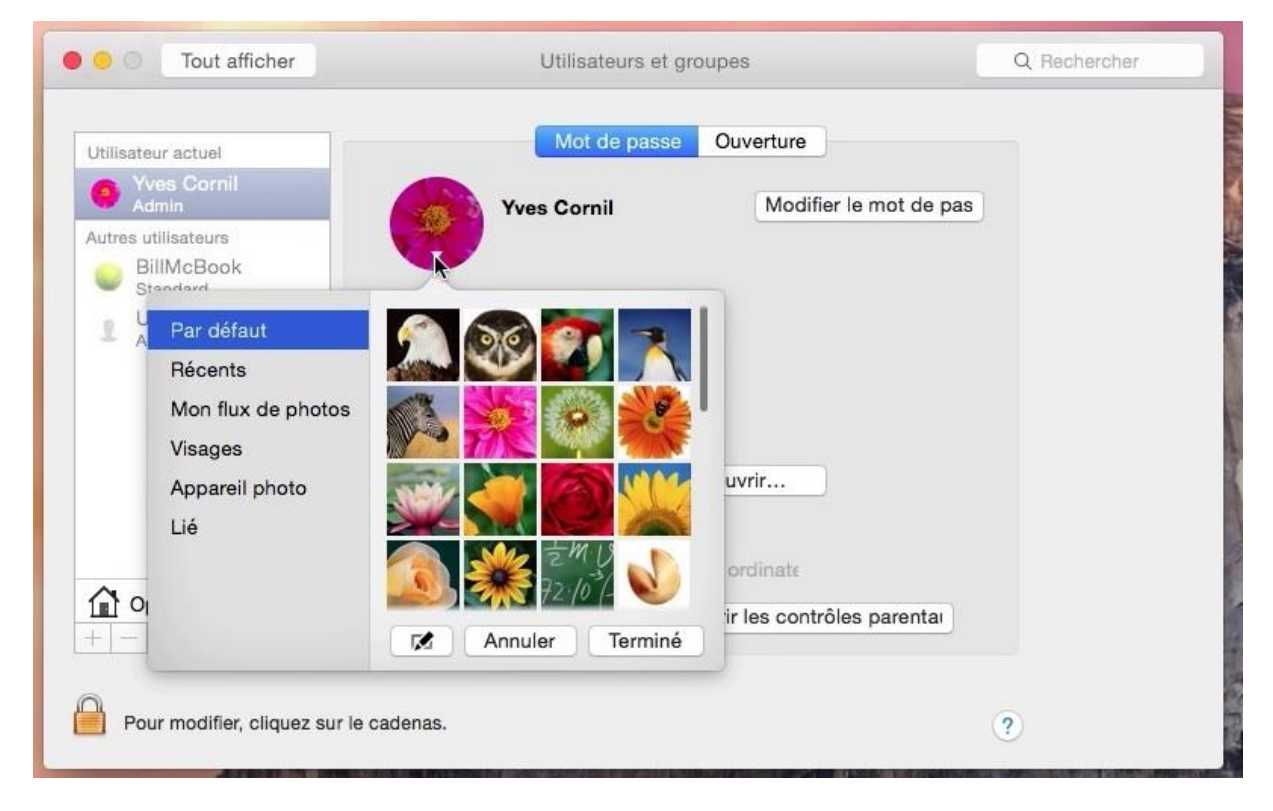

*Ici je suis sur le compte actuel de mon compte Yves Cornil qui est un compte utilisateur.* 

Pour changer l'image du compte utilisateur cliquez sur l'image du compte ; vous pouvez choisir une autre image ou mettre une photo venant de votre flux photos ou depuis la caméra iSight.

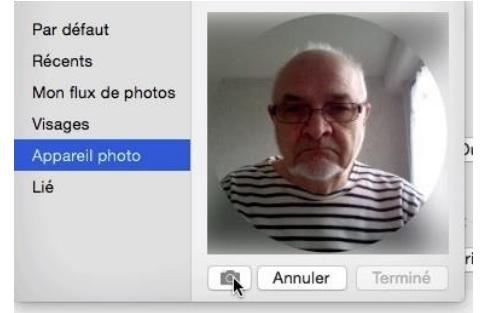

Je clique sur **Appareil photo**.

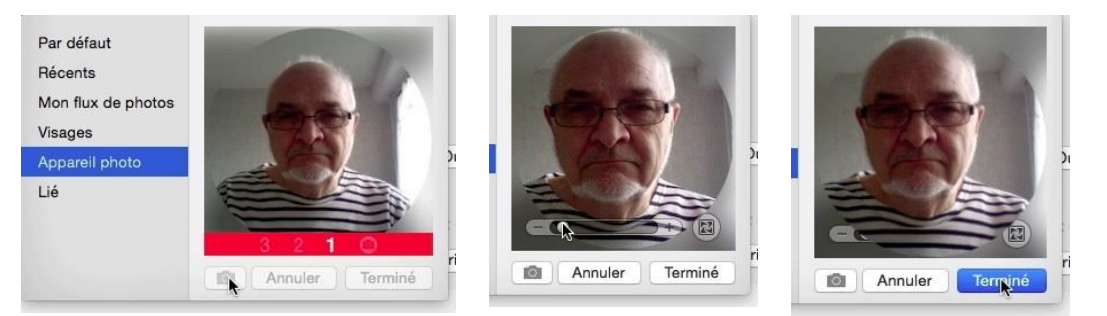

3...2...1...0... La photo est prise. Ajustez, si nécessaire, le cadrage en déplaçant le curseur rond ; cliquez sur **Terminer**.

#### Changer l'image d'un compte utilisateur.

| Utilisateur actuel                                                                      | Mot de passe Ouverture                                   |  |
|-----------------------------------------------------------------------------------------|----------------------------------------------------------|--|
| Yves Cornil     Admin                                                                   | Yves Cornil Modifier le mot de pas                       |  |
| Autres utilisateurs<br>BillMcBook<br>Standard<br>Utilisateur invité<br>Activé, Contrôlé |                                                          |  |
|                                                                                         | Fiche de Ouvrir                                          |  |
|                                                                                         | ✓ avec l'identifiant                                     |  |
| ~                                                                                       | Autoriser l'administration de cet ordinate               |  |
| <b>1∎</b> Options<br>+                                                                  | Activer le contrôle parent Ouvrir les contrôles parental |  |

Maintenant je voudrais modifier le compte de l'utilisateur BillMcBook, mais pour cela il faut ouvrir le cadenas.

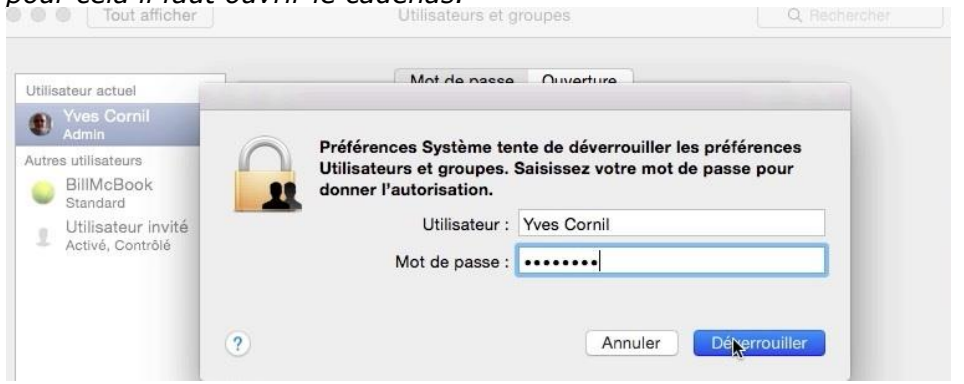

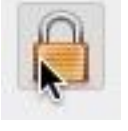

Pour ouvrir le cadenas il faut donner un nom d'administrateur et son mot de passe.

| View Cornil     Admin            | BillMcBook | Réinitialiser le mot de |  |
|----------------------------------|------------|-------------------------|--|
| utres utilisateurs<br>BillMcBook | _          |                         |  |
| Cop                              |            | : ordinate              |  |

Maintenant que le cadenas est ouvert je clique sur le nom de l'utilisateur BillMcBook dans autres utilisateurs, puis je choisis une image et je clique sur le bouton **Terminé**.

#### Réinitialiser le mot de passe d'un utilisateur.

| O Tout affich                                                                                                    | er Uti                                                                                                    | ilisateurs et groupes                                                                                                    | Q Rechercher                                 |                                                                                                    |
|----------------------------------------------------------------------------------------------------|----------------------------------------------------------------------------------------------------|----------------------------------------------------------------------------------------------------|----------------------------------------------|----------------------------------------------------------------------------------------------------|
| Utillsateur actuel<br>Ves Cornil<br>Admin<br>Autres utilisateurs<br>Standard<br>Utilisateur invite<br>Activé, Contrôlé                                                   | é BillMc                                                                                                    | Book Réinitialine                                                                                                    | r le mot de                                  | Après avoir ouvert le<br>cadenas un<br>administrateur peut<br>réinitialiser le mot<br>de passe d'un<br>utilisateur.                                                                             |
| <pre> Options + -  ♣ </pre>                                                                                                    | Autoriser l'adm                                                                                                    | ninistration de cet ordinate<br>rôle parent Ouvrir les contrôles                                                          | parentai                                     |                                                                                                    |
| Pour empêcher le                                                                                                    | s modifications, cliquez ici.                                                                                                    |                                                                                                    | ?                                            |                                                                                                    |
| Pour empêcher le                                                                                                    | s modifications, cliquez ici.<br>er Uti<br>La réinitialisation du mot de                                                                                                    | ilisateurs et groupes<br>e passe du compte n'affecte pa                                                                   | 2<br>Q Rechercher                            |                                                                                                    |
| Pour empêcher le                                                                                                    | er Uti<br>La réinitialisation du mot de<br>trousseau de connexion de<br>Pour réinitialiser le mot de passe<br>situé dans le dessier Utilitaires.                                                                                           | ilisateurs et groupes<br>e passe du compte n'affecte pa<br>I'utilisateur.<br>du trousseau « login », utilisez Trousse     | ? Rechercher as celui du au d'accès          | Pour l'utilisateur<br>BillMcBook,                                                                                                    |
| Pour empêcher le<br>Tout affich<br>Utilisateur actuel<br>Yves Cornil<br>Admin<br>Autres utilisateurs<br>BiliMcBook<br>Standard<br>Lutilisateur invi<br>Activé, Contrôté  | s modifications, cliquez ici.<br>er Uti<br>La réinitialisation du mot de<br>trousseau de connexion de<br>Pour réinitialiser le mot de passe :<br>situé dans le dossier Utilitaires.<br>Nouveau mot de passe :<br>Confirmation :            | ilisateurs et groupes<br>e passe du compte n'affecte pa<br>l'utilisateur.<br>du trousseau « login », utilisez Trousse     | ?<br>Rechercher<br>es celui du<br>au d'accès | Pour l'utilisateur<br>BillMcBook,<br>l'administrateur Yves<br>Cornil donne un<br>nouveau mot de                                                                                                 |
| Pour empêcher le<br>Tout affich<br>Utilisateur actuel<br>Yves Cornil<br>Admin<br>Autres utilisateurs<br>ElilMcBook<br>BilMcBook<br>Lutilisateur invi<br>Activé, Contrôlé | er Uti<br>La réinitialisation du mot de<br>trousseau de connexion de<br>Pour réinitialiser le mot de passe :<br>situé dans le dossier Utilitaires.<br>Nouveau mot de passe :<br>Confirmation :<br>Indice du mot de passe :<br>(recommandé) | ilisateurs et groupes<br>e passe du compte n'affecte pa<br>l'utilisateur.<br>du trousseau « login », utilisez Trousse<br> | Rechercher   s celui du  au d'accès          | Pour l'utilisateur<br>BillMcBook,<br>l'administrateur Yves<br>Cornil donne un<br>nouveau mot de<br>passe, le confirme et<br>clique sur le bouton<br><b>modifier le mot de</b>                   |
| Pour empêcher le<br>Tout affich<br>Utilisateur actuel<br>Yves Cornil<br>Autres utilisateurs<br>EillMcBook<br>Standard<br>Utilisateur invi<br>Activé, Contrôlé            | er Uti La réinitialisation du mot de Trousseau de connexion de Pour réinitialiser le mot de passe e situé dans le dessier Utilitaires. Nouveau mot de passe : Confirmation : Indice du mot de passe : (recommandé) Autoriser l'adm         | Ilisateurs et groupes<br>e passe du compte n'affecte pa<br>l'utilisateur.<br>du trousseau « login », utilisez Trousse<br> | Rechercher                                   | Pour l'utilisateur<br>BillMcBook,<br>l'administrateur Yves<br>Cornil donne un<br>nouveau mot de<br>passe, le confirme et<br>clique sur le bouton<br><b>modifier le mot de</b><br><b>passe</b> . |

#### Changement du mot de passe pour un utilisateur.

| illisateur actuel                    | Mot de pass                | e Öuverture                  |  |
|--------------------------------------|----------------------------|------------------------------|--|
| BillMcBook<br>Standard               | BillMcBook                 | Modifier le motiste pas      |  |
| itres utilisateurs                   |                            | Ţ.                           |  |
| Yves Cornil                          | <b>U</b>                   |                              |  |
| Utilisateur invité                   |                            |                              |  |
| <ul> <li>Activé, Contrôlé</li> </ul> |                            |                              |  |
|                                      |                            |                              |  |
|                                      |                            |                              |  |
|                                      |                            |                              |  |
|                                      | Fiche de                   | Ouvrir                       |  |
|                                      | Autoriser l'administration | de cet ordinate              |  |
| Options                              | Activer le contrôle parent | Ouvrir les contrôles parenta |  |
| - &                                  |                            | · · · · · ·                  |  |

Un utilisateur standard (ici utilisateur actuel) peut changer son mot de passe, ainsi que son image, sans ouvrir le cadenas. L'utilisateur doit passer par les préférences système > utilisateurs et groupes > **modifier le mot de passe**.

| O Tout affiche                           | Utilisate                                   | eurs et groupes           | Q. Re       | echercher |                            |
|------------------------------------------|---------------------------------------------|---------------------------|-------------|-----------|----------------------------|
| Utilisateur actuel                       | Ancien mot de passe :                       | ••••                      |             |           |                            |
| BillMcBook<br>Standard                   | Nouveau mot de passe : •••••                |                           | 9           |           |                            |
| Autres utilisateurs                      |                                             |                           |             |           | Donnez l'ancien mot        |
| Yves Cornil     Admin                    | Confirmation :                              | ••••                      |             |           | de passe, le nouveau       |
| ■ Utilisateur invité<br>Activé, Contrôlé | Indice du mot de passe : qd<br>(recommandé) |                           |             |           | mot de passe,              |
|                                          | Annu                                        | uler Modifier le mot      | de passe    |           | sur <b>modifier le mot</b> |
|                                          |                                             |                           |             |           | de passe.                  |
|                                          | Fich                                        | ne de Ouvrir              |             |           |                            |
|                                          | Autoriser l'administr                       | ation de cet ordinate     |             |           |                            |
| ~                                        |                                             | arent Ouvrir les contrôle | es parentai |           |                            |

## Changement d'utilisateurs.

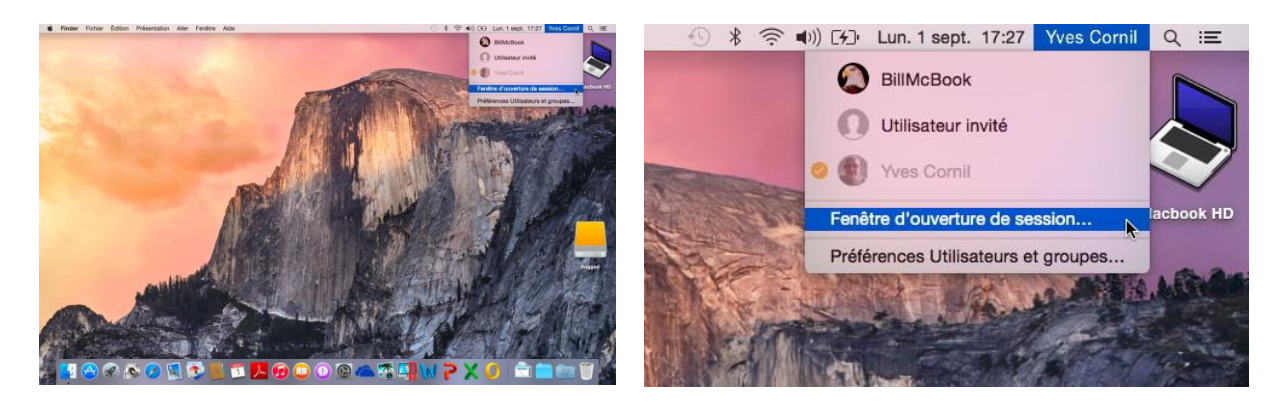

Pour changer d'utilisateur vous pouvez choisir le nom de l'utilisateur depuis le menu du Finder utilisateurs.

Ici il y a 2 utilisateurs, plus un invité ; l'utilisateur actif, c'est-à-dire celui qui a ouvert la session est affiché dans la barre de menu du Finder (sauf si une autre option a été choisie).

Pour changer d'utilisateur vous pouvez cliquez sur le nom d'un utilisateur ou passer par le fenêtre d'ouverture de session.

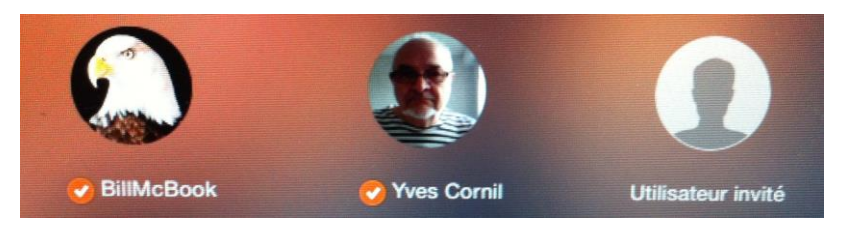

Si vous avez choisi de passer par la fenêtre d'ouverture de session, cliquez sur le nom d'un utilisateur qui est affiché.

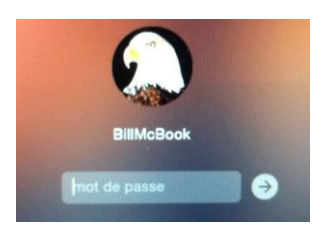

J'ai choisi BillMcBook ; je dois entrer le mot de passe et cliquer sur la flèche (si un mot de passe a été associé à l'utilisateur, of course).

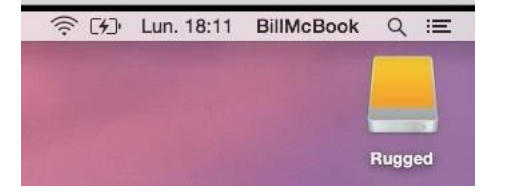

#### **Options d'ouverture de sessions.**

| Jtillsateur actuel                       |                                                                   |  |  |
|------------------------------------------|-------------------------------------------------------------------|--|--|
| Yves Cornil<br>Admin                     | Ouverture de Yves Cornil 🗘                                        |  |  |
| Autres utilisateurs BillMcBook Standard  | Ouverture de session   Iliste d'utilisateurs  nom et mot de passe |  |  |
| L Utilisateur invité<br>Activé, Contrôlé | ✓ Afficher les boutons Veille, Redémarrer et Éteindre             |  |  |
|                                          | Afficher le menu Saisie dans la feni                              |  |  |
|                                          | Afficher les indices de                                           |  |  |
|                                          | Afficher le menu Permutation rapid Nom complet                    |  |  |
|                                          | Utiliser VoiceOver dans la fenêtre d'                             |  |  |
| Options                                  | Compte serveur réseau : Rejoindre                                 |  |  |

Pour choisir les options d'ouverture de session allez dans préférences système > groupe et utilisateurs > ouvrez le cadenas (si vous êtes autorisé) > options.

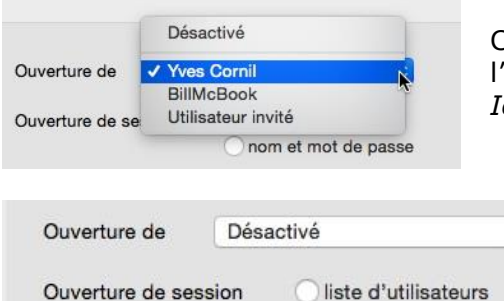

Choisissez l'utilisateur qui ouvrira une session à l'ouverture. *Ici ce sera Yves Cornil.* 

| uverture de      | Désactivé                      | 0                    | hom          |   |
|------------------|--------------------------------|----------------------|--------------|---|
| uverture de sess | ion iste d'utilis<br>nom et mo | ateurs<br>t de passe | mot de passe | 9 |

*Ouverture* **désactivé** et nom et mot de passe ; il faudra donner le nom d'utilisateur (abrégé ou complet) et le mot de passe associé.

| Ouverture de Dés     | sactivé               |                      |             |                    |
|----------------------|-----------------------|----------------------|-------------|--------------------|
|                      |                       |                      |             |                    |
| Ouverture de session | liste d'utilisateurs  | BillMcBook           | Yves Cornil | Utilisateur invité |
|                      | 🕜 nom et mot de passe | A State of the State | €4          |                    |

*Ouverture* **désactivé** et liste d'utilisateurs; il faudra cliquer sur le nom d'utilisateur et donner ensuite le mot de passe associé.

| ✓ Désactivé                      | Se connecter automatiquement en tant que :                                                                                                    | Yves Cornil |
|----------------------------------|----------------------------------------------------------------------------------------------------|-------------|
| Yves Cornil                      | Mot de passe :                                                                                                    |             |
| BillMcBook<br>Utilisateur invité | A second second s | AnnulerOK   |

Si vous passez de l'état désactivé à connexion automatique sur un utilisateur, il faudra donner le mot de passe de l'utilisateur.

#### **Options pour le menu de permutation rapide.**

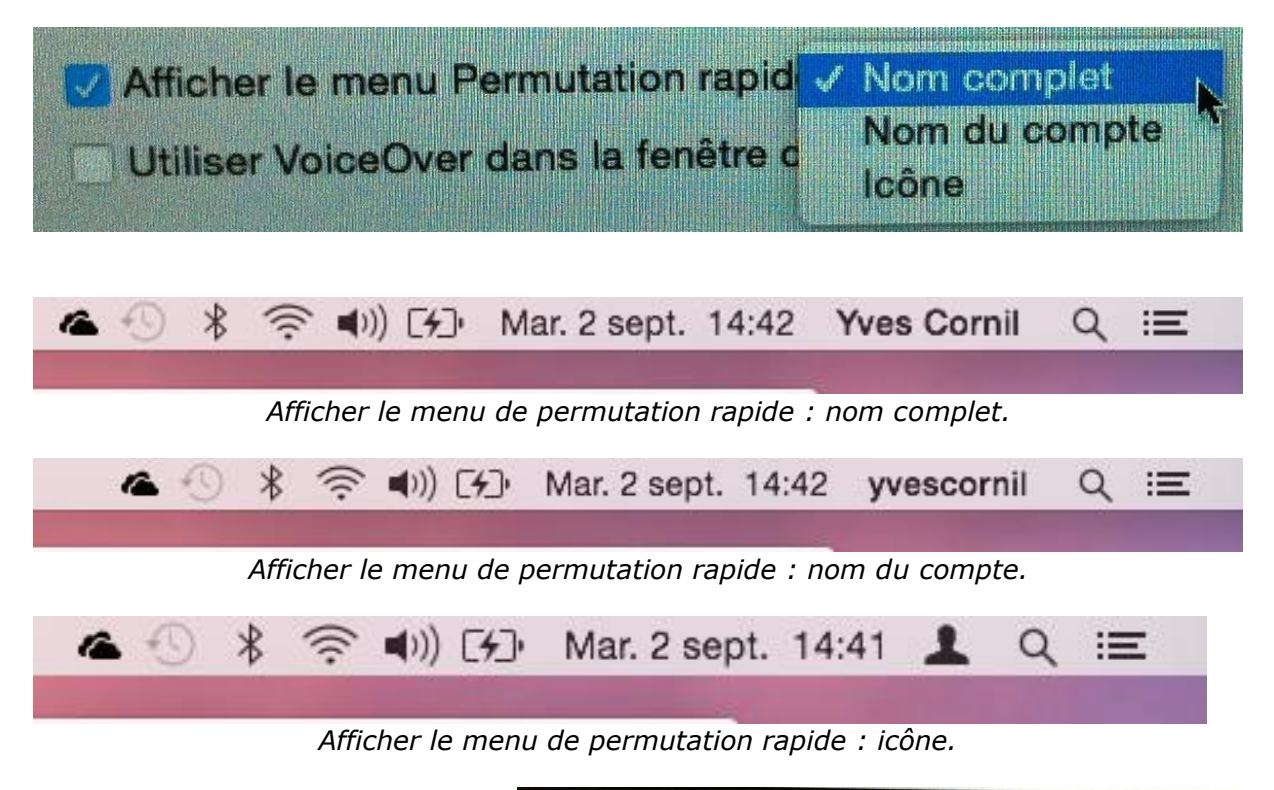

*Les utilisateurs dans la barre de menus du Finder.* 

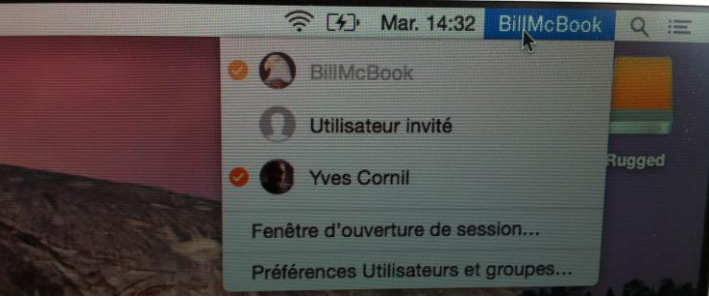

### **Extinction des feux.**

| Finder Fichier Édition Présentation Aller                     |
|---------------------------------------------------------------|
| Informations système<br>Mise à jour de logiciels<br>App Store |
| Préférences Système<br>Dock                                   |
| Éléments récents                                              |
| Forcer à quitter て第3                                          |
| Suspendre l'activité<br>Redémarrer                            |
| Éteindre                                                      |

En cas d'extinction OS X vérifie qu'il n'y a pas de session ouverte pour un autre utilisateur ; et dans ce dernier cas seul un administrateur peut éteindre le Mac sans être passé par l'étape de sauvegarde des données de l'autre utilisateur. Il faut donner un nom et mot de passe d'administrateur.

## Supprimer un compte utilisateur.

À droite on peut voir que 3 utilisateurs sont configurés.

Pour supprimer un compte allez dans les préférences système > utilisateurs et groupes > ouvrez le cadenas.

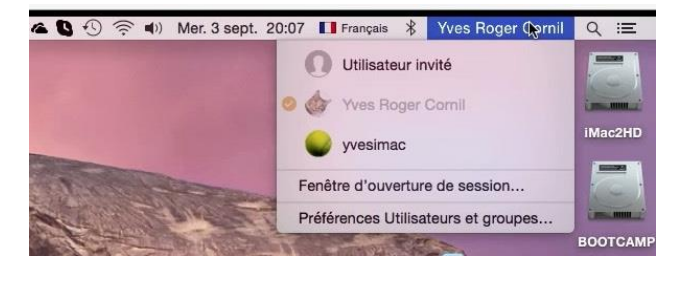

| Utilis | sateur actuel                            |                                                          |                                                 |  |
|--------|------------------------------------------|----------------------------------------------------------|-------------------------------------------------|--|
| (a     | Yves Roger Cornil<br>Admin               | yvesimac                                                 | Réinitialiser le mot de                         |  |
| utre   | es utilisateurs                          |                                                          |                                                 |  |
|        | yvesimac<br>Admin                        | -                                                        |                                                 |  |
| 1      | Utilisateur invité<br>Ouverture, partage |                                                          |                                                 |  |
|        | Options                                  | Autoriser l'administration<br>Activer le contrôle parent | de cet ordinate<br>Ouvrir les contrôles parenta |  |
|        | Runnyimes la compte utili                | eteur ellectionel                                        |                                                 |  |
| n      | Supprimer le compte utilis               | ateur selectionne                                        |                                                 |  |

Sélectionnez un compte utilisateur (ici yvesimac) et cliquez sur le bouton - (moins).

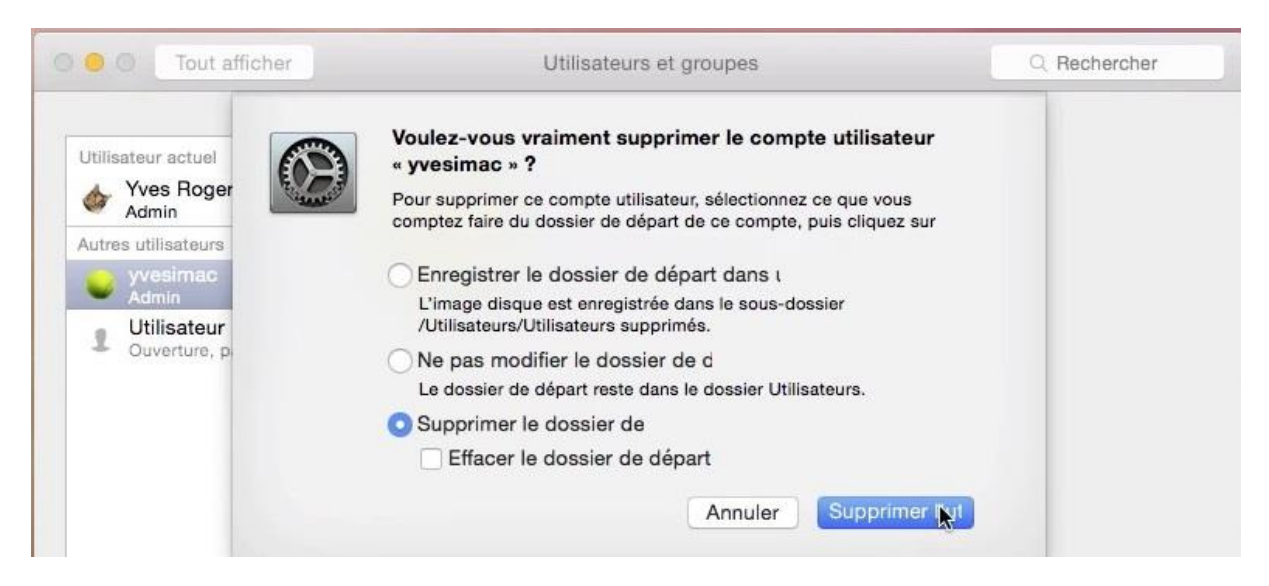

Choisissez ensuite l'action à réaliser : enregistrement, garder le dossier utilisateur ou suppression. Ici suppression du dossier de l'utilisateur yvesimac.
| Itilisateur actuel                        | Mot de passe Ouverture                                   |     |
|-------------------------------------------|----------------------------------------------------------|-----|
| X Yves Roger Cornil                       | A                                                        |     |
| Admin                                     | Yves Roger Cornil Modifier le mot de p                   | bas |
| utres utilisateurs                        |                                                          |     |
| Utilisateur invité     Ouverture, partage |                                                          |     |
|                                           |                                                          |     |
|                                           |                                                          |     |
|                                           |                                                          |     |
|                                           |                                                          |     |
|                                           |                                                          |     |
|                                           | Fiche de Ouvrir                                          |     |
|                                           | avec l'identifiant                                       |     |
|                                           | Autorine Padministration do est andieste                 |     |
|                                           | (v) Autoriser i autorinistration de cet ordinate         |     |
|                                           | Activer le contrôle parent Ouvrir les contrôles parentai | ]   |
| *                                         |                                                          |     |
| ล                                         |                                                          |     |
| Deve emeteter les modifi                  | instions cliquez ici                                     |     |

Il ne reste que 2 comptes utilisateurs.

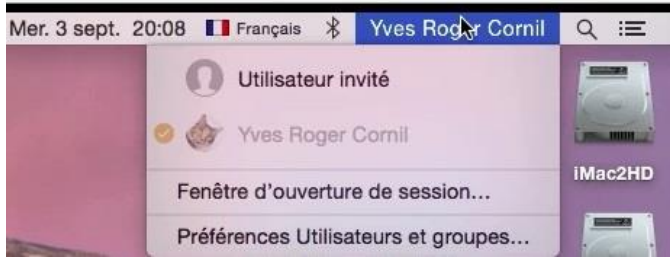

# L'application utilitaire de disque.

L'utilitaire de disque permet de vérifier, de réparer et de partitionner des disques internes ou externes.

*Le lancement de l'application se fait depuis le menu du Finder > utilitaires > utilitaire disque, ou du dossier applications ou depuis le Dock, selon vos goûts.* 

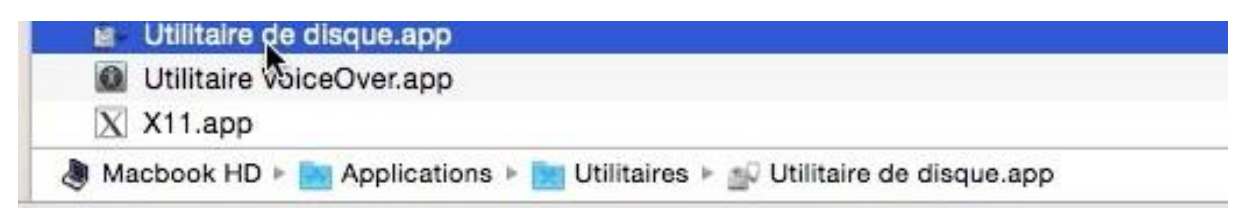

# Vérification et réparation.

| 120.03 Go FUJITSU MH | Y | S.O.S Effacer RAID                                            | Restaurer                                 |
|----------------------|---|---------------------------------------------------------------|-------------------------------------------|
| Macbook HD           |   | Ci la fanatica Dácasa la dianus stast pas dispanible, alla    | en eus Médifies la diseus. Oi la diseus a |
| 500.11 Go LaCie      |   | besoin d'être réparé, il vous sera fourni des instructions de | e réparation du disque à partir du        |
| M Bug01              |   | disque de secours.                                            |                                           |
| X Bug02              |   | Si un fichier installé par le programme d'installation d'OS à | X a un problème de permissions.           |
| Bug03                |   | cliquez sur Réparer les permissions du disque.                |                                           |
| SuperDrive           |   |                                                               |                                           |
| JouperDrive          |   | Afficher les détails                                          | Effacer l'historique                      |
|                      |   | venincation ou systeme de licineis.                           |                                           |
|                      |   | Vérification du volume HFS Plus journalisé.                   |                                           |
|                      | 0 | Vérification du fichier de blocs en excès.                    | 1                                         |
|                      |   | Vérification du fichier de catalogue.                         |                                           |
|                      |   | Vérification des fichiers à liens multiples.                  |                                           |
|                      |   | Vérification de la hiérarchie du catalogue.                   |                                           |
|                      |   | Vérification du fichier des attributs etendus.                |                                           |
|                      |   | Vérification des informations du volume                       |                                           |
|                      |   | Le volume Rug01 semble être en bon état.                      |                                           |
|                      |   | Le code de sortie de la vérification du système de fichier    | s est 0.                                  |
|                      |   | Vérifier les permissions du disque                            | Vérifier le disque                        |
|                      |   | Décomptes exemplesions du dise in                             | Pénarar la diagua                         |

Pour vérifier un disque ou une partition cliquez sur l'onglet S.O.S. et cliquez sur le disque ou la partition à vérifier.

Ici il y a 2 disques physiques connectés au Mac :

- Un disque interne Fujitsu de 120 Go décomposé en une partition nommée MacBook HD ;
- Un disque externe 500 Go LaCie qui est décomposé en 3 partitions nommées Rug01, Rug02 et Rug03.

*Pour vérifier la partition Rug01 je clique sur son nom et sur vérifier.* 

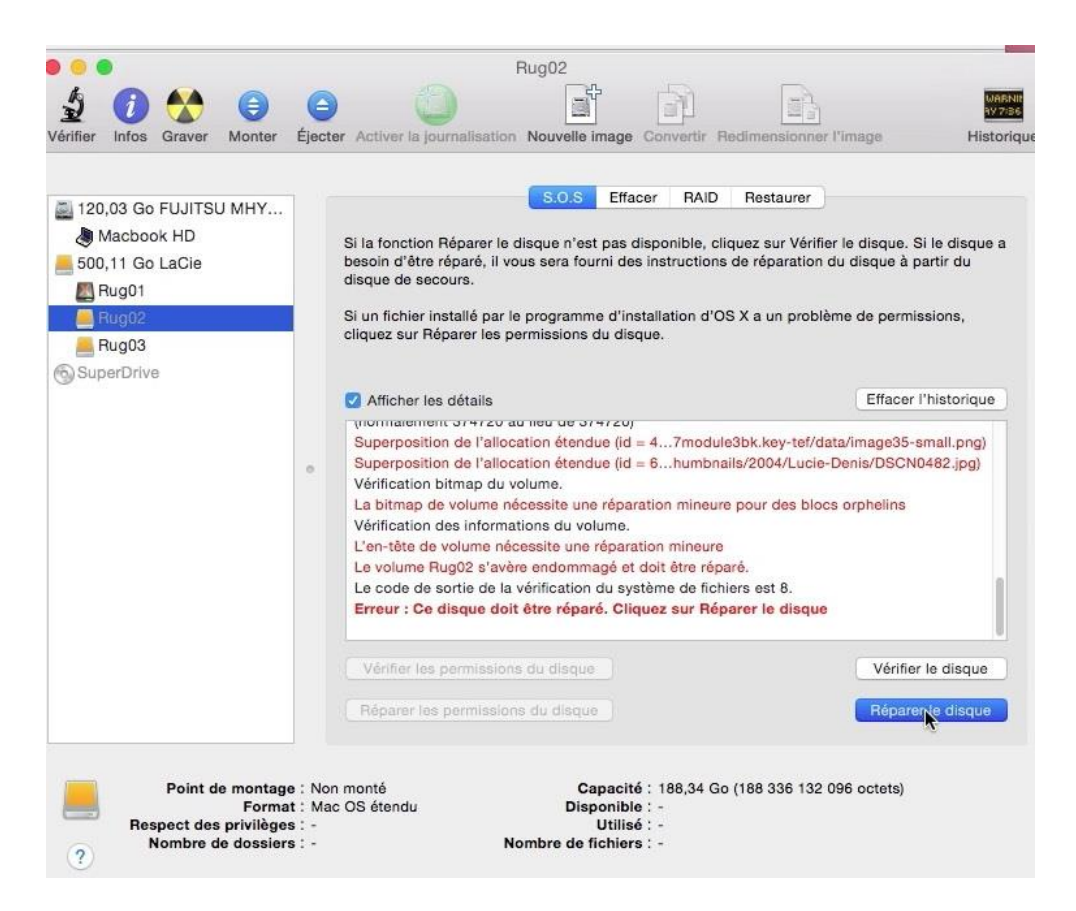

Ici il y a de nombreuses erreurs sur la partition Rug02 ; utilitaire disque de peut pas restaurer le disque, il faudra l'effacer et le restaurer.

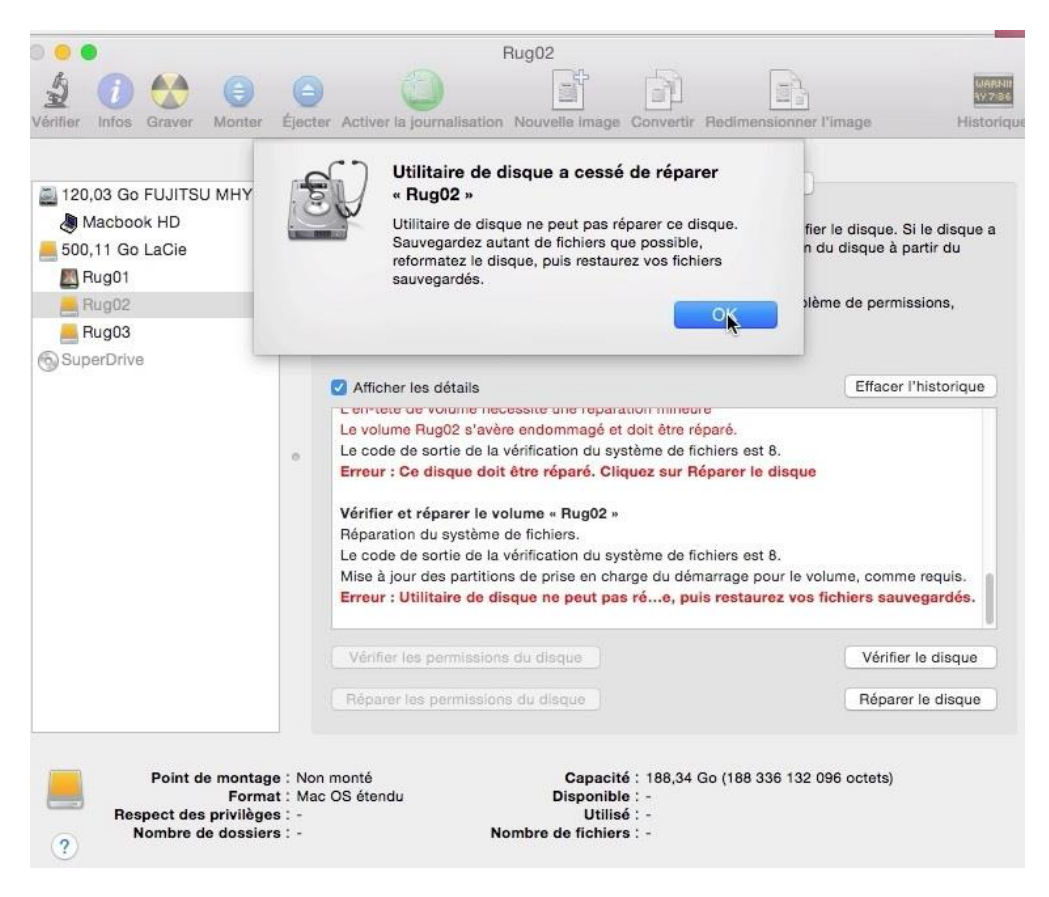

# Partitionner un disque.

| 🔄 120,03 Go FUJITSU MHY | S.O.S                 | Effacer Part             | ition RAID Restaurer                                                                                                  |      |
|-------------------------|-----------------------|--------------------------|----------------------------------------------------------------------------------------------------|------|
| Macbook HD              | Schéma de partition : | Informatio               | ons de la partition                                                                                                   |      |
| 500,11 Go LaCie         | Actuel                | Nom :                    |                                                                                                    |      |
| Rug02                   |                       | Format :                 | Mac OS étendu (journalisé)                                                                                            | 0    |
| 📙 Rug03                 | Rug01                 | Taille :                 |                                                                                                    |      |
| SuperDrive              |                       | sélectionn<br>redimensio | nier na tanfie d'une partition sur le disc<br>ié, faites glisser son curseur de<br>onnement et cliquez sur Appliquer. | ine. |
|                         | Rug03                 |                          |                                                                                                    |      |
|                         |                       | 4                        |                                                                                                    |      |

Pour partitionner un disque, sélectionnez le disque et cliquez sur l'onglet partitionner ; ici on peut voir que le disque a été découpé en 3 partitions de tailles différentes.

| Macbook HD                                                                                                    | Schéma de partition                                                                                                    | S Effacer Partition RAID Restaurer                                                                                                    |
|----------------------------------------------------------------------------------------------------|----------------------------------------------------------------------------------------------------|----------------------------------------------------------------------------------------------------|
| <ul> <li>Rug01</li> <li>Rug02</li> <li>Rug03</li> <li>2 To WD Ext HDD 1021 M</li> <li>TimeMachine HD</li> <li>MyBook1T03</li> <li>MyBook1T02</li> <li>SuperDrive</li> </ul> | <ul> <li>✓ Actuel</li> <li>1 partition</li> <li>2 Partitions</li> <li>3 Partitions</li> <li>4 Partitions</li> <li>5 Partitions</li> <li>6 Partitions</li> <li>7 Partitions</li> <li>8 Partitions</li> <li>9 Partitions</li> <li>10 Partitions</li> <li>11 Partitions</li> <li>12 Partitions</li> <li>14 Partitions</li> <li>15 Partitions</li> <li>16 Partitions</li> </ul> | Nom :         Format :       Mac OS étendu (journalisé)         Taille :         Pour effacer et partitionner le disque sélectionné, choisissez un schéma depuis le menu local « Schéma de partition «, réglez les options pour chaque partition et cliquez sur Appliquer.         Pour modifier la taille d'une partition sur le disque sélectionné, faites glisser son curseur de redimensionnement et cliquez sur Appliquer. |
| Description du disque Bus de connexid                                                                                                    | re : LaCie<br>n : FireWire<br>n : Externe                                                                                                    | Capacité totale : 500,11 Go (500 107 862 016 octets)<br>État d'écriture : Lire/écrire<br>État S.M.A.R. J.: Non oéré                                                                                                    |

Pour partitionner le disque, choisissez un schéma de partition dans le menu déroulant ; *ici choix d'une seule partition*.

Rampe de Lancement numéro 83 – OS X 10.10 Yosemite volume 2 - page 40

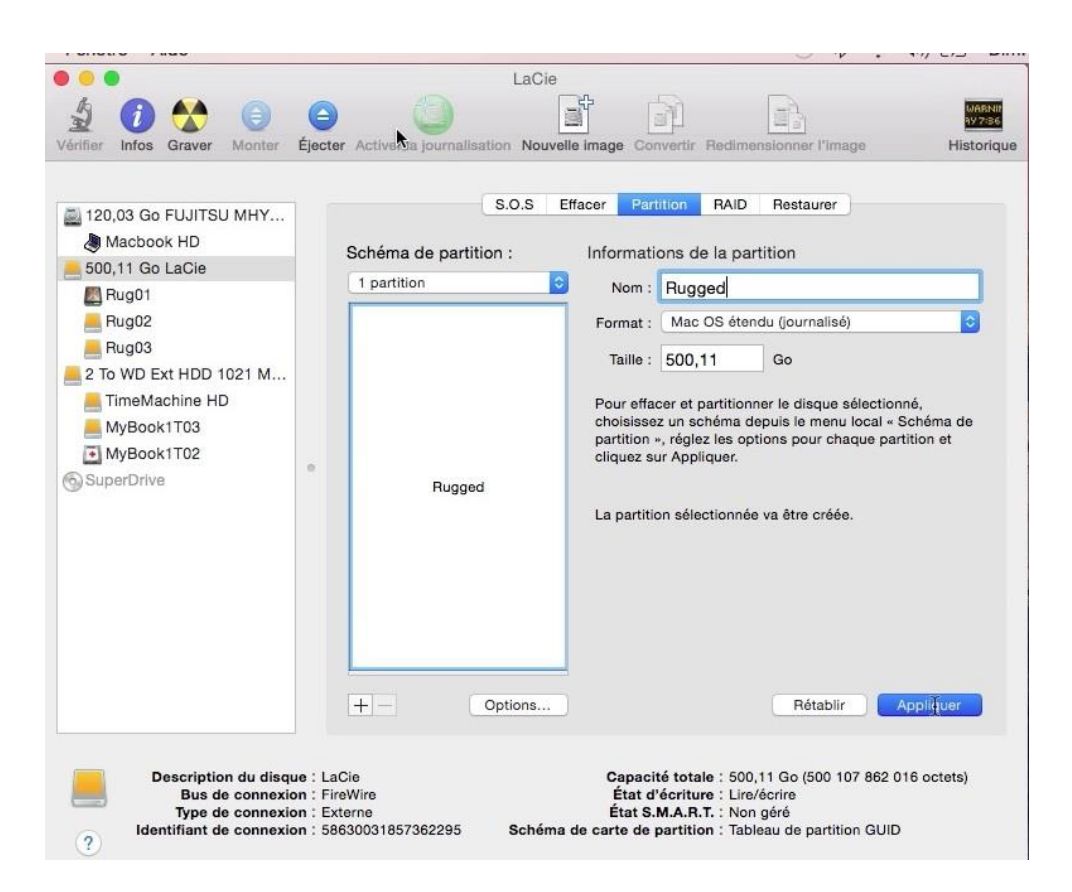

Donnez un nom au disque ou à la partition, choisissez un format (ici Mos OS étendu journalisé). *Ici la partition s'appellera Rugged.* 

| Tonotto Tituo                                                                                                    |                                                                                                    |                                                                                          |
|----------------------------------------------------------------------------------------------------|----------------------------------------------------------------------------------------------------|------------------------------------------------------------------------------------------|
| 0 😐 🕒                                                                                                    | LaCie                                                                                                    |                                                                                          |
| Vérifier Infos Graver Monter                                                                                                    | Electer Active a fournalisation Nouvelle Image Convertir Rectimental                                                                                                    | NARNIE VYZBE                                                                             |
| <ul> <li>I 120,03 Go FUJITSU MHY</li> <li>Macbook HD</li> <li>500,11 Go LaCie</li> <li>Rug01</li> <li>Rug03</li> <li>2 To WD Ext HDD 1021 M</li> <li>TimeMachine HD</li> <li>MyBook1T03</li> <li>MyBook1T02</li> <li>SuperDrive</li> </ul> | Voluez-vous vraiment partitionner le disque<br>«LaCie » ?         Le partitionnement de ce disque entraînera la<br>suppression de toutes les données de ce disque.         Ces partitions seront effacées :<br>«Rug01 »         Rug02 »         Rug03 »         Cette partition sera ajoutée :<br>«Rug04 »         Le partition sera ajoutée :         Le partition sera ajoutée :         Particon         Particon         Le partition sera ajoutée :         Particon         Le partition séra ajoutée :         Particon         Particon         Le partition séra ajoutée :         Particon         Le partition sére ajoutée :         Particon         Le partition sélectionnée va | isque sélectionné,<br>a menu local « Schéma de<br>our chaque partition et<br>être créée. |
| Description du disc<br>Bus de connex<br>Type de connex<br>Identifiant de connex                                                                                                    | ue : LaCie Capacité totale : 500,11<br>ion : FireWire État d'écriture : Lire/écr<br>ion : Externe État S.M.A.R.T. : Non gé<br>ion : 58630031857362295 Schéma de carte de partition : Tableau                                                                                                    | Go (500 107 862 016 octets)<br>ré<br>ré gartition GUID                                   |

Confirmez.

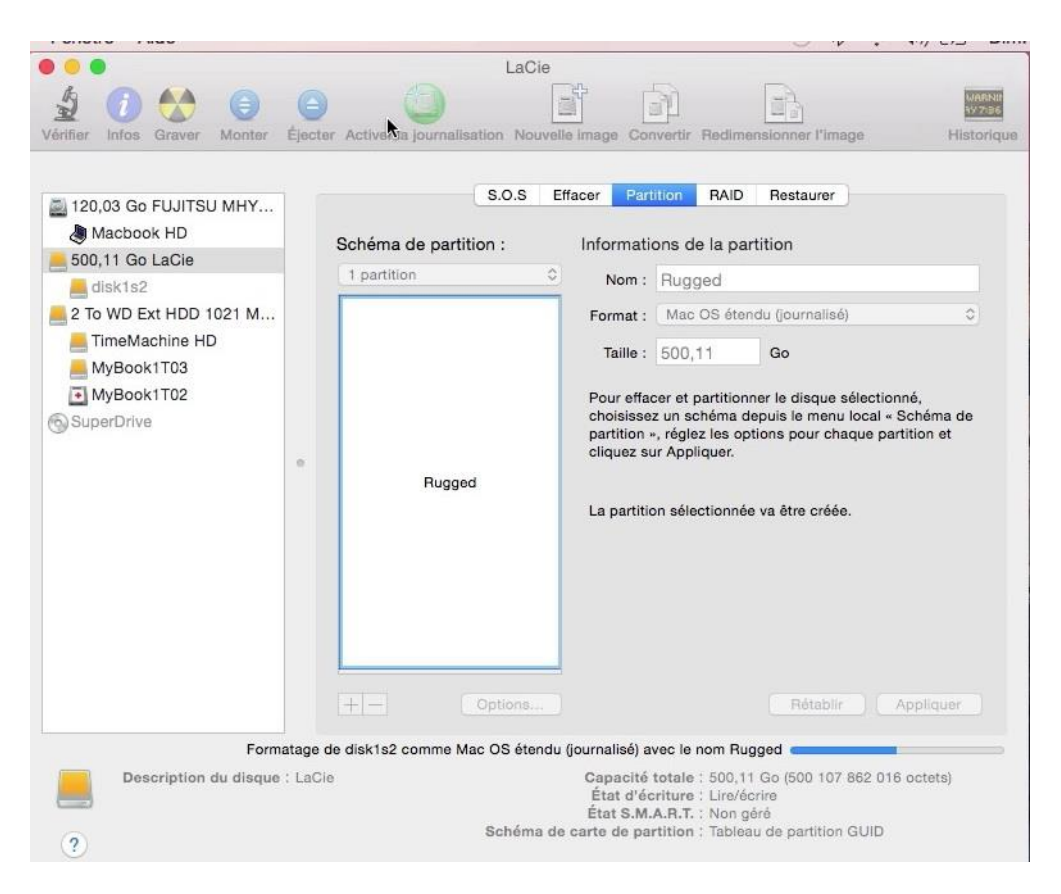

Le formatage du disque ou de la partition est lancé.

## Effacer un disque ou une partition.

| • • •                                                                                                    |                                                                                                    | Rugged                                                                                                    |                                                                                                    |                                     |
|----------------------------------------------------------------------------------------------------|----------------------------------------------------------------------------------------------------|----------------------------------------------------------------------------------------------------|----------------------------------------------------------------------------------------------------|-------------------------------------|
| Vérifier Infos Graver Démonter                                                                                                    | Ejecter Active a journalisati                                                                                                    | ion Nouvelle Image Cor                                                                                                    | vertir Redimensionner l'image                                                                                                    | WARNIN<br>AV 7:36<br>Historique     |
| <ul> <li>120,03 Go FUJITSU MHY</li> <li>Macbook HD</li> <li>500,11 Go LaCie</li> <li>Rugged</li> <li>2 To WD Ext HDD 1021 M</li> <li>TimeMachine HD</li> <li>MyBook1T03</li> <li>MyBook1T02</li> <li>SuperDrive</li> </ul> | Pour effacer toutes le<br>1 Sélectionnez le<br>2 Spécifiez un forr<br>3 Si vous voulez e<br>Options de sécurité.<br>4 Cliquez sur Effau<br>Pour empêcher la réc<br>sélectionnez un volum<br>Format :<br>Nom :<br>Effacer l'espace li | S.O.S Effacer<br>s données d'un disque o<br>disque ou volume dans la<br>mat et un nom.<br>mpêcher la récupération<br>cer.<br>upération de fichiers pré-<br>ne dans la liste à gauche,<br>Mac OS étendu (journ<br>Rugged | RAID       Restaurer         u volume :       a         liste à gauche.       des données effacées du disque, r         des données effacées du disque, r       alablement supprimés sans effacer r         alablement supprimés sans effacer l'espace l       alablement supprimés sans effacer l'espace l         alisé)       Effacer l'espace l | cliquez sur<br>le volume,<br>libre. |

Pour effacer une partition, sélectionnez-la et cliquez sur **effacer**. *Ici la partition Rugged sera effacée.* 

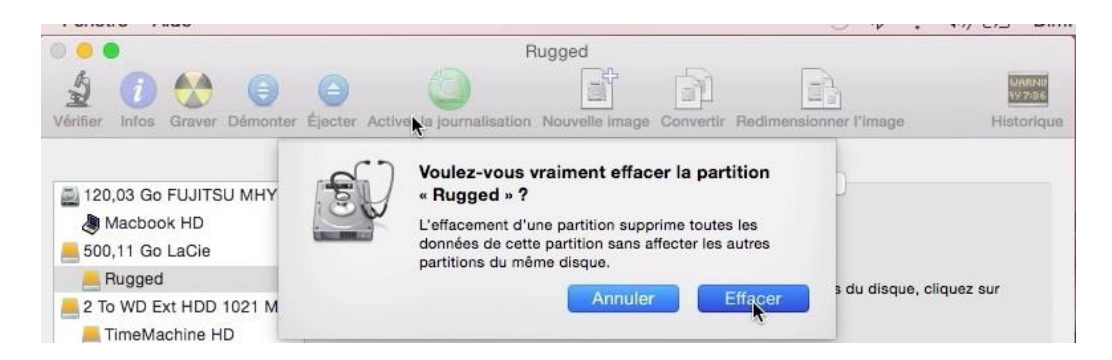

#### Confirmez en cliquant sur **effacer**.

|                                                                                                    | o (3)                                                                                                    | Rugged                                                                                                    | ାର                                                                                                    | A                                                                                                    | WARNE                                            |
|----------------------------------------------------------------------------------------------------|----------------------------------------------------------------------------------------------------|----------------------------------------------------------------------------------------------------|----------------------------------------------------------------------------------------------------|----------------------------------------------------------------------------------------------------|--------------------------------------------------|
| Vérifier Infos Graver Démonter                                                                                                    | Éjecter Active la journalisati                                                                                                    | ion Nouvelle im                                                                                                    | age Convertir R                                                                                                    | edimensionner l'imag                                                                                       | e Historique                                     |
| <ul> <li>120,03 Go FUJITSU MHY</li> <li>Macbook HD</li> <li>500,11 Go LaCie</li> <li>Rugged</li> <li>2 To WD Ext HDD 1021 M</li> <li>TimeMachine HD</li> <li>MyBook1T03</li> <li>MyBook1T02</li> </ul> | Pour effacer toutes le<br>1 Sélectionnez le r<br>2 Spécifiez un forr<br>3 Si vous voulez e<br>Options de sécurité.<br>4 Cliquez sur Effar<br>Pour empêcher la réc<br>sélectionnez un volun | S.O.S<br>s données d'un i<br>disque ou volum<br>mat et un nom.<br>impêcher la récu<br>cer.<br>upération de fich<br>ne dans la liste à | Effacer RAID<br>disque ou volume<br>le dans la liste à g<br>upération des donn<br>hiers préalablemen<br>à gauche, puis clic | Restaurer<br>:<br>auche.<br>nées effacées du disq<br>A<br>nt supprimés sans eff<br>juez sur Effacer l'espi | ue, cliquez sur<br>acer le volume,<br>ace libre. |
| SuperDrive                                                                                                    | Format :                                                                                                    | Mac OS éten                                                                                                    | du (journalisé)                                                                                                    |                                                                                                    | 0                                                |
|                                                                                                    | Nom :                                                                                                    | Rugged                                                                                                    |                                                                                                    |                                                                                                    |                                                  |
|                                                                                                    | Effacer l'espace li                                                                                                    | bre                                                                                                    | Options de                                                                                                    | e sécurité ) ( Effa                                                                                        |                                                  |
|                                                                                                    |                                                                                                    |                                                                                                    | E                                                                                                    | ffacement                                                                                                  |                                                  |
| Point de montage<br>Format<br>Respect des privilèges<br>Nombre de dossiers                                                                                                    | : <mark>/Volumes/Rugged</mark><br>: Mac OS étendu (journalisé)<br>: Non<br>: 18                                                                                                    | Cap<br>Dispo<br>U<br>Nombre de fic                                                                                                    | acité : 499,76 Go<br>nible : 499,32 Go<br>Itilisé : 448,2 Mo<br>thiers : 61                                                 | o (499 763 888 128 oc<br>0 (499 315 666 944 oc<br>(448 221 184 octets)                                     | ctets)<br>ctets)                                 |

La partition est en cours d'effacement.

# Choisir un disque de démarrage.

*Vous pouvez choisir de démarrer un système OS X depuis le disque interne (décomposé en une ou plusieurs partitions) ou depuis un disque externe contenant un système d'exploitation OS X 10.10 ou un autre système.* 

*Le choix du système à démarrer peut se faire à froid, par le réglage des préférences système ou à chaud en appuyant sur la touche alt au démarrage.* 

# Réglage du démarrage à froid.

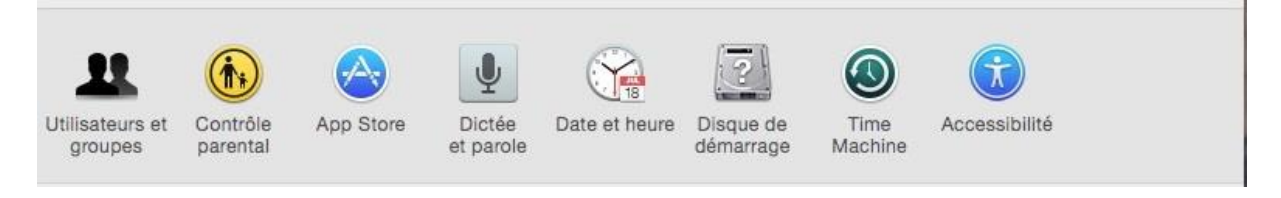

Allez dans les préférences système > disque de démarrage.

|                     | (=)                    | 1821                   | REN                      |                          |
|---------------------|------------------------|------------------------|--------------------------|--------------------------|
| BOOTCAMP<br>Windows | iMac2HD<br>OS X, 10.10 | LC1T02<br>OS X, 10.9.3 | WD1-1068<br>OS X, 10.6.8 | WD1-1085<br>OS X, 10.8.5 |
| O Tout afficher     |                        | Démarrage              |                          | Q Rechercher             |
|                     | e à utiliser pour déma | rrer votre ordinateur  |                          |                          |

*Entre Windows, OS X 10.10, OS X 10.9.3, OS X 10.8.5, OS X 10.6.8, on a le choix sur ce Mac. Le prochain système à démarrer sera OS X 10.9.3 sur le disque WD2-109.* 

#### Choix du disque de démarrage à chaud.

Vous pouvez choisir le disque de démarrage lors du démarrage du Mac en restant appuyé sur le bouton alt du clavier lors du « bong ». En cas de nécessité vous pouvez redémarrer depuis un Recovery System.

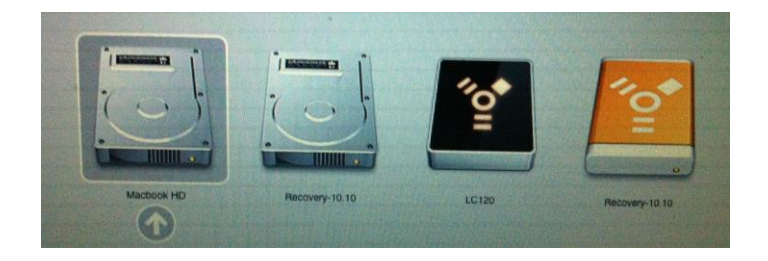

# Sauvegardez vos fichiers avec Time Machine.

*Pour sauvegarder vos données de façon automatique, Apple fournit un utilitaire nommé Time Machine.* 

#### Que sauve Time Machine ?

Time Machine permet de sauvegarder la totalité de votre Mac, y compris les fichiers système, les applications, la musique, les images, votre messagerie ainsi que tous les documents.

Quand vous activez Time Machine, votre Mac sera sauvegardé automatiquement, toutes les heures, tous les jours et toutes les semaines.

Pour sauvegarder efficacement votre Mac vous devez disposer d'un disque externe d'une taille suffisante. Selon votre configuration votre disque de sauvegarde pourra être connecté en USB (2 ou 3), FireWire (400 ou 800) ou Thunderbolt ou par une Time Capsule ou un disque réseau. Le disque Time Machine peut être une partition.

#### Paramétrage de Time Machine.

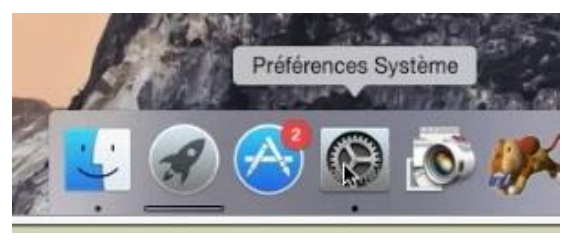

Pour paramétrer Time machine allez dans les préférences système depuis le Dock ou depuis le dossier Applications, le LauchPad ou depuis le menu Pomme, selon vos préférences.

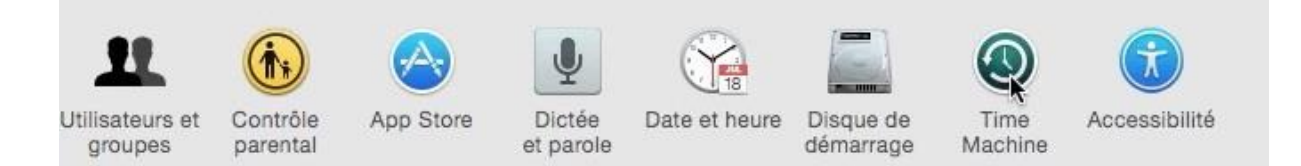

#### Dans les préférences système cliquez sur Time Machine.

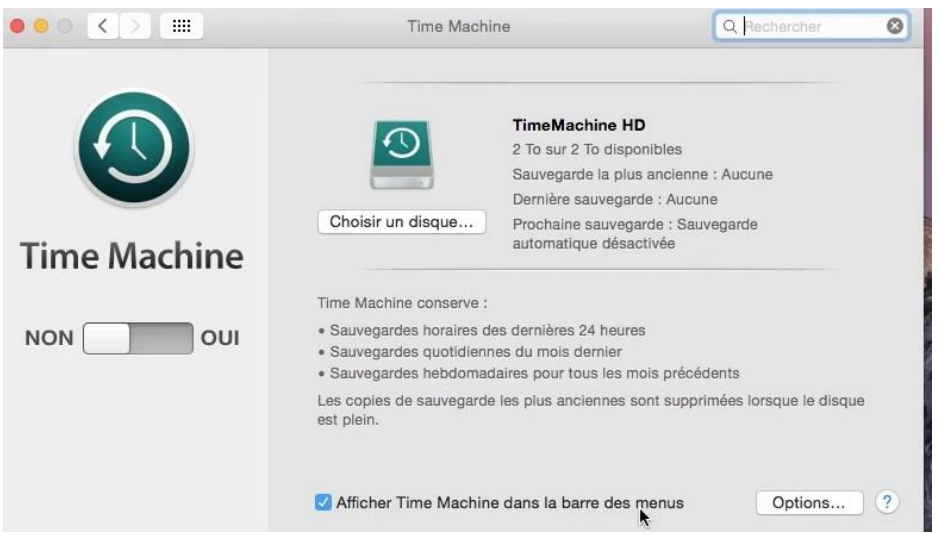

Il faudra choisir un disque (ici le choix avait été fait précédemment), choisir des options pour ne pas inclure certains dossiers ou disques de la sauvegarde et positionner le commutateur sur OUI.

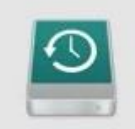

Choisir un disque...

TimeMachine HD 2 To sur 2 To disponibles Sauvegarde la plus ancienne : Aucune Dernière sauvegarde : Aucune Prochaine sauvegarde : Sauvegarde automatique désactivée *Le disque qui a été choisi s'appelle TimeMachine HD, vous pouvez le changer en cliquant sur choisir un disque. <i>Le disque a une capacité de 2 To avec 2 To disponibles.* 

#### Aucune sauvegarde n'a été faite et la sauvegarde automatique n'est pas activée.

Time Machine conserve :

- Sauvegardes horaires des dernières 24 heures
- Sauvegardes quotidiennes du mois dernier
- Sauvegardes hebdomadaires pour tous les mois précédents

Les copies de sauvegarde les plus anciennes sont supprimées lorsque le disque est plein.

#### Ce que fait Time Machine.

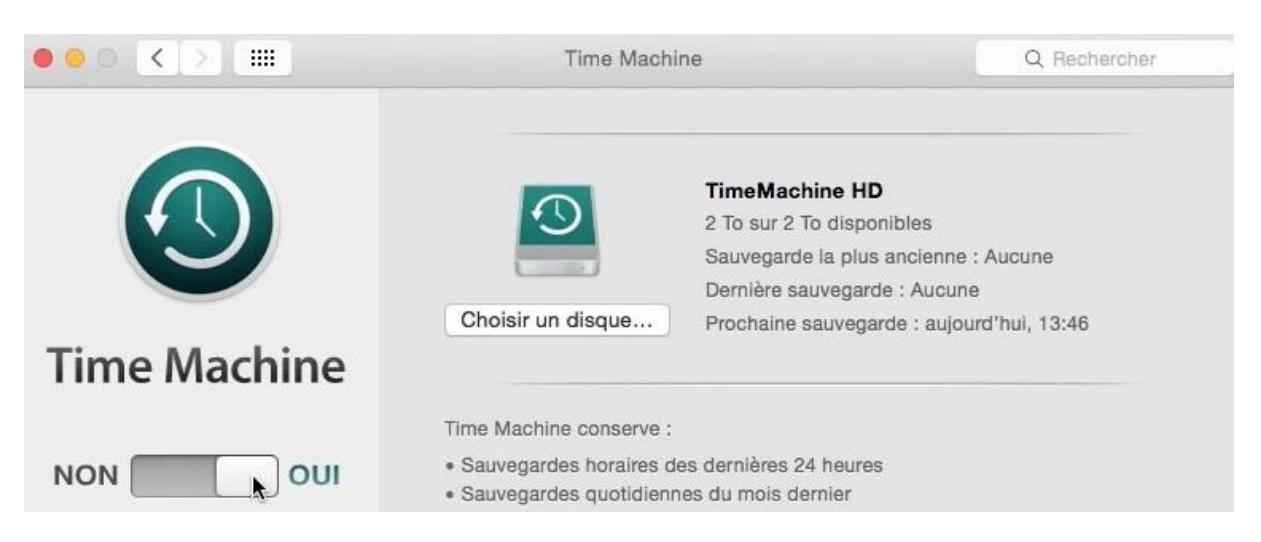

Le commutateur a été mis sur OUI et la prochaine sauvegarde est programmée à 13h46.

# Choisir des options.

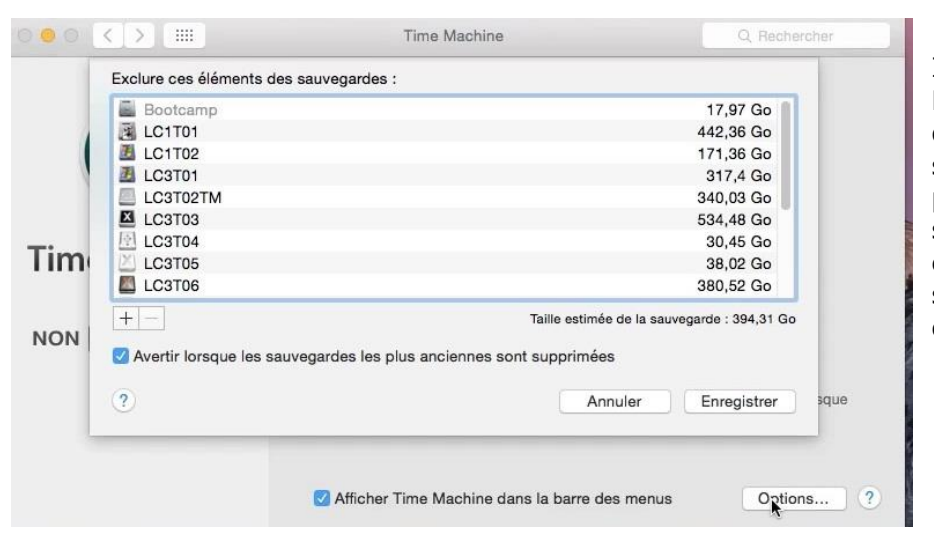

Initialement Time Machine exclu les disques externes des sauvegardes. Vous pouvez ajouter ou supprimer des éléments à sauvegarder (disques ou dossiers).

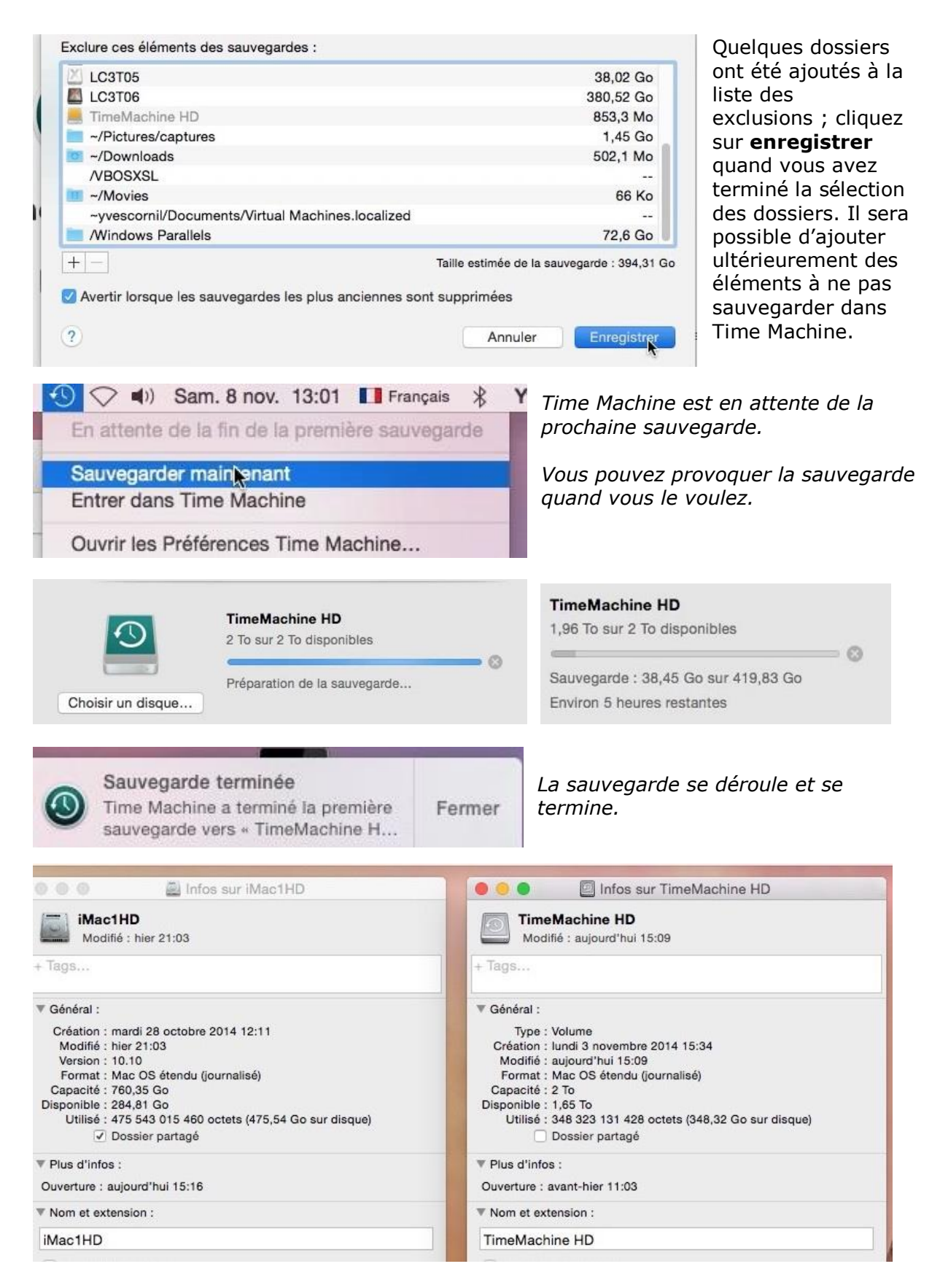

Informations sur le disque qui a été sauvegardé et sur le disque Time Machine.

# Choisir un autre disque pour Time Machine.

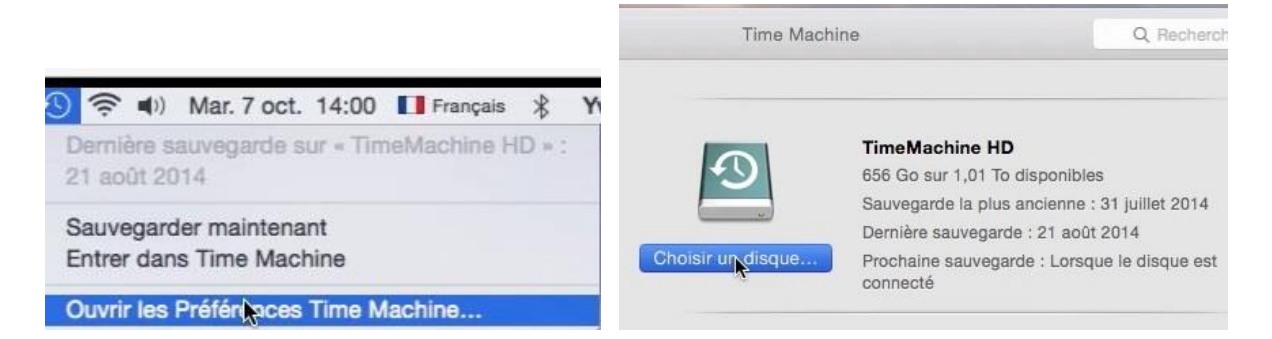

Vous pouvez changer le disque qui sert (ou a servi) aux sauvegardes Time Machine ; cliquez sur l'outil Time Machine de la barre de menu du Finder ou allez dans les préférences système, si l'outil n'est pas dans les menus du Finder. Dans Time Machine cliquez sur **choisir un disque**.

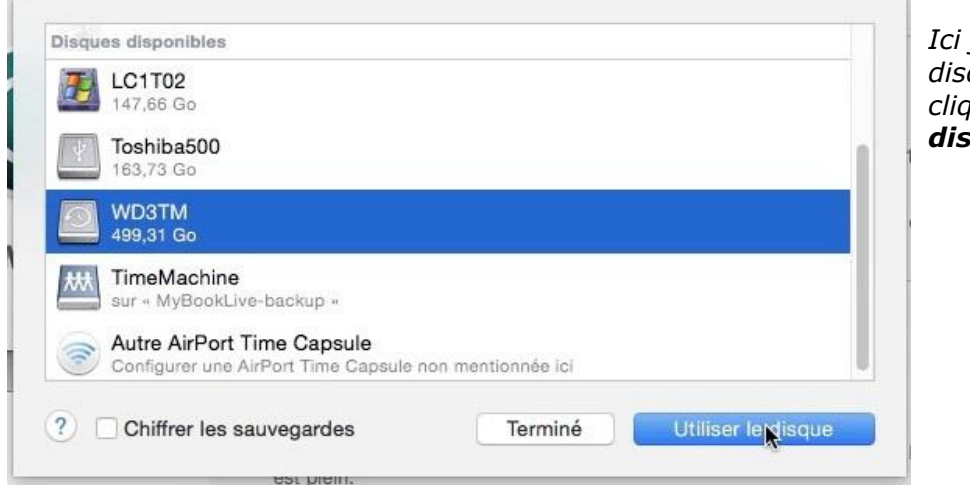

Ici j'ai choisi le disque WD3TM et je clique sur **utiliser le disque**.

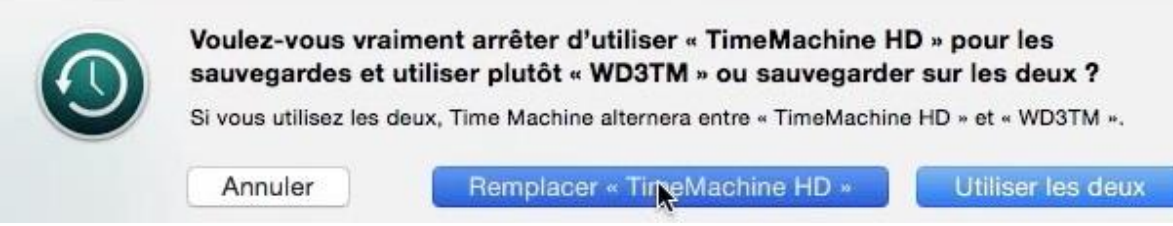

*Vous avez la possibilité d'utiliser alternativement les 2 disques ou remplacer l'ancien disque Time Machine.* 

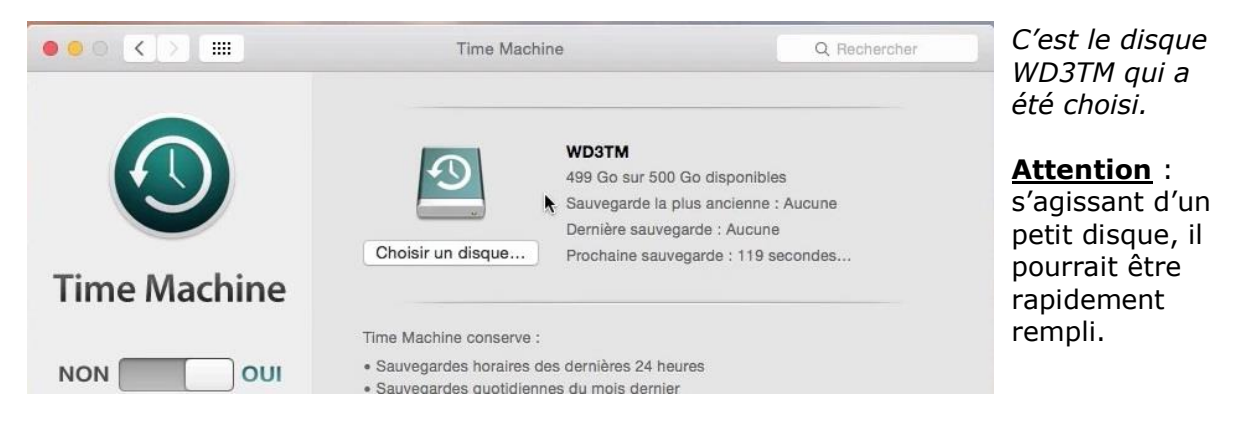

# Restaurez des données sauvegardées avec Time Machine.

*Voyons dans ce chapitre comment restaurer des données qui ont été sauvegardées avec Time Machine.* 

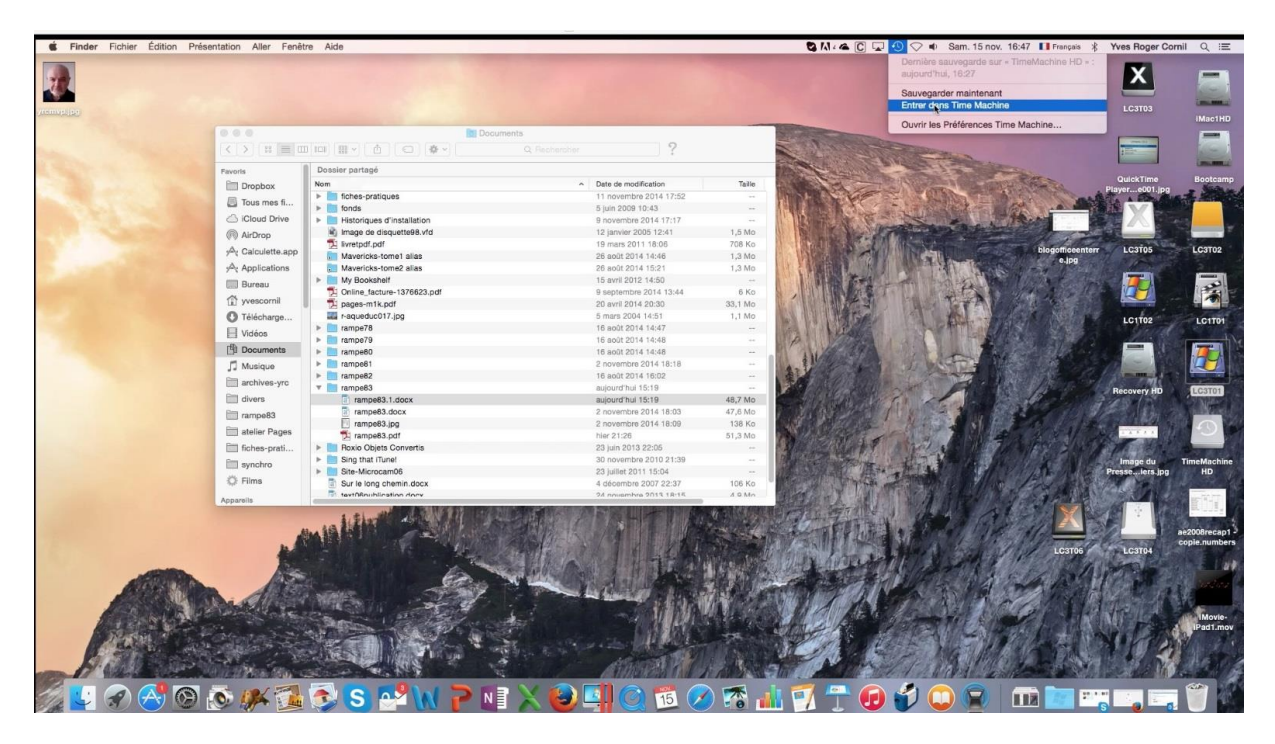

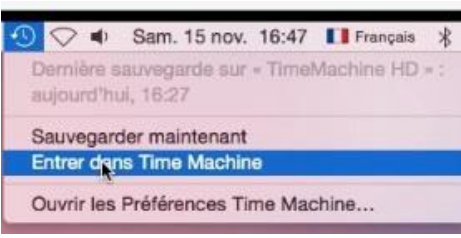

Pour restaurer des données depuis Time Machine ouvrez une fenêtre pour l'élément que vous voulez restaurer puis allez dans le menu Time Machine depuis le menu du Finder, ou depuis le LaunchPad pour entrer dans Time Machine. *Ici la fenêtre a été ouverte pour le dossier* 

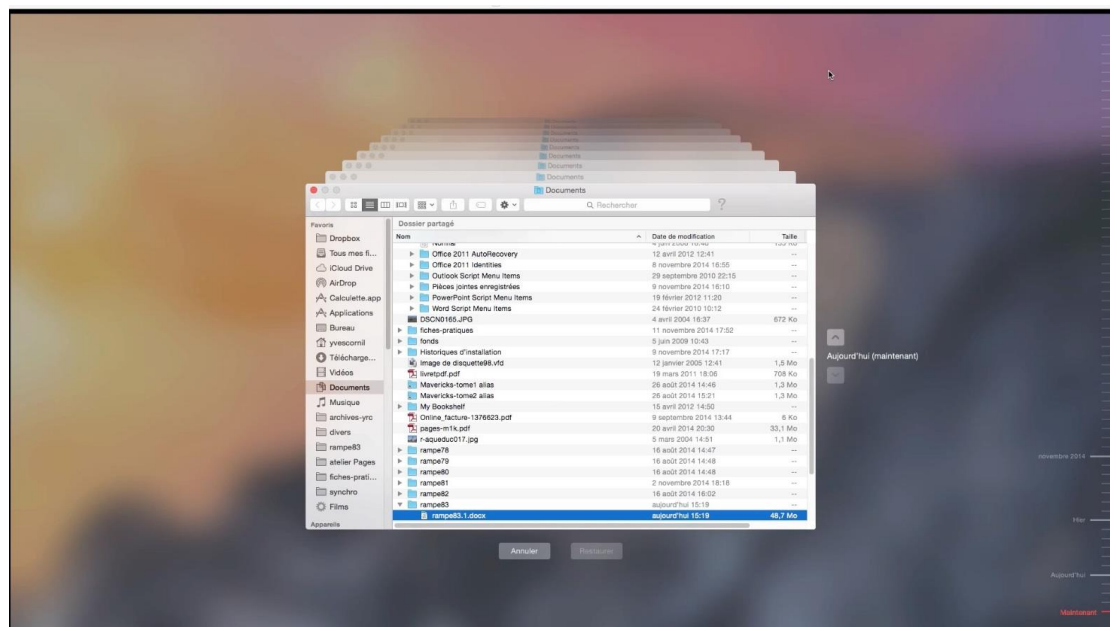

Documents.

La fenêtre Time Machine a été ouverte.

Les Aventuriers du Bout du Monde la revue des clubs Microcam - page 49

# Naviguer avec les flèches.

| Annications   | Word Script Menu Items      | 24 février 2010 10:12  |         |                          |                                                                                                    |          |
|---------------|-----------------------------|------------------------|---------|--------------------------|----------------------------------------------------------------------------------------------------|----------|
| pproducers    | DSCN0165.JPG                | 4 avril 2004 16:37     | 672 Ko  |                          | 100 Com                                                                                                    |          |
| ureau         | ▶ 🛅 fiches-pratiques        | 11 novembre 2014 17:52 |         |                          |                                                                                                    |          |
| vescornil     | 🕨 🛅 fonds                   | 5 juin 2009 10:43      |         |                          |                                                                                                    |          |
| Tálácharaa    | Historiques d'installation  | 9 novembre 2014 17:17  |         | Aujourd'hui (maintenant) |                                                                                                    |          |
| elecitarye    | Image de disquette98.vfd    | 12 janvier 2005 12:41  | 1,5 Mo  |                          | and the second second se |          |
| lidéos        | 1 livretpdf.pdf             | 19 mars 2011 18:06     | 708 Ko  |                          |                                                                                                    | remune a |
| ocuments      | Mavericks-tome1 alias       | 26 août 2014 14:46     | 1,3 Mo  |                          |                                                                                                    |          |
| A selected    | Mavericks-tome2 alias       | 26 août 2014 15:21     | 1,3 Mo  |                          |                                                                                                    |          |
| Jusique       | My Bookshelf                | 15 avril 2012 14:50    |         |                          |                                                                                                    |          |
| rchives-yrc   | Dolline_facture-1376623.pdf | 9 septembre 2014 13:44 | 6 Ko    |                          |                                                                                                    |          |
| divers        | pages-m1k.pdf               | 20 avril 2014 20:30    | 33,1 Mo |                          |                                                                                                    |          |
|               | r-aqueduc017.jpg            | 5 mars 2004 14:51      | 1,1 Mo  |                          |                                                                                                    |          |
| rampe83       | ▶ rampe78                   | 16 août 2014 14:47     |         |                          | 014                                                                                                    |          |
| atelier Pages | ▶ E rampe79                 | 16 août 2014 14:48     |         |                          |                                                                                                    |          |
| fiches-prati  | ▶ E rampe80                 | 16 août 2014 14:48     |         |                          |                                                                                                    |          |
|               | ▶ manpe81                   | 2 novembre 2014 18:18  |         |                          |                                                                                                    |          |
| synchro       | ▶ mampe82                   | 16 août 2014 16:02     |         |                          |                                                                                                    |          |
| Films         | 🔻 🛅 rampe83                 | aujourd'hui 15:19      |         |                          |                                                                                                    |          |
|               | a rampe83.1.docx            | aujourd'hul 15:19      | 48,7 Mo |                          | Her                                                                                                    |          |

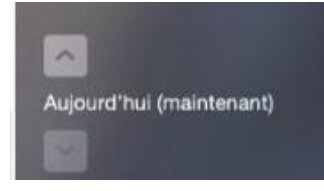

Vous pourrez naviguer dans les écrans de la sauvegarde soit par les flèches situées à droite de la fenêtre soit par la « timeline » située à l'extrême droite de l'écran de Time Machine.

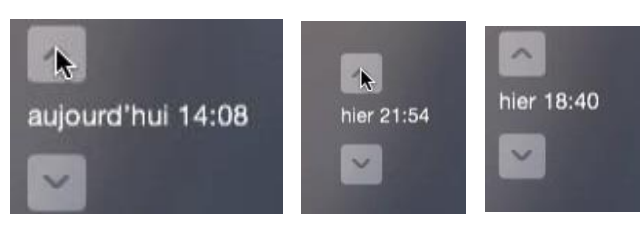

| rampe83       | a rampe83.1.docx           | hler 15:07             | 48,7 Mo |
|---------------|----------------------------|------------------------|---------|
| atelier Pages | ampe83.docx                | 2 novembre 2014 18:03  | 47,6 Mo |
| Fishes prati  | rampe83.jpg                | 2 novembre 2014 18:09  | 138 Ko  |
| incries-prati | 🔁 rampe83.pdf              | 2 novembre 2014 18:05  | 50,1 Mo |
| synchro       | 🕨 🚞 Roxio Objets Convertis | 23 juin 2013 22:05     |         |
| 🔅 Films       | Sing that iTune!           | 30 novembre 2010 21:39 |         |
| -             | Site-Microcam06            | 23 juillet 2011 15:04  |         |
| Appareils     |                            |                        |         |

Après avoir choisi une date et un fichier ou un dossier cliquez sur **restaurer**. *Ici je demande à Time machine de restaurer le fichier rampe*81.1.*docx depuis la sauvegarde d'hier à 18h40.* 

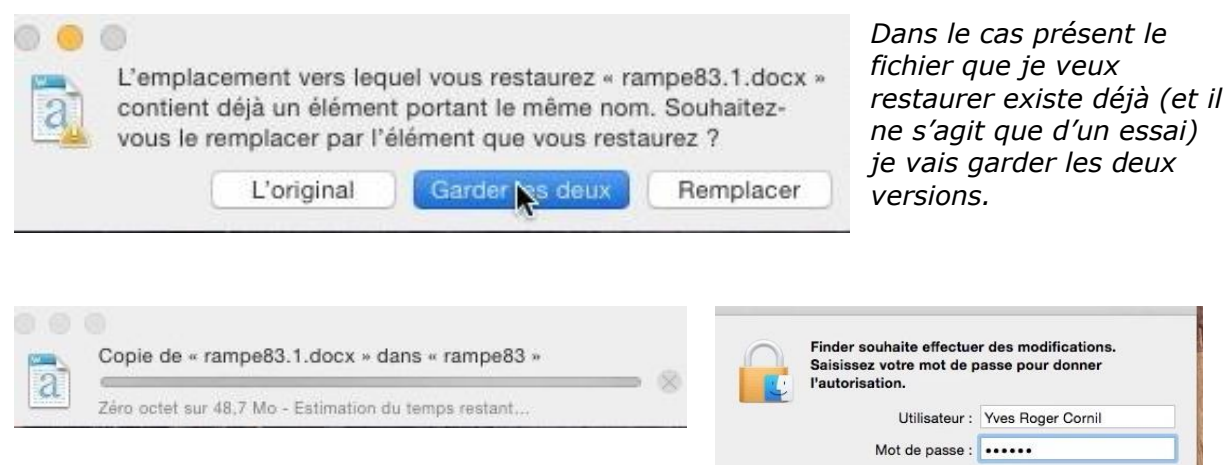

Pour la copie le Finder demande l'autorisation.

Annuler

| aujoura nur 10.40      |                                                                                                    |
|------------------------|----------------------------------------------------------------------------------------------------|
| 24 janvier 1984 09:00  |                                                                                                    |
| aujourd'hui 15:19      | 48,7 Mo                                                                                                    |
| 2 novembre 2014 18:03  | 47,6 Mo                                                                                                    |
| 2 novembre 2014 18:09  | 138 Ko                                                                                                    |
| hler 21:26             | 51,3 Mo                                                                                                    |
| 23 juin 2013 22:05     |                                                                                                    |
| 30 novembre 2010 21:39 |                                                                                                    |
| et 2011 15:04          |                                                                                                    |
| mbro 2007 22:37        | 106 Ko                                                                                                    |
|                        | · · · · · · · · · · · · · · · · · · ·                                                                                                    |
|                        | 24 janvier 1984 09:00<br>aujourd'hui 15:19<br>2 novembre 2014 18:03<br>2 novembre 2014 18:09<br>hier 21:26<br>23 juin 2013 22:05<br>30 novembre 2010 21:39<br>et 2011 15:04<br>mbre 2007 22:37 |

#### La copie s'exécute.

| rampe83                     | aujourd'hui 16:49     |         |
|-----------------------------|-----------------------|---------|
| a rampe83.1 (original).docx | hier 15:07            | 48,7 Mo |
| a rampe83.1.docx            | aujourd'hui 15:19     | 48,7 Mo |
| ampe83.docx                 | 2 novembre 2014 18:03 | 47,6 Mo |
| E                           | a i antita an         | 100.11  |

# Naviguer dans la Timeline.

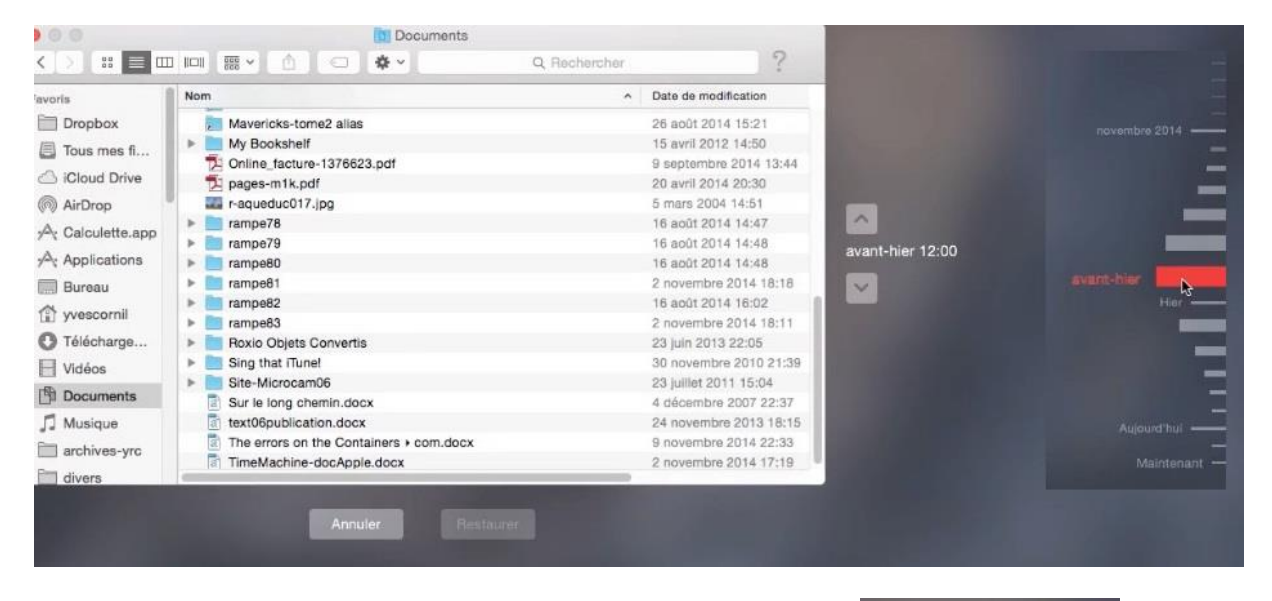

Vous pouvez aussi naviguer dans les différentes versions des sauvegardes en vous déplaçant dans la Timeline ; la sélection est en rouge et la date et l'heure sont affichées entre les flèches.

avant-hier 12:00

Ici avant-hier à 12 heures.

# Restaurer l'intégralité de votre système depuis une sauvegarde Time Machine.

*Vous avez besoin de restaurer votre disque système (disque interne ou disque externe) pour diverses raisons (panne du disque ou un retour arrière sur une mise à jour d'un logiciel ou du système d'exploitation), c'est possible depuis votre sauvegarde Time Machine.* 

#### Redémarrage du Mac et restauration.

Pour restaurer le Mac, il faut brancher le disque externe contenant la sauvegarde Time Machine et redémarrer le Mac.

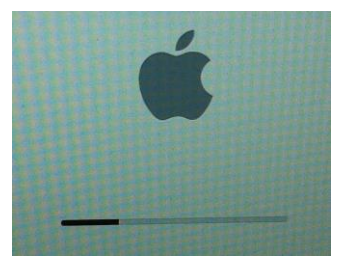

Quand vous entendez le bong de démarrage, maintenez les touches Commande ( $\Re$ ) et R enfoncées. Quand le logo Apple apparaît vous pouvez relâcher les touches enfoncées.

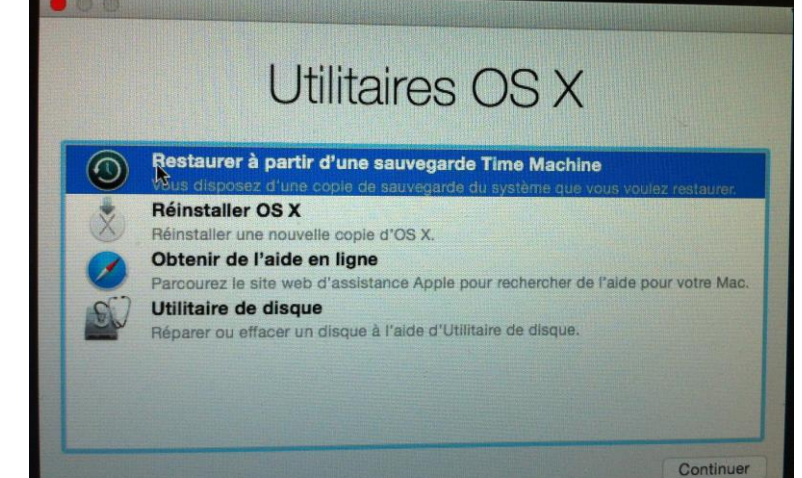

Dans la fenêtre qui s'affiche, sélectionnez **restaurer à partir d'une sauvegarde Time Machine** et cliquez sur **continuer**.

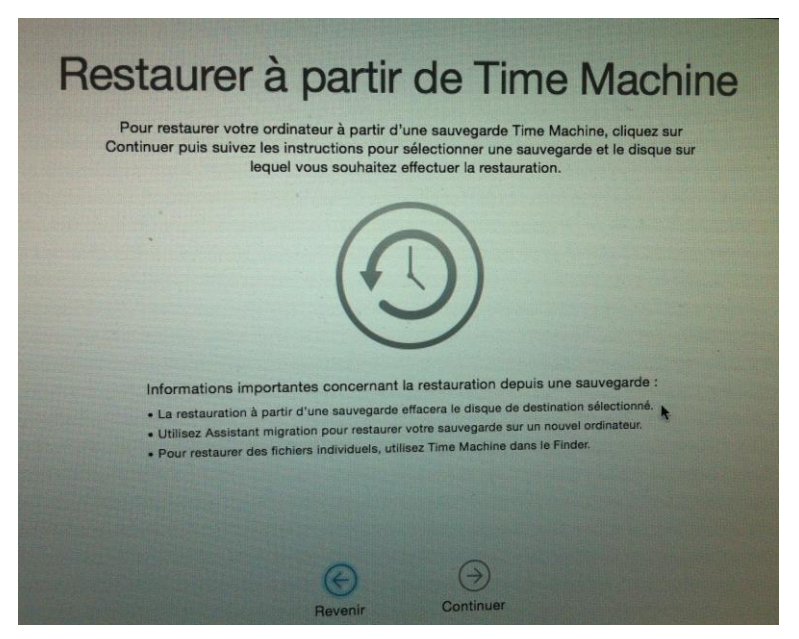

Cliquez sur **continuer**.

# Sélection de la sauvegarde Time Machine.

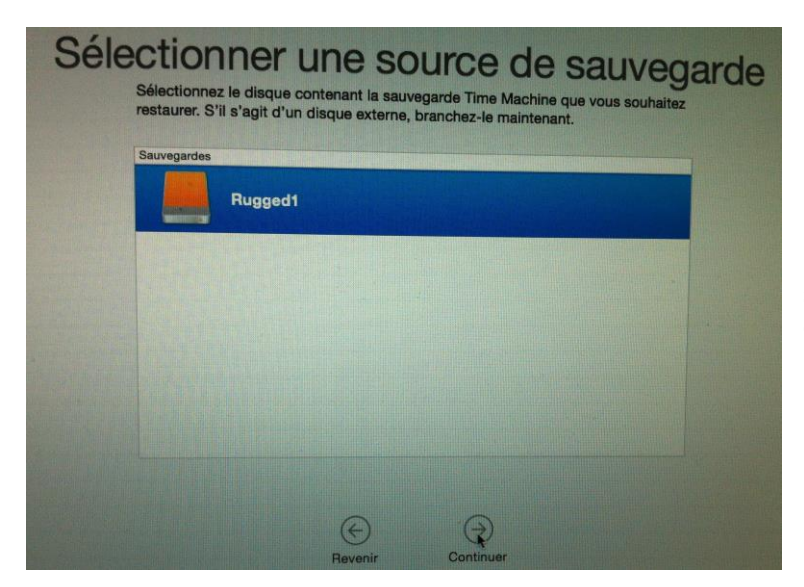

Sélectionnez le disque ou la partition contenant la sauvegarde de Time Machine et cliquez sur **continuer**.

| contient que les sauvegardes c | complètes d'OS X.                    |
|--------------------------------|--------------------------------------|
|                                |                                      |
|                                |                                      |
| Hestaurer à partir de :        | Macbook HD sur MacBook Pro de Yves 0 |
| Date of hours do is some with  |                                      |
| Date et neure de la sauvegarde | Version d'OS X                       |
| 7 novembre 2014 13:59:37       | 10.10.1 (14B17)                      |
| 6 novembre 2014 13:13:46       | 10.10 (14A389)                       |
|                                | 10.10 (144389)                       |

Sélectionnez la dernière sauvegarde à restaurer et cliquez sur continuer.

*Ici je choisis de restaurer à partir de la sauvegarde du 6 novembre 2014 à 13h46 (système OS X 10.10 alors que la sauvegarde du 7 novembre 2014 à 13h59 est sous OS X 10.10.1).* 

## Sélection du disque pour la restauration.

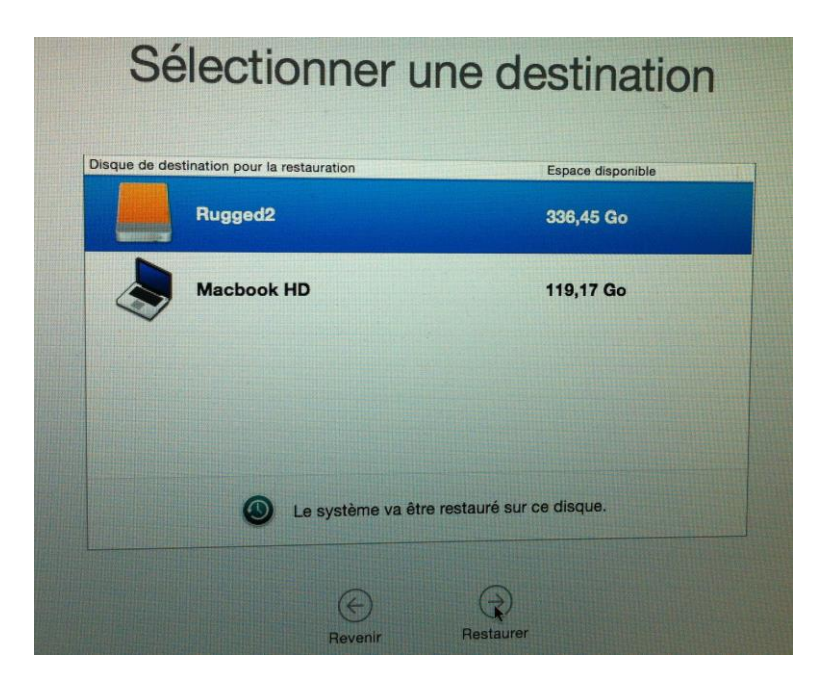

Sélectionnez le disque (ou la partition) où restaurer la sauvegarde de Time Machine que vous avez choisie.

*Ici je vais restaurer sur la partition Rugged2.* 

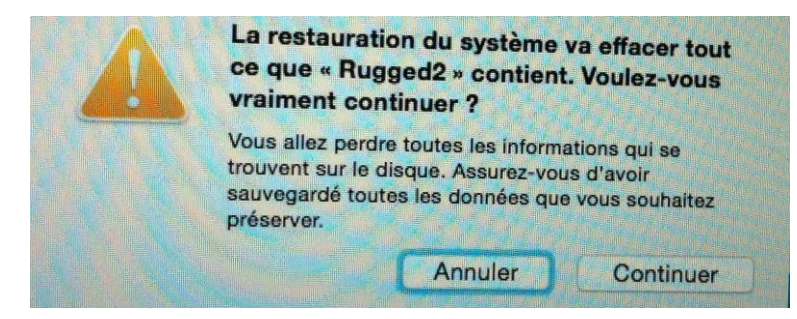

Un message d'attention vous prévenant que le disque (ou la partition) va être effacée.

Effacement de « Rugged2 »

*Ici effacement de la partition Rugged2.* 

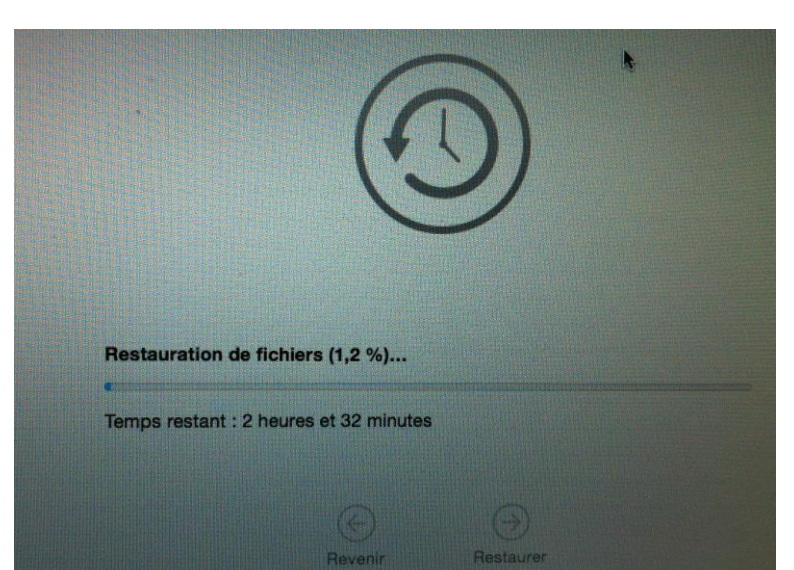

Restauration du disque ou de la partition.

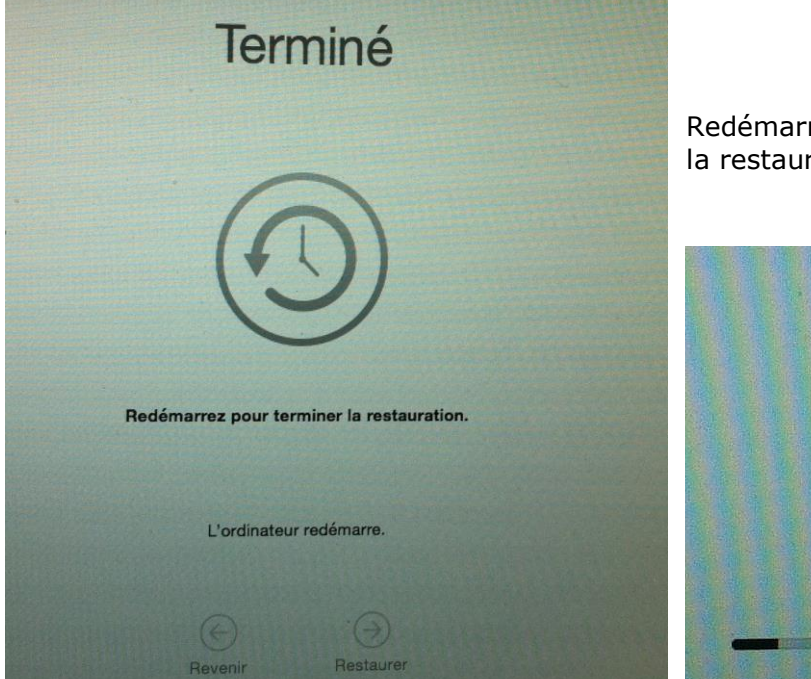

Redémarrez l'ordinateur pour terminer la restauration.

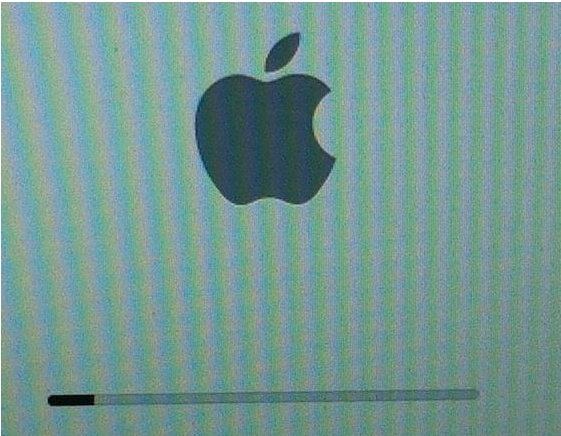

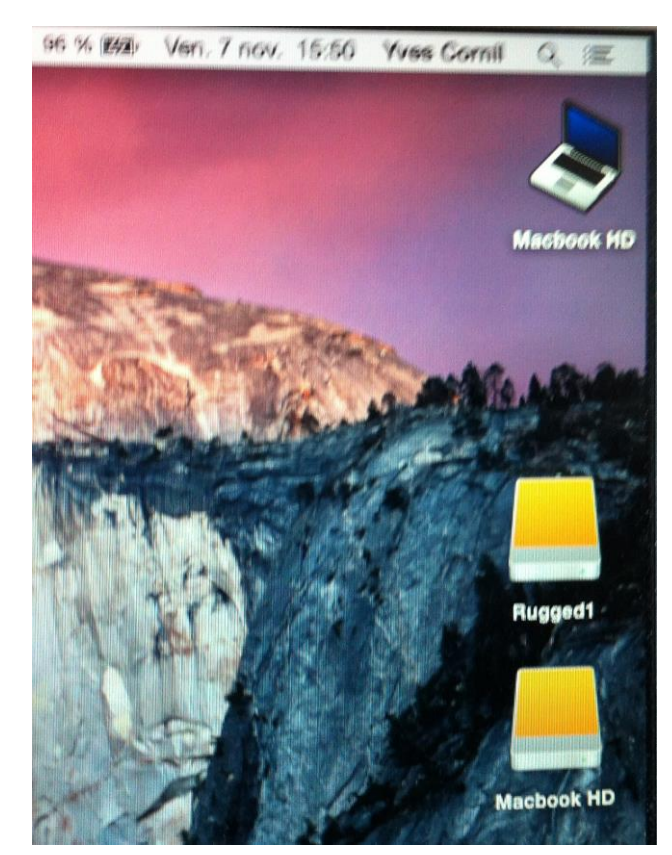

**Pour mémoire** : la sauvegarde Time Machine était une sauvegarde du disque Macbook HD au 7 novembre 2014 13h59 et la restauration sur la partition Rugged2 est maintenant au 6 novembre 2014 à 13h46.

La restauration sur un disque différent de la sauvegarde a provoqué un changement du nom de la partition Rugged2 qui s'appelle maintenant Macbook HD ; il faudra changer le nom du disque restauré.

**NDLR** : Le Macbook HD du haut est en OS X 10.10.1 et le nouveau Macbook du bas est sous OS X 10.10.

Le système qui a été relancé ici est OS X 10.10 c'est à dire le système qui est sur le Macbook du bas (ex Rugged2 lors de la restauration et que je renommerai à nouveau Rugged2).

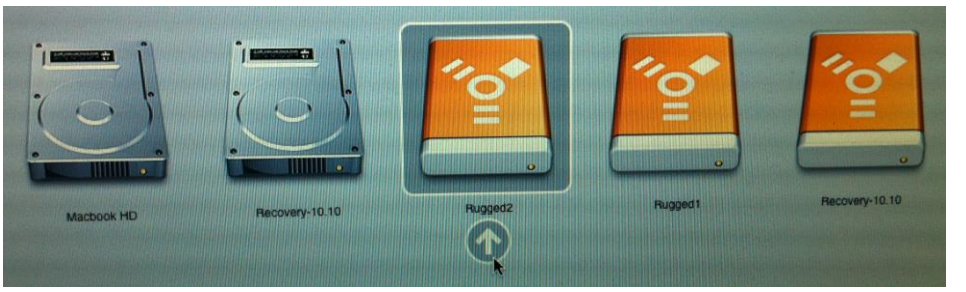

*Pour les redémarrages ultérieurs je choisirai le disque système à utiliser, selon mes besoins.* 

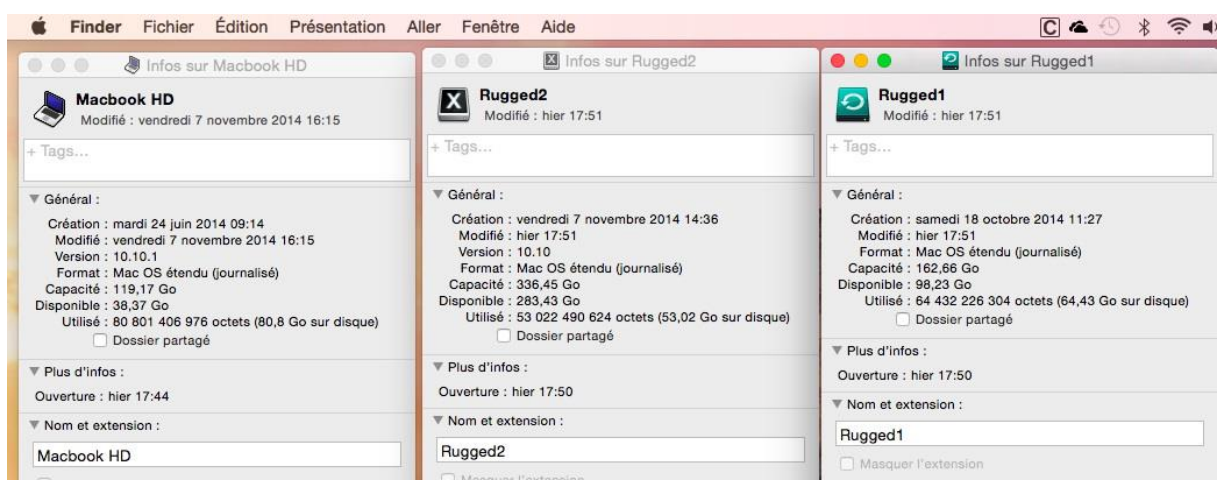

Plus tard j'ai personnalisé les icônes des différents disques et partitions.

# L'assistant Boot Camp pour utiliser aussi Windows sur un Mac.

#### Un peu d'histoire.

*Il y a eu Virtual PC (Connectix puis Microsoft) sur les G3, G4 et G5 avec les processeurs PowerPC. Maintenant, avec les Macintosh avec les processeurs Intel, il est facile d'utiliser un Mac sous Windows 7, Windows 8 ou Windows 8.1.* 

*Pour utiliser Windows (diverses versions) ou autres systèmes d'exploitation (Linux par exemple) sur le Mac il existe des solutions de virtualisation telles que Parallels Desktop (payant), VMware Fusion (payant) ou VirtualBox (gratuit).* 

**<u>Attention</u>**: depuis la mi-janvier 2011, Apple ne fournit les pilotes que pour Windows 7 ou Windows 8 ou 8.1. Sur certains Mac «anciens» (exemple un iMac de 2008) Boot Camp ne fournit les pilotes que pour Windows 7.

#### L'assistant Boot Camp.

L'assistant Boot Camp vous aidera à créer une partition sur le disque interne de votre Mac et à installer Windows sur votre Mac.

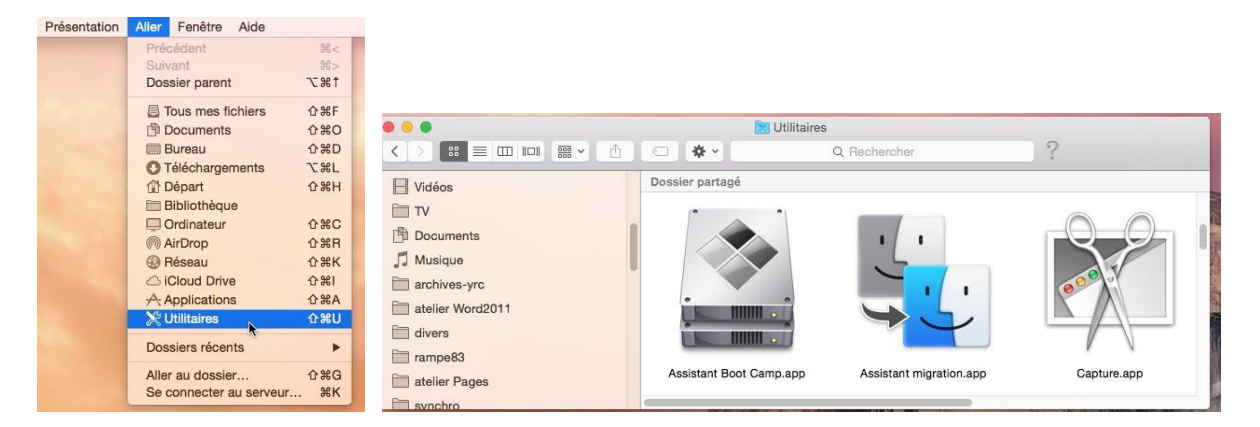

Lancez l'assistant Boot Camp depuis le menu Aller > Utilitaires > Assistant Bootcamp.

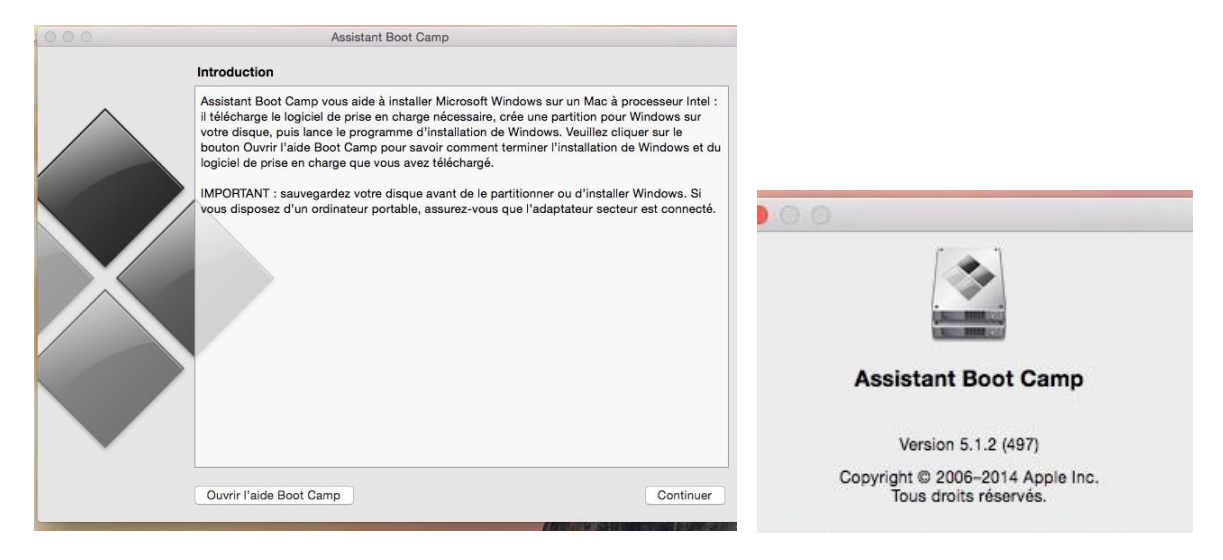

Suivez les instructions de l'assistant Boot Camp ; vous pouvez ouvrir l'aide de Boot Camp version 5.1.2 ou cliquez sur le bouton **continuer**.

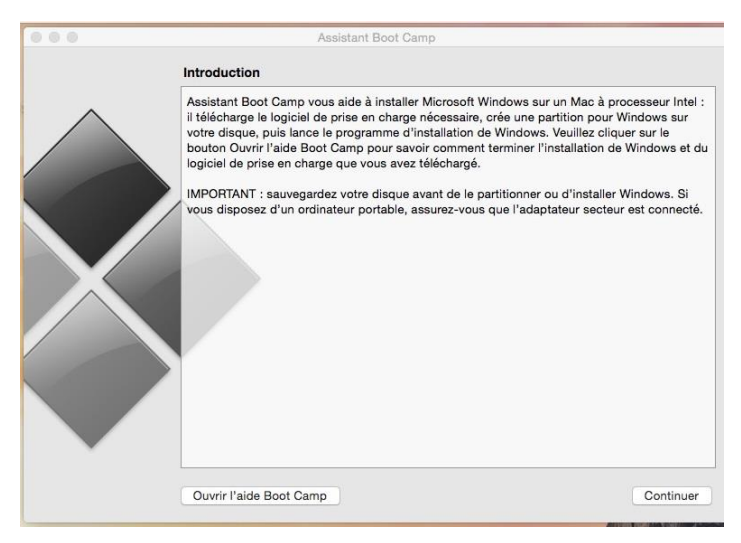

Comme indiqué précédemment par l'assistant Boot Camp, il est conseillé de sauvegarder votre disque interne avant la création de la partition dédiée à Windows.

<u>NDLR</u> : l'installation se fera sur un interne de 1 To sur un iMac de fin 2013 sous OS X 10.10 Yosemite. Pour l'installation vous aurez besoin d'un disque (ou clé) USB pour l'installation des logiciels Apple et de Windows (que vous devrez fournir).

Cliquez sur le bouton **continuer**.

| Assistant Boot Camp                                                                                                    |
|----------------------------------------------------------------------------------------------------|
| ectionner des tâches                                                                                                    |
| Assistant Boot Camp vous aide à réaliser une ou plusieurs des tâches suivantes.<br>Sélectionnez celles que vous devez réaliser :                                                                                                    |
| Créer un disque d'installation Windows 7 ou version ultérieure                                                                                                    |
| Il vous faut un disque Flash USB et une image ISO Windows 7 ou ultérieur téléchargée depuis<br>Microsoft.                                                                                                    |
| Télécharger le plus récent logiciel de prise en charge de Windows auprès d'Apple                                                                                                    |
| Le logiciel de prise en charge, conçu spécialement pour chaque Mac, est nécessaire à la prise en charge totale de Windows et comprend des pilotes Boot Camp vous permettant d'utiliser le clavier, la souris, le trackpad et la caméra intégrée Apple. Si vous créez un disque d'installation de Windows 7 ou ultérieur à partir d'une clé USB, le logiciel de prise en charge est copié sur cette clé. Sinon, un disque dur externe formaté en MS-DOS (FAT) est nécessaire. |
| Installer Windows 7 ou version ultérieure                                                                                                    |
| Ceci vous permet d'ajouter une partition Windows et de commencer le processus d'installation, ou<br>de supprimer une partition Windows existante de votre Mac. Si votre Mac a plusieurs disques durs,<br>vous pouvez également effacer un des disques pour l'utiliser exclusivement avec Windows. Vous<br>devez utiliser un seul disque d'installation intégrale Windows. Vous ne pouvez pas utiliser une mise à<br>niveau de Windows.                                       |
|                                                                                                    |
|                                                                                                    |
| Revenir Continuer                                                                                                    |

Cochez la case créer un disque d'installation Windows 7 ou version ultérieure. Cochez éventuellement la case installer Windows 7 ou version ultérieure. Le téléchargement des outils fournis par Apple est implicite.

|           | Assistant Boot Camp                                                                                                    |                |                                                |                                   |                                                             |
|-----------|----------------------------------------------------------------------------------------------------|----------------|------------------------------------------------|-----------------------------------|-------------------------------------------------------------|
|           | Créer un disque USB démarrable pour l'installation de Windows                                                                                                    |                |                                                |                                   |                                                             |
| $\wedge$  | Pour créer un disque USB démarrable pour l'installation de Windows 7 ou ultérieur,<br>sélectionnes l'imane ISO Windows, sélectionnes un disque LISB de destination puis |                |                                                | Questi                            | WININ                                                       |
|           | cliquez sur Continuer.                                                                                                    |                |                                                | logiciel Windows 8.1 64bits \$    | Q Rechercher                                                |
|           |                                                                                                    | atelier Pages  | Dossier partagé                                |                                   |                                                             |
|           | Image ISO : Choisir                                                                                                    | Synchro        | _Windows_x32<br>1 365english<br>1 english      | fr_windows_8_1_x64_dvd_2707314.is | \$0                                                         |
| Disque de | Disque de                                                                                                    | Périphériques  | ) pro english                                  |                                   |                                                             |
| $\frown$  | destination :                                                                                                    | Disque distant | Yosemite<br>ITFS for Mac OS X                  | :0                                |                                                             |
|           | WIDE WUBBURE-OUND TO Media<br>WININSTALL                                                                                                    | LC1T02         | ≜ 10<br>♠ 1400s                                | *                                 | fr_windows_8_1_x64_0<br>vd_2707314.iso                      |
|           |                                                                                                    | LC3T01         | <ul> <li>≜ 64bits pro<br/>.1 32bits</li> </ul> | ь<br>Б                            | 3,93 Go<br>Création : 11 septe.<br>Modification : 11 septe. |
|           | Les données du disque sélectionné seront perdues après formatage.                                                                                                    | LC3T02TM       | ≜ 3.1 64bits                                   | »<br>>                            | Dernière ouverture : 11 septe.<br>Ajouter                   |
|           |                                                                                                    | LC3T04         | <b>A</b>                                       | 1                                 | 1                                                           |

Fournissez un disque USB formaté en FAT ainsi que l'image ISO de Windows.

| Pour ci<br>sélection<br>cliquez | réer un disque<br>onnez l'image l<br>z sur Continuer. | USB démarrable pour l'installation de<br>SO Windows, sélectionnez un disque | Windows 7 ou ultérieur,<br>USB de destination puis |
|---------------------------------|-------------------------------------------------------|-----------------------------------------------------------------------------|----------------------------------------------------|
|                                 | Image ISO :                                           | /Volumes/LC1T01/logiciel Windows 8                                          | 3.1 64bits/f Choisir                               |
|                                 | Disque de<br>destination :                            | WDC WD800VE-00HDT0 Media<br>WININSTALL                                      |                                                    |
|                                 | Les donr                                              | nées du disque sélectionné seront p                                         | erdues après formatage.                            |
|                                 | -                                                     |                                                                             | Bevenir Continuer                                  |

| Assistant boot damp             |                            |
|---------------------------------|----------------------------|
| État de la tâche                | État de la tâche           |
| Formatage du disque sélectionné | Copie des fichiers Windows |
|                                 |                            |

Formatage du disque et copie des fichiers Windows.

| Télécharg | jement du log | iciel de prise en | charge de Win | dows |  |
|-----------|---------------|-------------------|---------------|------|--|
|           |               |                   |               |      |  |
|           |               |                   |               |      |  |
|           |               |                   |               |      |  |
|           |               |                   |               |      |  |
| -         |               |                   |               |      |  |

#### Téléchargement des outils fournis par Apple.

| Créer une partition pour Windows                                                                                                    |                              |                                                    |                                                                          |
|----------------------------------------------------------------------------------------------------|------------------------------|----------------------------------------------------|--------------------------------------------------------------------------|
| Chaque système d'exploitation requiert sa propre partition sur le disque. Fa<br>le curseur de division pour définir la taille des partitions ou cliquez sur le bo<br>en parts égales. | ites glisser<br>uton Diviser |                                                    | THE FOR                                                                  |
| OS X<br>979 Go<br>527 Go libres                                                                                                    | Window<br>20 Go              | Assistant Boot Camp te<br>Saisissez votre mot de p | nte d'ajouter un nouvel utilitaire.<br>passe pour donner l'autorisation. |
| Diviser en parts égales                                                                                                    |                              | Utilisateur :<br>Mot de passe :                    | Yves Roger Cornil                                                        |
|                                                                                                    |                              |                                                    | Annuler Ajouter un utilitaire                                            |

L'assistant Boot Camp doit installer un nouvel utilitaire et demande le mot de passe de la machine à l'administrateur ; cliquez ensuite sur **ajouter un utilitaire**.

| Chaque système<br>le curseur de div<br>en parts égales. | e d'exploitation requiert sa propre partition sur<br>rision pour définir la taille des partitions ou cliq | le disque. Faites glisser<br>uez sur le bouton Diviser |
|---------------------------------------------------------|----------------------------------------------------------------------------------------------------|--------------------------------------------------------|
| 🛋 « iMac1HD »                                           | sera partitionné ainsi :                                                                                  |                                                        |
|                                                         | OS X<br>979 Go<br>527 Go libres                                                                           | • Windows<br>20 Go                                     |

Il faut maintenant créer la partition pour Windows.

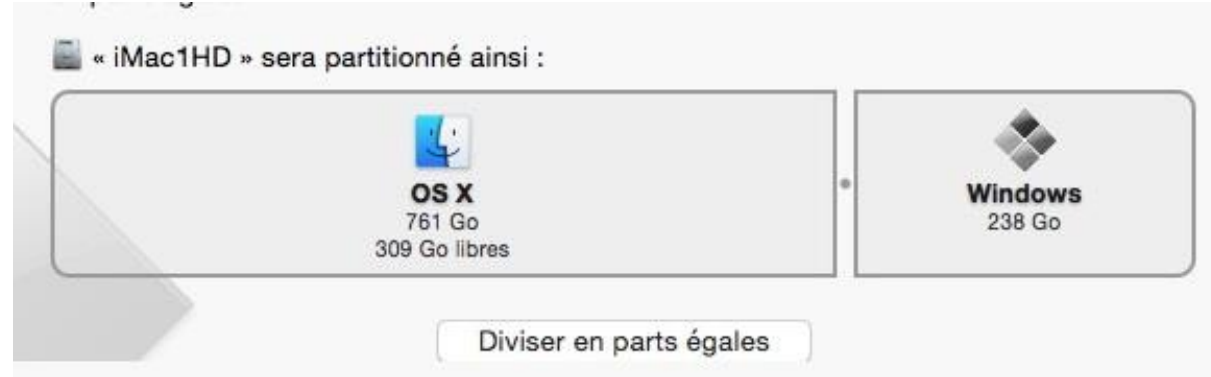

Placez la souris sur le point entre OS X et Windows et déplacez le curseur vers la droite ou vers la gauche pour ajuster la taille de la partition Windows ; vous pouvez aussi diviser le disque interne en 2 partitions égales. *Ici la partition allouée à Windows sera de 238 Go*.

État : partitionnement en cours...

# Installation de Windows dans la partition Bootcamp.

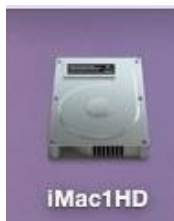

Bootcamp

Après le partitionnement du disque interne le Mac redémarra pour procéder à l'installation de Windows.

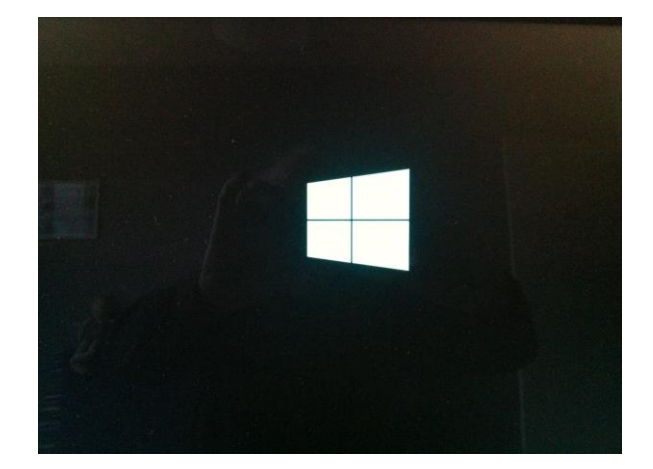

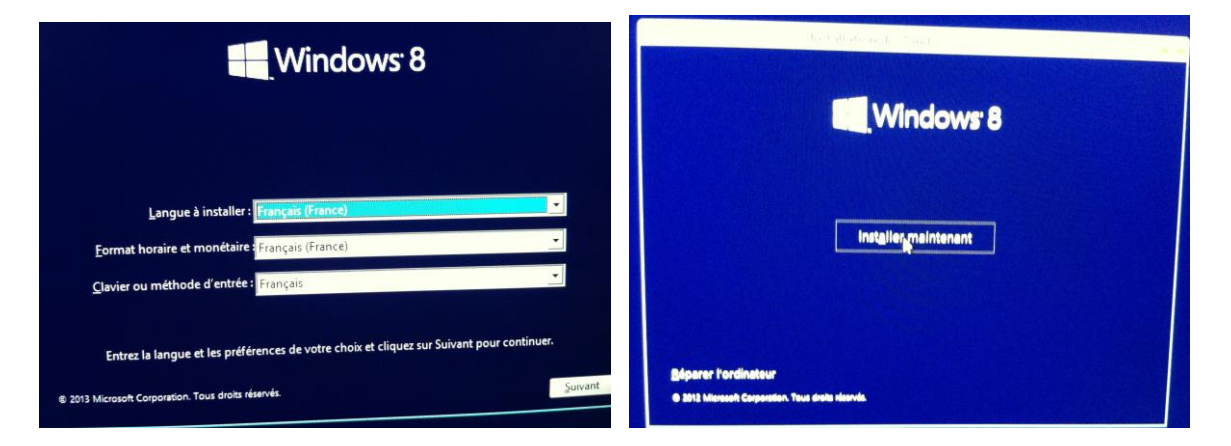

Commencera ensuite une installation de Windows.

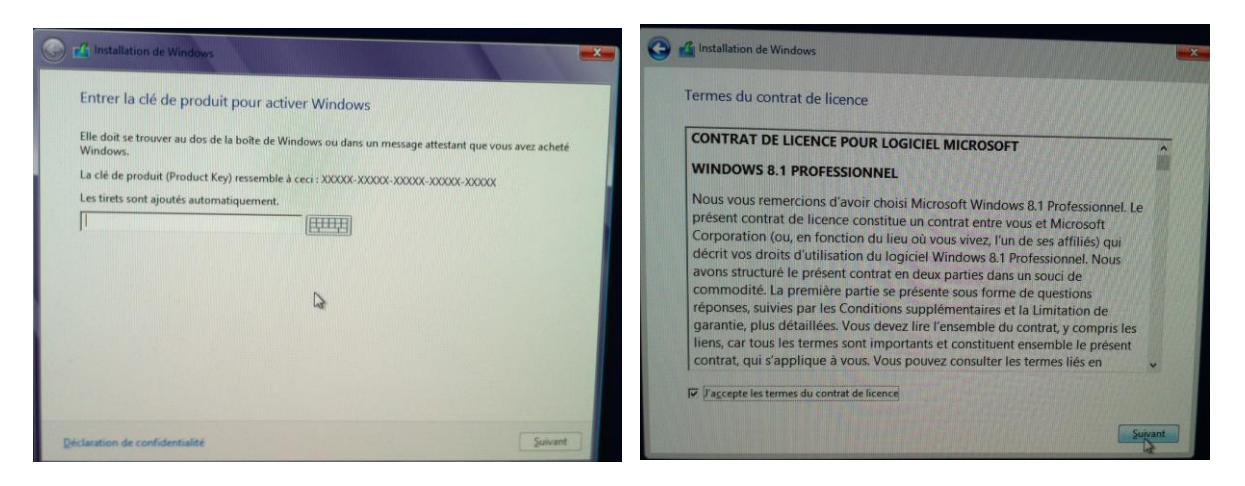

Entrez la clé du produit pour activer Windows et acceptez les conditions.

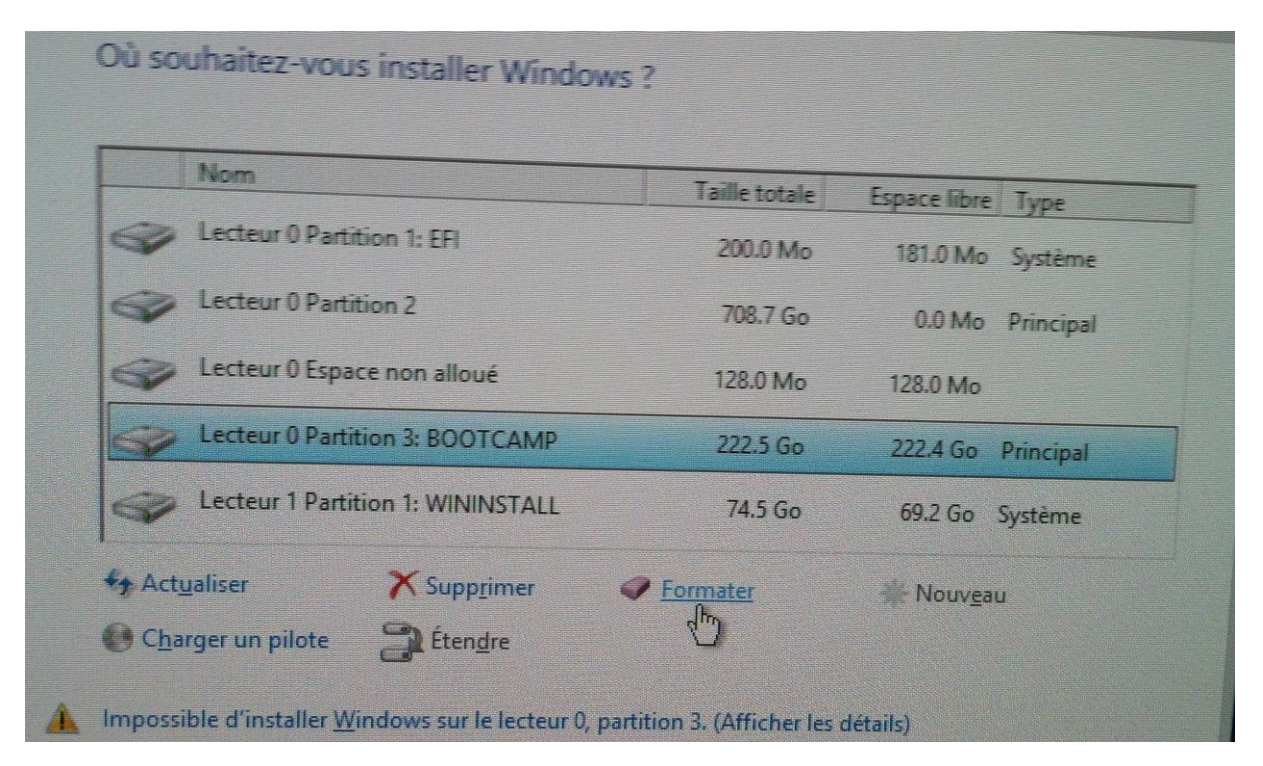

| Nom                                               | Taille totale                                       | Espace libre       | Туре        |
|---------------------------------------------------|-----------------------------------------------------|--------------------|-------------|
| Lecteur 0 Partition 1: EFI                        | 200.0 Mo                                            | 181.0 Mo           | Système     |
| Installation de Windows                           |                                                     |                    |             |
| le fabricant de votre o<br>stockées sur celles-ci | rdinateur. Si vous formate:<br>seront perdues.      | cette partition,   | les données |
| Le fabricant de votre o<br>stockées sur celles-ci | rdinateur. Si vous formate:<br>seront perdues.<br>I | r cette partition, | les données |
| Le fabricant de votre o<br>stockées sur celles-ci | rdinateur. Si vous formates<br>seront perdues.<br>I | cette partition,   | les données |

Attention : la partition a été formatée en FAT32 pour l'assistant Boot Camp, mais Windows demande un disque formaté en NTFS ; il faut donc procéder au formatage du disque Bootcamp. **NDLR** : Ce formatage aura pour conséquence de modifier le nom de la partition qui deviendra Untiteld au lieu de Bootcamp ; vous pourrez revenir au nom de Bootcamp en changeant le nom du disque système lors d'une utilisation de Windows.

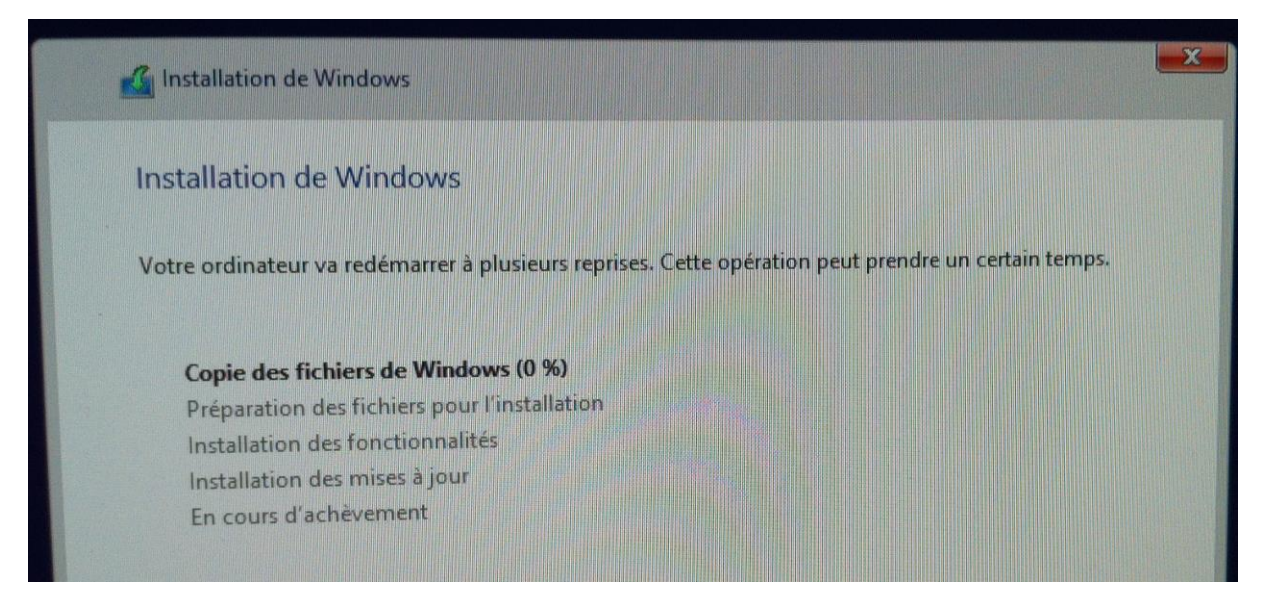

#### L'installation de Windows commence.

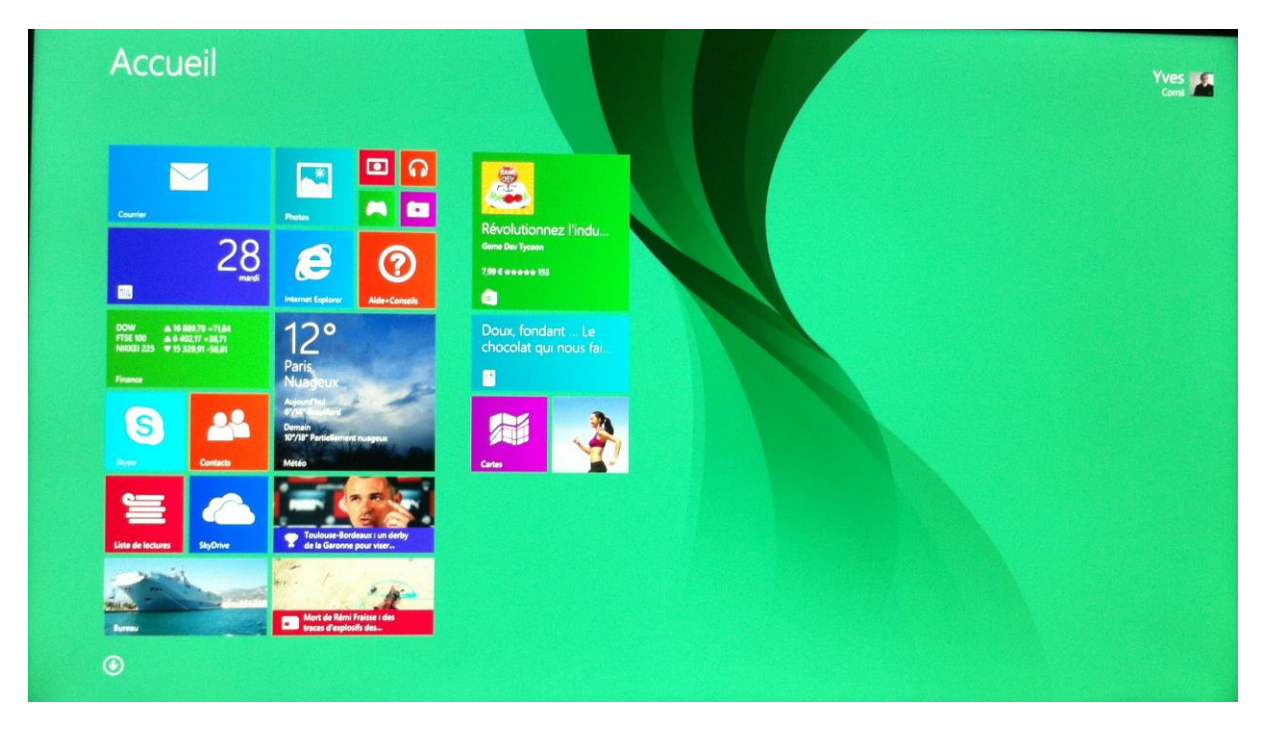

Lors du processus d'installation de Windows vous aurez quelques interventions qui ne sont pas détaillées dans ce document.

#### Démarrage du Mac sous Windows ou sous OS X.

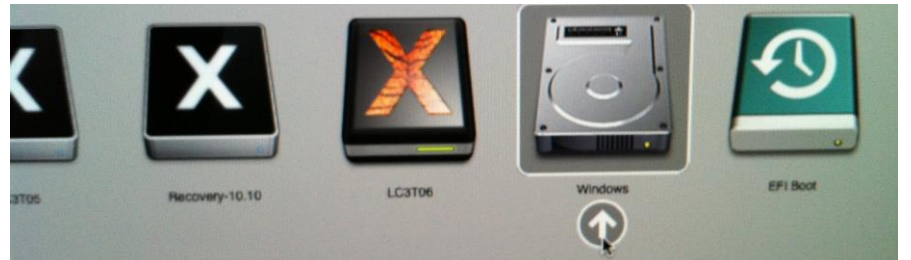

En dynamique vous pourrez choisir de disque de démarrage en laissant le doigt appuyé sur la touche alt du clavier du Mac lors du démarrage.

## Informations sur le disque interne et de ses partitions.

Depuis l'utilitaire de disque vous pouvez avoir des informations complémentaires sur le disque interne et sur la partition Bootcamp.

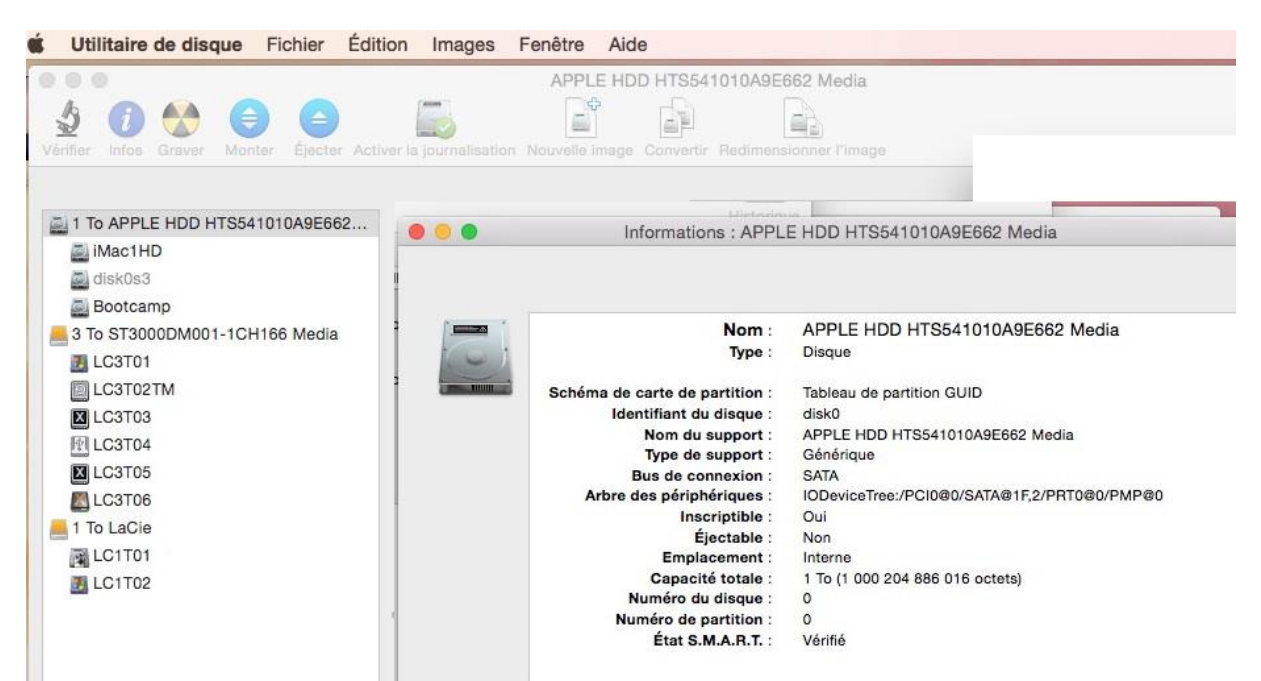

Informations sur le disque interne du Mac.

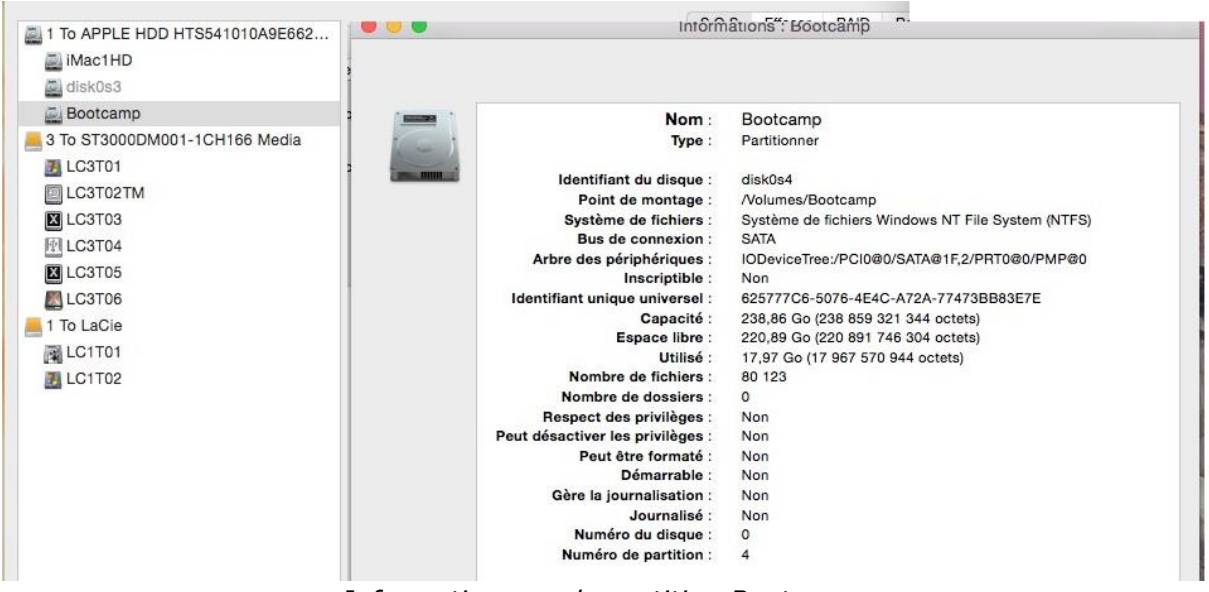

Informations sur la partition Bootcamp.

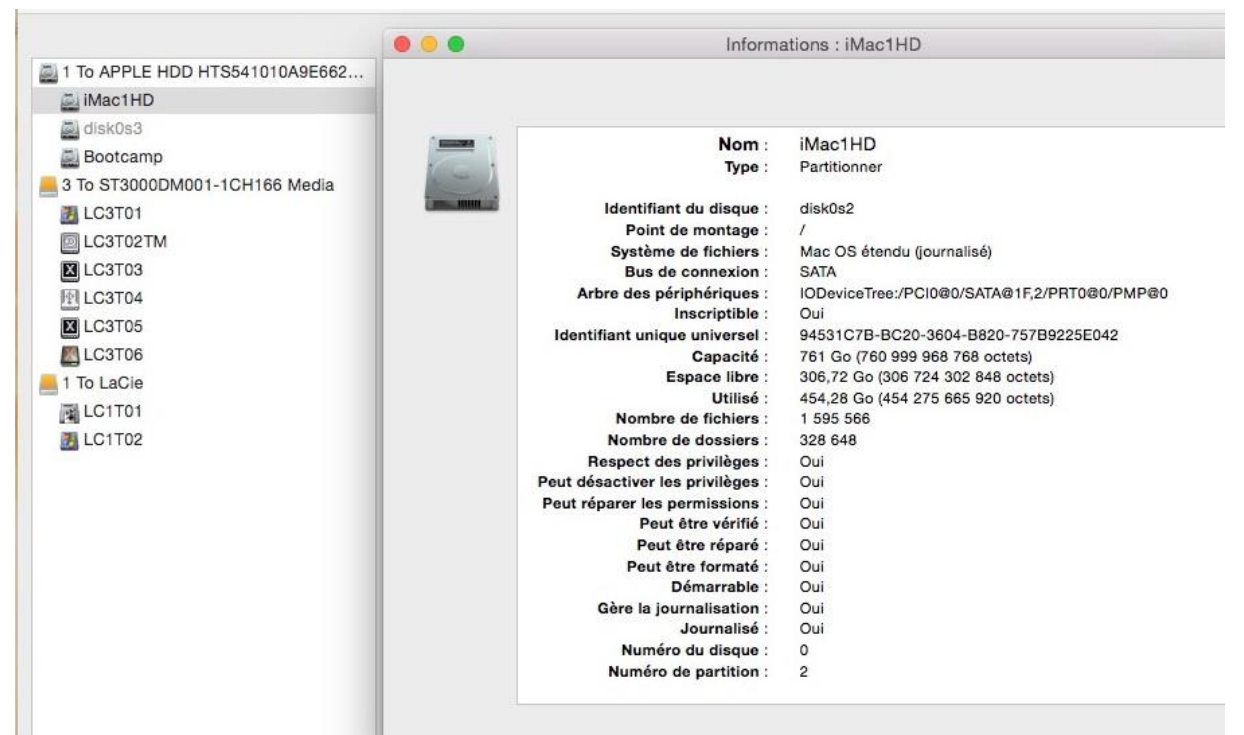

Informations sur la partition iMacHD (le disque système contenant OS X 10.10.

| 🗧 💿 🌒 📓 Infos sur iMac1HD                                                                                                    | D O O 📃 Infos sur Bootcamp                                                                                                    |
|----------------------------------------------------------------------------------------------------|----------------------------------------------------------------------------------------------------|
| iMac1HD<br>Modifié : mardi 28 octobre 2014 15:41                                                                                                    | Bootcamp<br>Modifié : mardi 28 octobre 2014 17:17                                                                                                    |
| + Tags                                                                                                    | ⊢ Tags                                                                                                    |
| <ul> <li>▼ Général :</li> <li>Création : mardi 28 octobre 2014 12:11<br/>Modifié : mardi 28 octobre 2014 15:41<br/>Version : 10.10<br/>Format : Mac OS étendu (journalisé)<br/>Capacité : 761 Go</li> <li>Disponible : 306,58 Go</li> <li>Utilisé : 454 416 216 100 octets (454,42 Go sur disque)</li> <li>☑ Dossier partagé</li> </ul> | <ul> <li>▼ Général :</li> <li>Création : jeudi 22 août 2013 15:31</li> <li>Modifié : mardi 28 octobre 2014 17:17</li> <li>Format : Système de fichiers Windows NT File System (NTFS)</li> <li>Capacité : 238,86 Go</li> <li>Disponible : 220,89 Go</li> <li>Utilisé : 17 967 570 944 octets (17,97 Go sur disque)</li> <li>□ Dossier partagé</li> </ul> |
| ▼ Plus d'infos :<br>Ouverture : hier 22:34                                                                                                    | ▼ Plus d'infos :                                                                                                    |

Informations sur les partitions iMac1HD et Bootcamp.

# Supprimer la partition Bootcamp.

Pour supprimer la partition Bootcamp relancez l'assistant Boot Camp.

| Sélectionner des tâches                                                                                                    |                                                                                                    |                                                                                                    |                                                                                                    |  |  |  |  |
|----------------------------------------------------------------------------------------------------|----------------------------------------------------------------------------------------------------|----------------------------------------------------------------------------------------------------|----------------------------------------------------------------------------------------------------|--|--|--|--|
| Assistant Boot Camp vo<br>Sélectionnez celles que                                                                                                   | ous aide à réaliser une ou plusieurs des<br>vous devez réaliser :                                                                                                    | tâches suivantes.                                                                                                    | Dans le<br>deuxième écran<br>cochez la case<br><b>supprimer</b>                                         |  |  |  |  |
| Créer un disque d'i                                                                                                    | nstallation Windows 7 ou version ultérie                                                                                                    | ure                                                                                                    | Windows 7 ou                                                                                            |  |  |  |  |
| Il vous faut un disque Flas<br>Microsoft.                                                                                                    | h USB et une image ISO Windows 7 ou ultérie                                                                                                    | eur téléchargée depuis                                                                                                    | ultérieure.                                                                                             |  |  |  |  |
| Télécharger le plus                                                                                                    | récent logiciel de prise en charge de W                                                                                                    | indows auprès d'Apple                                                                                                    |                                                                                                    |  |  |  |  |
| Le logiciel de prise en cha<br>charge totale de Windows<br>souris, le trackpad et la ca<br>ou ultérieur à partir d'une<br>disque dur externe format | Le logiciel de prise en charge, conçu spécialement pour chaque Mac, est nécessaire à la prise en<br>charge totale de Windows et comprend des pilotes Boot Camp vous permettant d'utiliser le clavier, la<br>souris, le trackpad et la caméra intégrée Apple. Si vous créez un disque d'installation de Windows 7<br>ou ultérieur à partir d'une clé USB, le logiciel de prise en charge est copié sur cette clé. Sinon, un<br>disque dur externe formaté en MS-DOS (FAT) est nécessaire. |                                                                                                    |                                                                                                    |  |  |  |  |
| Supprimer Window                                                                                                    | s 7 ou version ultérieure                                                                                                    |                                                                                                    |                                                                                                    |  |  |  |  |
| Ceci vous permet d'ajout<br>de supprimer une partitio<br>vous pouvez également e<br>devez utiliser un seul disc<br>niveau de Windows.               | er une partition Windows et de commencer le<br>n Windows existante de votre Mac. Si votre M<br>ffacer un des disques pour l'utiliser exclusiven<br>jue d'installation intégrale Windows. Vous ne p                                                                                                    | processus d'installation, ou<br>ac a plusieurs disques durs,<br>nent avec Windows. Vous<br>souvez pas utiliser une mise à |                                                                                                    |  |  |  |  |
|                                                                                                    | C                                                                                                    | Revenir Continuer                                                                                                    |                                                                                                    |  |  |  |  |
| Postauror la disque on u                                                                                                    | in coul volume                                                                                                    |                                                                                                    | i                                                                                                    |  |  |  |  |
| Cliquez sur Restaurer pr<br>une seule partition OS ><br>ATTENTION : le volume                                                                       | our supprimer la partition Windows et re<br>(.<br>Windows et tout son contenu seront dé<br>rtitionné ainsi :                                                                                                    | estaurer votre disque en                                                                                                  | Dans le<br>troisième écran<br>cliquez sur<br><b>restaurer</b> pour<br>récupérer une<br>seule partition. |  |  |  |  |
|                                                                                                    | 0                                                                                                    | Revenir Restaurer                                                                                                    |                                                                                                    |  |  |  |  |
| Assistant Boot 0<br>modifications. S<br>donner l'autoris<br>Util<br>Mot de                                                                          | Camp souhaite effectuer des<br>aisissez votre mot de passe pour<br>ation.<br>isateur : Yves Roger Cornil<br>passe : ••••••                                                                                                    | Autorisez les modifica                                                                                                    | tions.                                                                                                  |  |  |  |  |

État : partitionnement en cours...

État : inactif

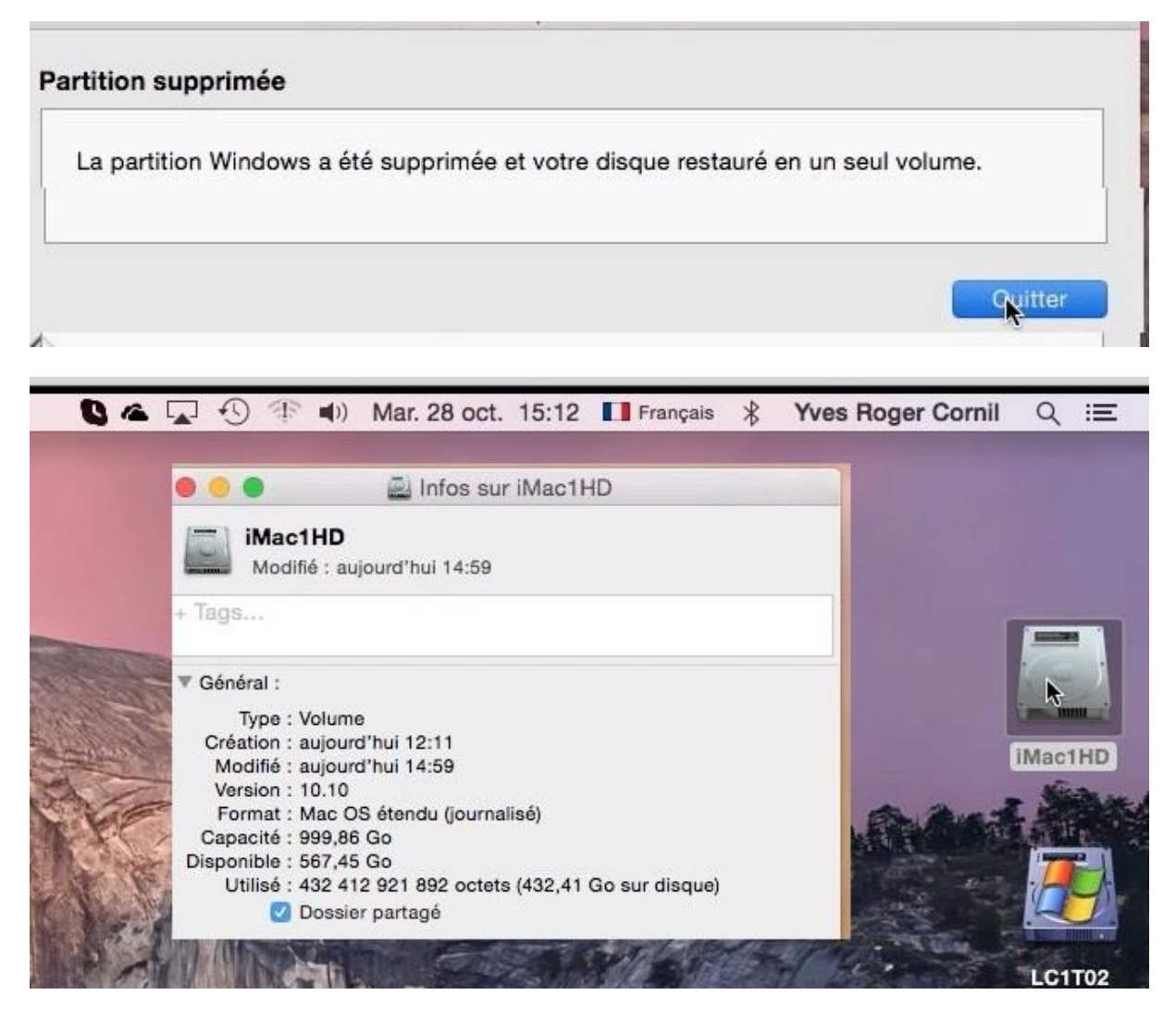

*Le disque iMac1HD a récupéré toute la place occupée précédemment par la partition Bootcamp.* 

# Carbon Copy Cloner pour copier tous vos disques.

*Carbon Copy Cloner est un utilitaire commercialisé par Bombich Software pour cloner tous vos disques, « bootable » ou non.* 

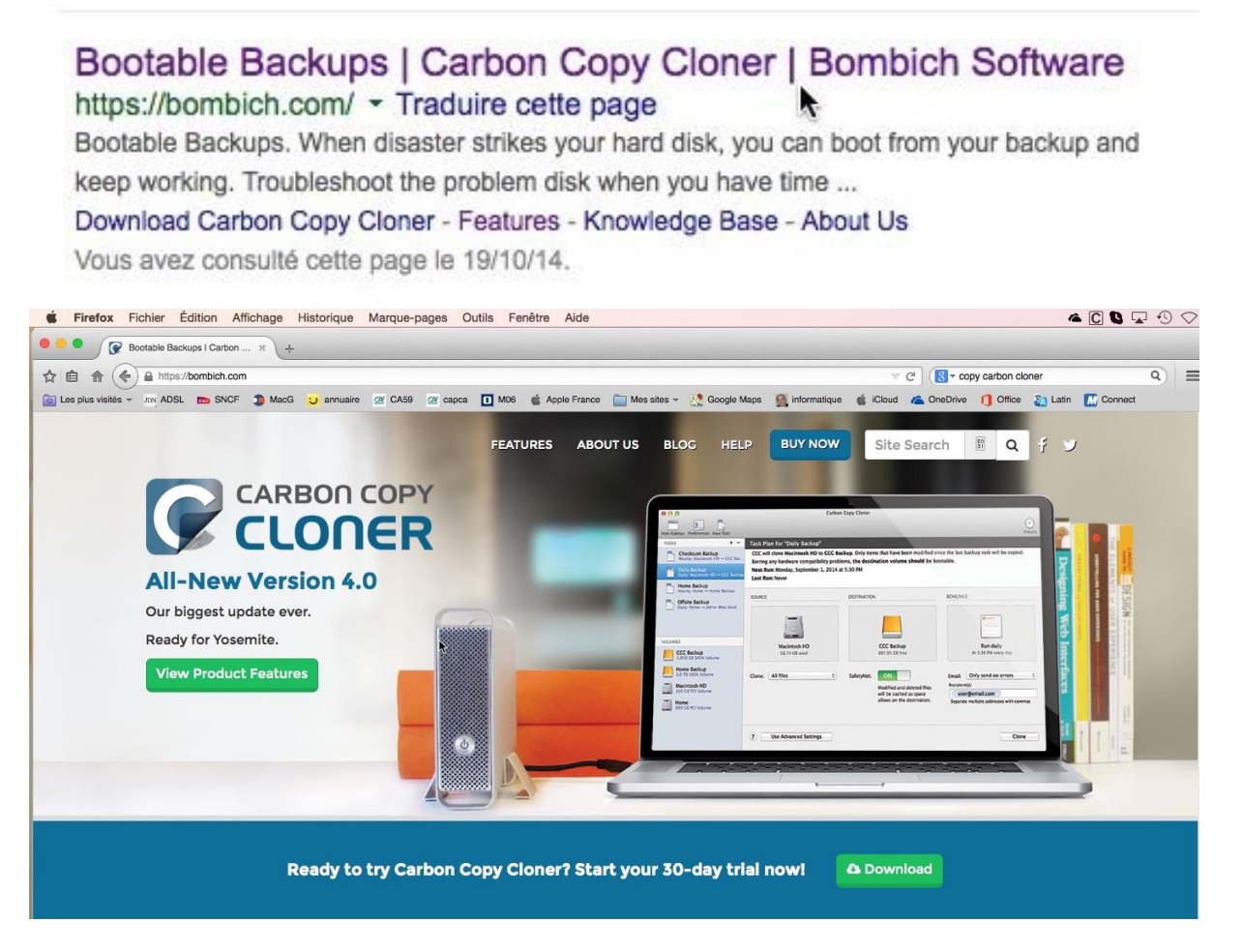

Recherchez le site de Carbon Copy Cloner avec votre moteur de recherches préféré qui vous amènera sur le site de Bombich l'éditeur de CCC. Pour Yosemite il faut utiliser une nouvelle version de CCC qui porte la version 4. Si vous n'avez jamais utilisé CCC vous pouvez télécharger une version d'essai valable 30 jours.

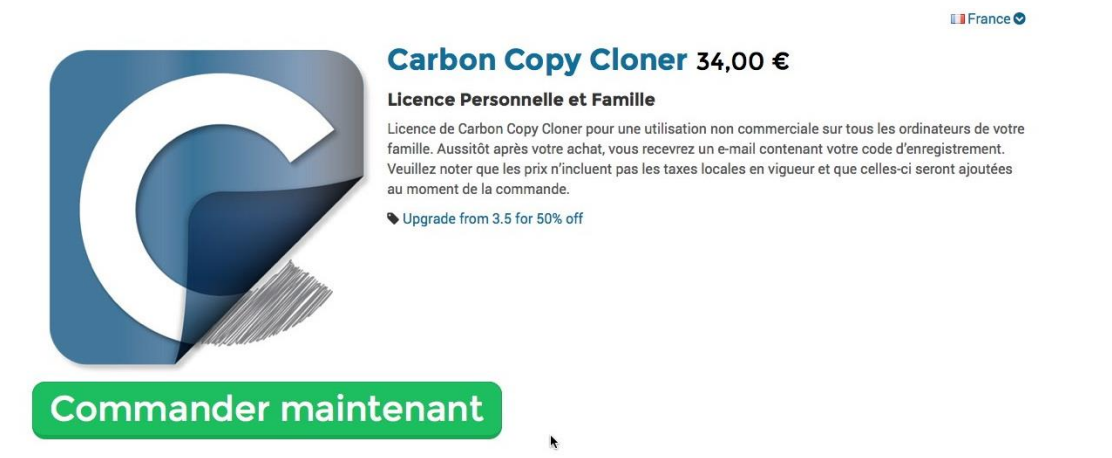

Le logiciel coûte 34 € HT ; moitié prix si vous aviez acheté la version 3.5.

# Utilisation de CCC.

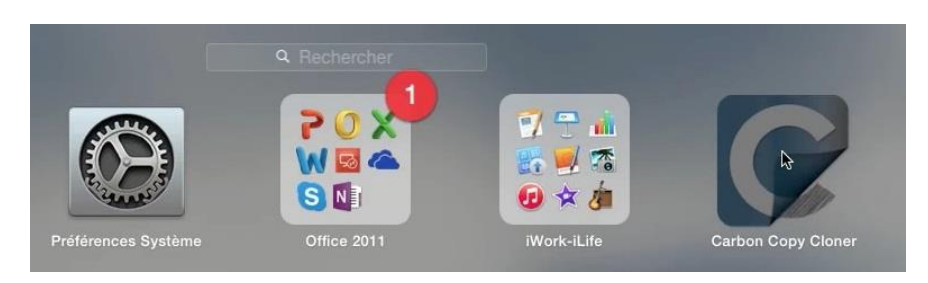

Lancez l'application Carbon Copy Cloner depuis le Launchpad ou depuis le dossier Application ou depuis le Dock selon vos préférences.

| Carbon Copy Cloner Fichie                                                                                    | r Édition Présentation Fenêtre Aide                                                                                          |                                    |                                                                                              |
|----------------------------------------------------------------------------------------------------|----------------------------------------------------------------------------------------------------|------------------------------------|----------------------------------------------------------------------------------------------|
| Afficher la barre latérale Préférences Nouvelle<br>Plan de la tâche<br>Sélectionnez un volume source et un v | tache                                                                                                    | Historique                         | Dans la version 4, la<br>copie d'un disque est<br>très simple : vous<br>choisissez le disque |
| SOURCE                                                                                                    | DESTINATION                                                                                                    | PLANIFICATION                      | source puis le disque<br>de destination ; vous<br>sélectionnez,<br>éventuellement les        |
| Choisir une source<br>Aucune source sélectionnée                                                             | Choisir une destination<br>Aucune destination sélectionnée                                                                   | Exécution par clic sur Cloner      | fichier à copier ou à<br>ne pas copier et vous<br>cliquez sur le bouton<br>cloner.           |
| Cloner : Tous les fichiers                                                                                   | SafetyNet : ON Les fichiers modifiés et<br>supprimés seront mis en<br>cache si l'espace est<br>suffisant sur la destination. | E-mail : Ne pas envoyer d'e-mail 📀 |                                                                                              |
| Utiliser les réglages avancés                                                                                |                                                                                                    | Cloner                             |                                                                                              |
|                                                                                                    | DES                                                                                                    | TINATION OP IM YVE                 | S<br>de 8 Go                                                                                 |

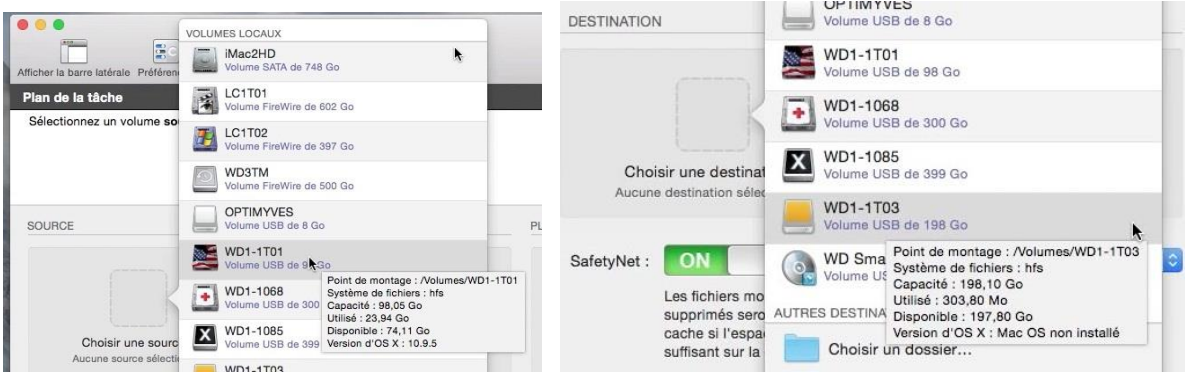

Choix du disque source puis du disque destination.

|                                                                                                    | Carbon Copy Cloner                                                                                                    | $\bigcirc$                         |  |
|----------------------------------------------------------------------------------------------------|----------------------------------------------------------------------------------------------------|------------------------------------|--|
| Plan de la tâche<br>CCC clonera WD1-1T01 vers WD1-<br>Sauf problèmes de compatibilité ma<br>Prochaine exécution : Cette tâche e<br>Dernière exécution : Jamais | <i>Les disques étant<br/>choisis, cliquez sur<br/>le bouton <b>cloner</b>.</i>                                                |                                    |  |
| SOURCE<br>WD1-1T01<br>23,94 Go utilisé                                                                                                    | DESTINATION                                                                                                    | PLANIFICATION                      |  |
| Cloner : Tous les fichiers                                                                                                    | SafetyNet : ON<br>Les fichiers modifiés et<br>supprimés seront mis en<br>cache si l'espace est<br>suffisant sur la destinatio | E-mail : Ne pas envoyer d'e-mail 📀 |  |
| ? Utiliser les réglages avancés                                                                                                    | 3                                                                                                    | Clone                              |  |

CCC a recours à une application d'arrière-plan pour enregistrer et gérer les opérations automatiques des tâches de sauvegarde. Des autorisations d'administrateur sont requises pour l'installation de cet utilitaire. Carbon Copy Cloner tente d'installer un nouvel utilitaire. Saisissez votre mot de passe pour donner l'autorisation. Utilisateur : Yves Roger Cornil Mot de passe : ..... Annuler Installer un utilitaire

CCC doit installer un utilitaire après autorisation de l'administrateur ; cliquez sur le bouton installer un utilitaire.

# Différentes phases de copie.

|                   | Données copiées : 0,00 Ko Temps écoulé : 00:00:00<br>Préparation                                    |  |
|-------------------|----------------------------------------------------------------------------------------------------|--|
| WD1-1T01 WD1-1T03 | Arrêter                                                                                             |  |
|                   | Données copiées : 0,00 Ko Temps écoulé : 00:00:01<br>Détermination de Spotlight sur la destination… |  |
| WD1-1T01 WD1-1T03 | Arrêter                                                                                             |  |
|                   | Données copiées : 0,00 Ko Temps écoulé : 00:00:0<br>Archivage du volume Recovery HD                 |  |
| WD1-1T03          | Arrêter                                                                                             |  |

Archivage du volume Recovery HD. Si CCC ne trouve pas de Recovery HD, il le créera.

Les Aventuriers du Bout du Monde la revue des clubs Microcam - page 69

|                                                                                                    | Archivage du volume Recov                              | Données copiées : 0,00 Ko Temps écoulé : 00:00:39<br>very HD<br>nage s'est déroulée correctement <u>Arrâtor</u>                |
|----------------------------------------------------------------------------------------------------|--------------------------------------------------------|----------------------------------------------------------------------------------------------------|
| WD1-1T01 WD1                                                                                              | -1T03                                                  | - Andrei                                                                                                    |
| WD1-1T01 WD1-1                                                                                            | D<br>Comparaison des fichiers su<br>mach_kernel<br>T03 | onnées copiées : 0,00 Ko Temps écoulé : 00:01:02<br>r la source et la destination<br>Arrêter                                   |
| WD1-1T01 WD1-                                                                                             | Applications/Microsoft Office 2                        | Données copiées : 1,57 Go Temps écoulé : 00:03:43<br>sur la source et la destination<br>0ent Elements/Cover Pages.dotx Arrêter |
| WD1-1T01 WD1-1                                                                                            | Do<br>Mise à jour des caches de d                      | nnées coplées : 16,52 Go Temps écoulé : 00:30:52<br>lémarrage sur la destination<br>Arrêter                                    |
| WD1-1T01 WD1-1                                                                                            | Dor<br>Nettoyage                                       | nnées copiées : 16,52 Go Temps écoulé : 00:32:50<br>Arrêter                                                                    |
| 0.0                                                                                                    | Carbon Copy Cloner                                     |                                                                                                    |
| Afficher la barre latérale Préférences Nouvelle tâch                                                      | 8                                                      | Historique                                                                                                    |
| Plan de la tâche<br>La tâche de sauvegarde s'est<br>Temps écoulé : 00:32:50<br>Données copiées : 16,52 Go | déroulée correctement.                                 | Plus                                                                                                    |
| SOURCE                                                                                                    | DESTINATION                                            | PLANIFICATION                                                                                                    |
| WD1-1T01<br>23,94 Go utilisé                                                                              | WD1-1T03<br>183,44 Go disponible                       | Exécution par clic sur Cloner                                                                                                  |

Le clonage s'est effectué correctement.

# Clonage en sélectionnant des dossiers à ne pas copier.

| SOURCE                                              | DESTINATION                                                                                                   | PLANIFICATION                    |
|-----------------------------------------------------|----------------------------------------------------------------------------------------------------|----------------------------------|
| iMac1HD<br>456.01 Go utilisé                        | LC3T02<br>616.83 Go disponible                                                                                | Exécution par clic sur Cloner    |
| Tous les fichiers<br>Cloner V Fichiers sélectionnés | SafetyNet : ON                                                                                                | E-mail : Ne pas envoyer d'e-mail |
| Les éléments cochés seront copiés.                  | Les fichiers modifiés et<br>supprimés seront mis en<br>cache si l'espace est<br>suffisant sur la destination. |                                  |

*Ici je vais cloner le disque iMac1HD (mon disque interne) sur un disque externe LC3T02 sans copier la totalité des fichiers.* 

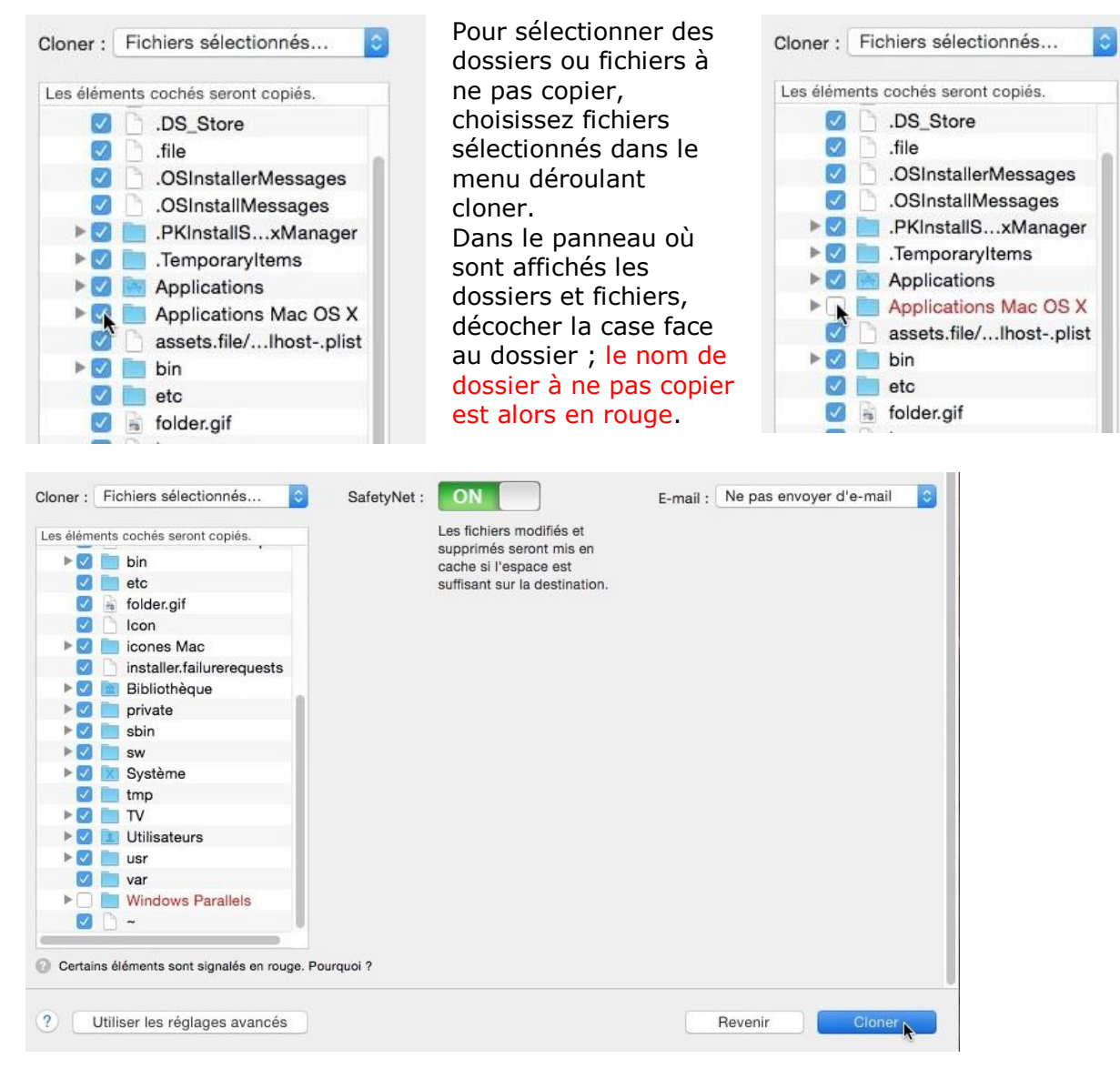

*Ici le dossier Windows Parallels ne sera pas copié ainsi que le dossier Applications Mac OS X. Je clique sur le bouton cloner.* 

## Clonage avec création d'une partition Recovery HD.

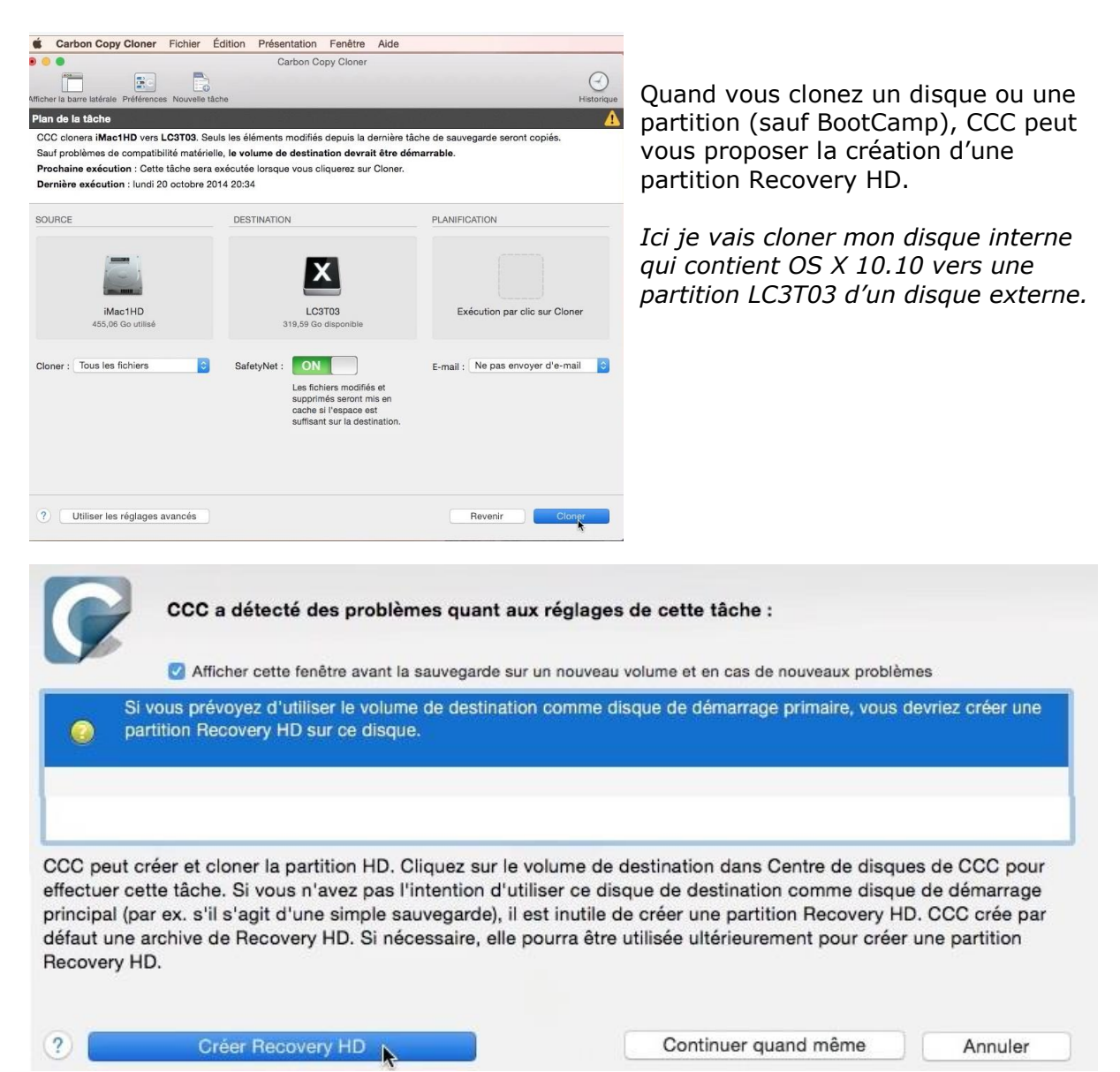

CCC propose de créer une partition Recovery HD sur la partition LC3T03. Je clique sur **créer Recovery HD**.

|                        |                                                                                                    | Dernière exécution 🗘 |
|------------------------|----------------------------------------------------------------------------------------------------|----------------------|
|                        | Clonage de la partition de secours Apple                                                                                                    |                      |
|                        | La partition Recovery HD d'Apple vous permet de réinstaller OS X et est requise pour les<br>fonctionnalités OS X comme FileVault 2 ou encore pour la fonction ICloud Localiser mon Mac. La<br>présence d'un volume Recovery HD n'est toutefois requise ni pour la maintenance d'une sauvegarde<br>démarrable de votre disque de démarrage, ni pour la restauration à partir d'une sauvegarde<br>démarrable. Cliquez sur le bouton ci-dessous pour créer un volume Recovery HD sur ce disque. |                      |
| 319,5                  | CCC démontera le volume sélectionné et réduira sa taille d'environ 1 Go, utilisant l'espace libéré<br>pour créer un nouveau volume Recovery HD. Les autres volumes sur ce disque risquent également<br>d'être démontés pendant l'opération. CCC restaurera le contenu de la partition Recovery HD<br>Yosemite associée à « LC3T05 » vers cette partition Recovery HD.                                                                                                    |                      |
| système d'exploitation |                                                                                                    |                      |
| Recovery HI            |                                                                                                    |                      |
| Chiffremen             |                                                                                                    |                      |
| Format du volum        |                                                                                                    | elements modifiés    |
| Schéma de partition    | Annuler Créer Recovery HD                                                                                                    | olume de             |

Rampe de Lancement numéro 83 – OS X 10.10 Yosemite volume 2 - page 72
### Quelques phases de la création du Recovery HD.

Redimensionnement de LC3T03 pour recevoir une partition Recovery HD Vérification du système de fichiers... [Vérification du fichier des attributs étendus]

Redimensionnement de LC3T03 pour recevoir une partition Recovery HD Redimensionnement du volume donneur...

Redimensionnement de LC3T03 pour recevoir une partition Recovery HD Création d'un nouveau volume...

Activation des privilèges sur « Recovery HD »...

Comparaison des fichiers sur la source et la destination... com.apple.boot.S/usr/standalone/i386/EfiLoginUl/flag\_picker.efires

Comparaison des fichiers sur la source et la destination... com.apple.recovery.boot/BaseSystem.dmg

Validation du volume Recovery HD...

Démontage de Recovery HD...

Réglage de l'identifiant de partition Recovery HD...

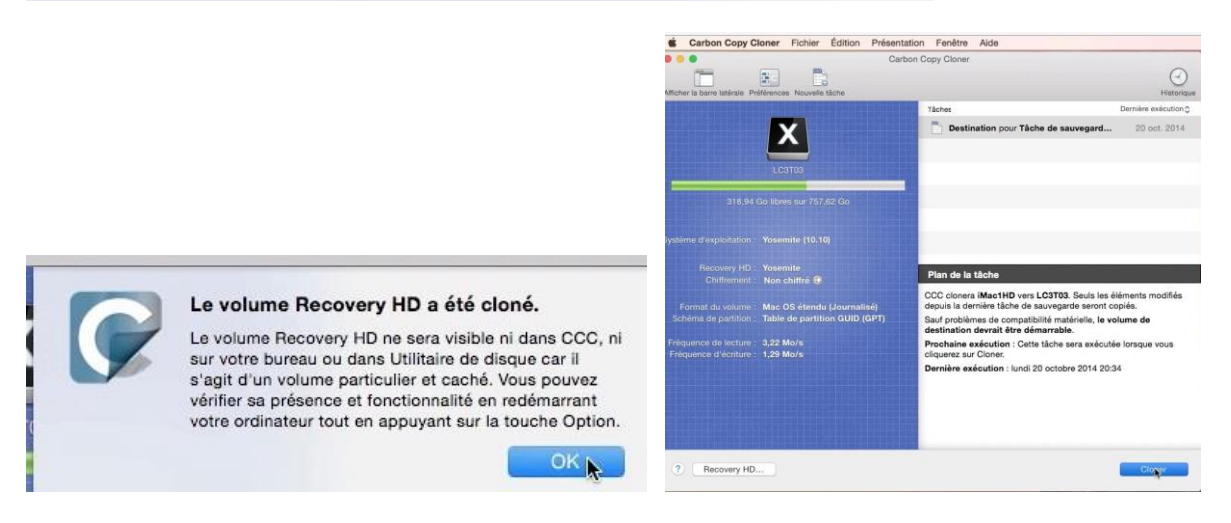

Il faudra ensuite procéder au clonage proprement dit.

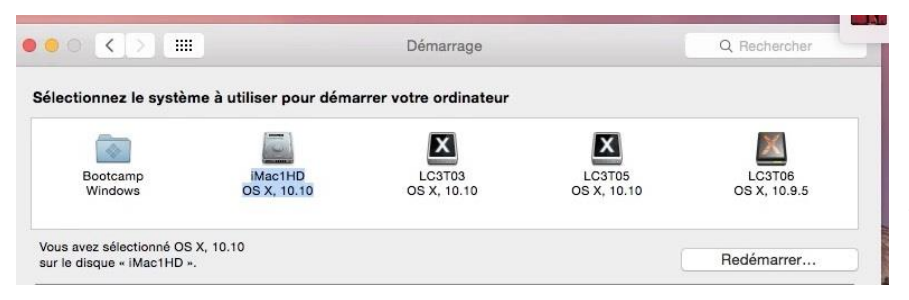

*Le disque LC3T03 est reconnu comme étant un disque de démarrage dans les préférences système.* 

# **Connexions réseau entre Macs.**

# Mon petit réseau d'ordinateurs connectés.

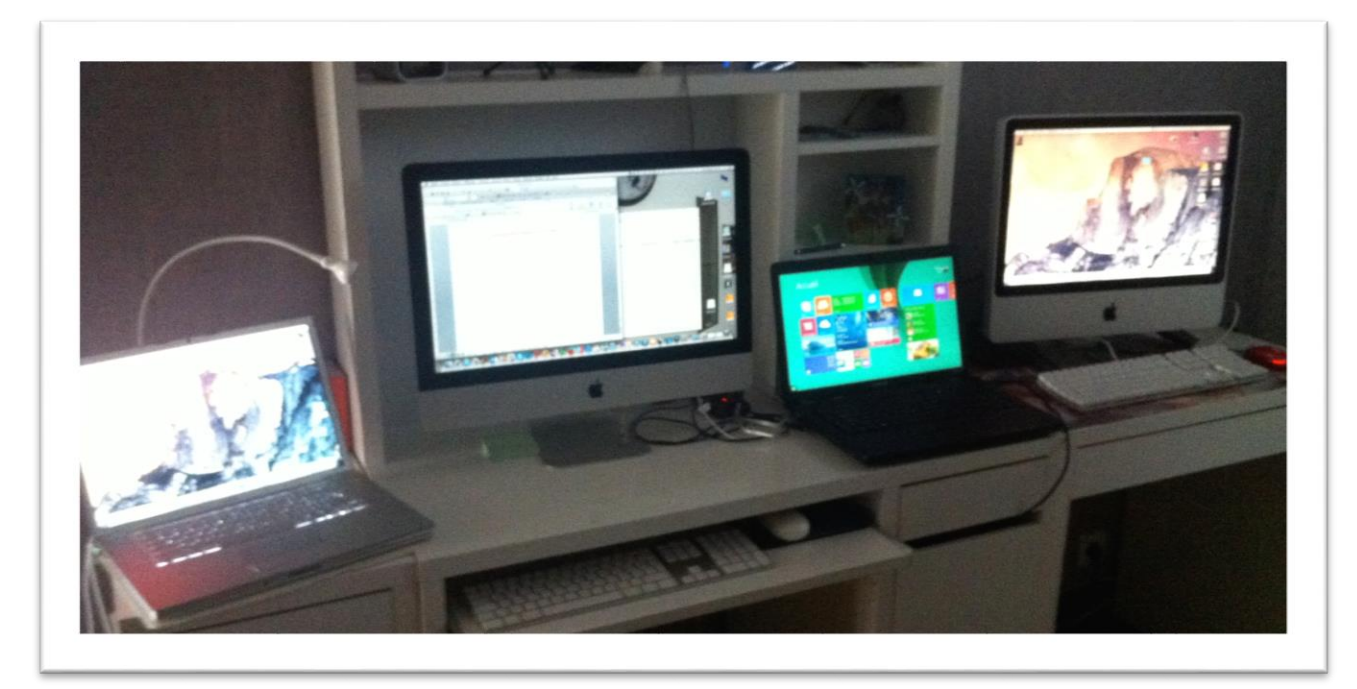

*Pour illustrer mon propos, voici une vue de mes ordinateurs connectés en Wi-Fi ou câble Ethernet via une Box Numéricâble.* 

De gauche à droite :

- un MacBook Pro 2.2 de 2008 qui était sous OS X 10.10 béta ; il est passé le 17/10/2014 sous OS X 10.10.
- un iMac 21,5 pouces de fin 2013 qui était sous OS X 10.9.4 ; indisponible depuis début septembre suite à des pannes différentes.
- un PC portable sous Windows 8.1 ;
- un iMac 20 pouces de 2008 fin 2008 qui est passé le 18/10/2014 sous OS X 10.10 et qui peut fonctionner sous Windows 8.1 via Parallels Desktop 10 ou sous d'autres systèmes OS X via des disques externes FireWire 800 ou 400 ou USB2. Connexion Internet par câble Ethernet sur ma box Numéricâble.

# Voir les ordinateurs connectés à votre réseau.

Il s'agit de voir les ordinateurs connectés à votre réseau, généralement vos machines (Mac et/ou PC) connectés en Wi-Fi à votre Box.

Pour voir vos machines connectées à votre réseau allez dans le menu du Finder Aller > Se connecter au serveur.

*Ici je suis sur mon MacBook et je vais me connecter à mon iMac 21,5 pouces.* 

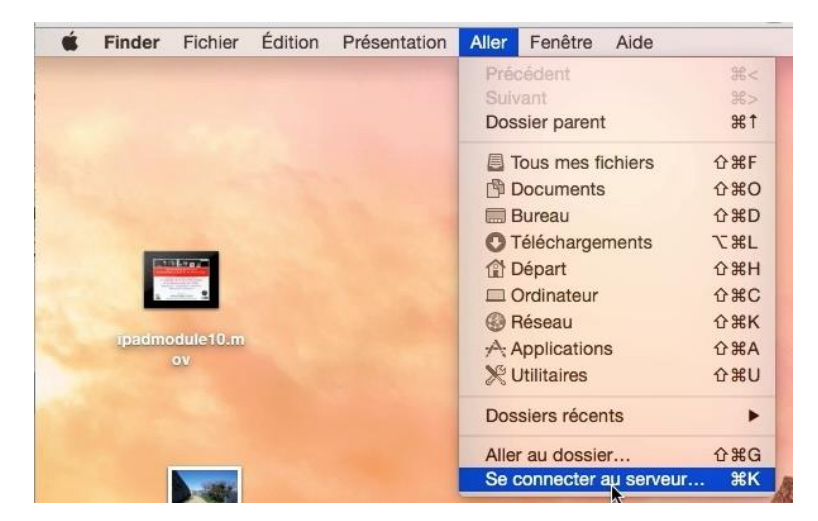

|                  | Connexion au serveur   | < >                                                                                                    |      | • • • 0    | 000   | Réseau<br>0 |                       |
|------------------|------------------------|----------------------------------------------------------------------------------------------------|------|------------|-------|-------------|-----------------------|
| Adresse du servi | + @v                   | Perode Tous mes fichiers Tous mes fichiers Tous mes fichiers Deveau Deveau Deveau Telchargements Crebrive Images Toyescorni Recherche dans - Ce Mac - Zil Annenii | Mac2 | MacYRC (3) | labox | MyBookLive  | MyBookLive-<br>backup |
| (?) Supprime     | r Parco kir Se connect | MacBook Pro de Yves Partagé(s)     Tous                                                                                                    |      |            |       |             |                       |

Cliquez ensuite sur parcourir pour voir les ordinateurs connectés.

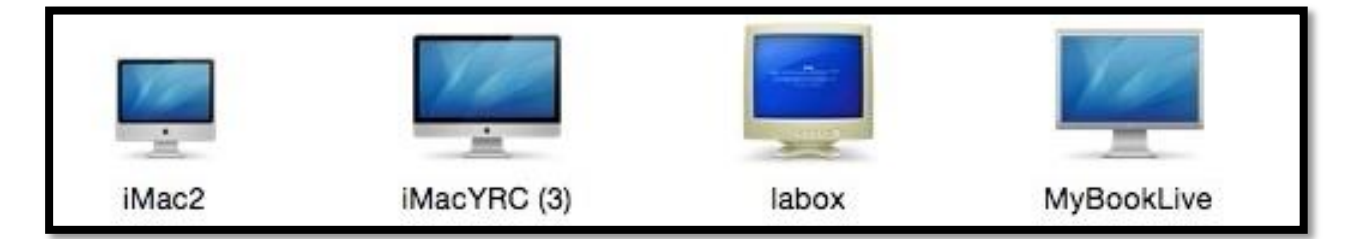

Actuellement il y a 2 Macs, la Box Numéricâble et un disque réseau connecté à la Box.

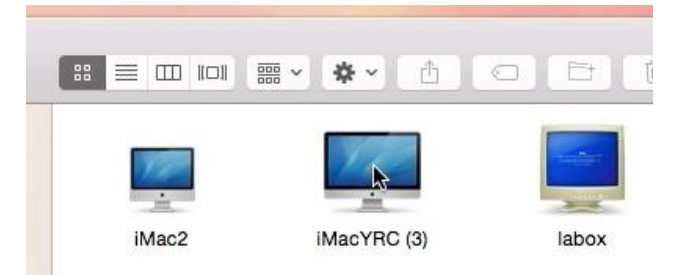

Pour me connecter à iMacYRC (3), je clique sur son icône.

# **Deux modes pour vous connecter : invité ou utilisateur référencé.**

| iMacYRC (3)        |                                        |
|--------------------|----------------------------------------|
|                    | Q Rechercher                           |
| Connexion en cours | (Partage d'écran) (Se connecter comme) |
|                    | ~                                      |
|                    |                                        |

Il y a 2 modes pour vous connecter au Mac en réseau :

- Invité, vous attendez que la connexion aille à son terme ;
- Utilisateur référencé.

LC3T06

Macintosh HD

yvescornil

La vue que vous aurez, ainsi que les permissions accordées (lecture, écriture) dépendront des autorisations données par le propriétaire du Mac sur lequel vous aller vous connecter.

|                                        | Q Recherci<br>Partage d'écran)                                                                       | ner<br>Se connecte                                                                            | er comme)                                                                                  | Ici je va<br>utilisate | ais me conne<br>eur référencé                                                                                                    | cter comme<br>sur le Mac e                                                                                                    | un<br>en réseau.                                                |
|----------------------------------------|----------------------------------------------------------------------------------------------------|-----------------------------------------------------------------------------------------------|--------------------------------------------------------------------------------------------|------------------------|----------------------------------------------------------------------------------------------------|----------------------------------------------------------------------------------------------------|-----------------------------------------------------------------|
| <u>i</u>                               | Saisissez votre nom e<br>« iMacYRC (3) ».<br>Se connecter comme<br>Nom : yves<br>Mot de passe : •••• | t votre mot de p<br>: Invité<br>Utilisateu<br>Avec un id<br>cornil<br>de passe dans<br>Annule | asse pour le serv<br>r référencé<br>dentifiant Apple<br>mon trousseau<br>er <u>Se conr</u> | ecter                  | Pour vous co<br>X vous donn<br>vous connec<br>utilisateur ré<br>votre identifi<br>Je me conne<br>identifiant pi<br>donne le mo<br>l'utilisateur e<br>connecter. | onnecter au l<br>e la possibili<br>ter comme i<br>eférencé ou a<br>iant Apple.<br>Pote sous un<br>roposé par C<br>t de passe d<br>et je clique s | Mac, OS<br>ité de<br>nvité,<br>avec<br>OS X, je<br>le<br>sur se |
|                                        | ∰ <b>* * </b> 1 (                                                                                    |                                                                                               | MacYRC (3)                                                                                 |                        |                                                                                                    | Q Recherci                                                                                                    | her                                                             |
| Utilisateur conne                      | cté : yvescornil                                                                                     |                                                                                               |                                                                                            |                        |                                                                                                    | (Partage d'écran)                                                                                                    | Se déconnecter                                                  |
| Dossier public de<br>Yves Roger Cornil | Dossier public de<br>yvesimac                                                                        | iMacHD                                                                                        | LC3T01                                                                                     | LC3T02TM               | LC3T03                                                                                                    | LC3T04                                                                                                    | LC3T05                                                          |
| 大大大                                    | 大天大                                                                                                  | <del>tit</del> t                                                                              |                                                                                            |                        |                                                                                                    |                                                                                                    |                                                                 |

Voici une vue du Mac avec ses disques connectés.

|                               |                             |                   | ELC3T04                           |                                         |                                          | O Ber                                   | handler            |
|-------------------------------|-----------------------------|-------------------|-----------------------------------|-----------------------------------------|------------------------------------------|-----------------------------------------|--------------------|
|                               | Microcam06                  | mimewim2011.doc   | modeles iMac                      | modeles iPad                            | modeles iphone                           | modeles ipod                            | MVP-CR             |
| Favoris                       |                             | x                 |                                   |                                         |                                          |                                         |                    |
| lous mes fichiers             | -                           | _                 | _                                 | _                                       | _                                        |                                         |                    |
| Applications                  | Time                        |                   |                                   |                                         | 100                                      |                                         |                    |
| Bureau                        | E                           |                   |                                   |                                         |                                          | LOG                                     |                    |
| Documents                     | mvp2012-Yves-<br>Cornil.pdf | nuit2010          | office365-<br>rug03.iMovieProject | office365instalpc.i<br>MovieProject     | office365invitation<br>Mac.iMovieProject | Ogre.log                                | onedrive           |
| U Téléchargements             |                             | 0                 |                                   |                                         |                                          | E                                       | E                  |
| OneDrive                      |                             |                   | ()                                |                                         |                                          |                                         |                    |
| Images                        | MOV                         | MOV               | MOV                               | MOV                                     | MOV                                      | MOV                                     | MOV                |
| (1) yvescornil                | onedrive-                   | onedrive-         | onedrive-                         | onedrive-                               | onedrive-                                | onedrive-                               | onedrive-          |
| Recherche dans « Ce Mac » ZIP | cilac01.mov                 | cilac02.mov       | cilac04.mov                       | cilac05.mov                             | cilac10.mov                              | cilac11.mov                             | cilac12.mov        |
| Apparelis                     |                             |                   |                                   | COLUMN TWO IS NOT                       |                                          | (SUBLIC IN                              |                    |
| MacBook Pro de Yves           |                             |                   |                                   | a contract of                           |                                          | And And And And And And And And And And |                    |
| Partagé(s)                    | opedrive                    | onedrive-         | onedrive-                         | onedrive                                | onedrive-                                | onedrive                                | opedrive1 iMoviePr |
| ☐ iMacYRC (3)                 | cilac13.mov                 | cilac14rois.mov   | cilac20.mov                       | partage10.mov                           | partage10.wmv                            | partageVP.mov                           | oject              |
| Tous                          | _                           |                   |                                   |                                         |                                          |                                         |                    |
| Tags                          |                             | a contraction     |                                   |                                         |                                          |                                         | 1                  |
| Rouge                         |                             | CT (22) E         |                                   |                                         |                                          |                                         |                    |
| Orange                        | ordism6                     | pages-            | pages-                            | pages-                                  | pages-                                   | pages-                                  | pages-             |
| O Jaune                       |                             | mzo nancement.mov | mzozmodeles.mov                   | m205prei.mov                            | m204ncmer.mov                            | 11203601001.1107                        | 1120011361101.1104 |
| Vert                          |                             |                   |                                   | 1 - 1 - 1 - 1 - 1 - 1 - 1 - 1 - 1 - 1 - | <u></u>                                  | COLUMN DESCRIPTION                      | COLUMN TWO IS NOT  |
| Bleu                          |                             |                   |                                   |                                         | MOV                                      | a                                       | a annie 2          |
| Violet                        | pages-                      | pages-            | pages-                            | pages-                                  | pages-word01.mov                         | para9-01.m4v                            | para9-01.mov       |
| Gris                          | m207format.mov              | m209pretion.mov   | m210partager.mov                  | m211fenetre.mov                         |                                          |                                         |                    |
| Tous les tags                 |                             |                   |                                   |                                         |                                          |                                         |                    |
|                               |                             |                   | <u> </u>                          |                                         |                                          | 100 A                                   | * * * * *          |
|                               | ELC3T04                     |                   |                                   |                                         |                                          |                                         |                    |
|                               |                             |                   | 252 éléments, 265,54 G            | o disponibles                           |                                          |                                         | -0                 |

Ici je me suis connecté depuis mon MacBook sur le disque LC3T04 de l'iMac.

## Copier des fichiers ou dossier d'un Mac à un autre.

|                         | E LC3T               | 04 |                       |
|-------------------------|----------------------|----|-----------------------|
|                         |                      |    |                       |
| lom                     | Date de modification | •  | Date de création      |
| captures                | aujourd'hui 11:18    |    | 13 juillet 2014 22:47 |
| aptures mrd             | aujourd'hui 11:18    |    | aujourd'hui 11:17     |
| sites-iweb              | 12 août 2014 13:52   |    | 28 février 2012 21:15 |
| E captures OSX 1010beta | 4 août 2014 15:18    |    | 27 juillet 2014 14:56 |

*Maintenant je vais ouvrir le dossier nommé captures mrd qui est sur le disque LC3T04 du Mac où je suis actuellement connecté via le réseau.* 

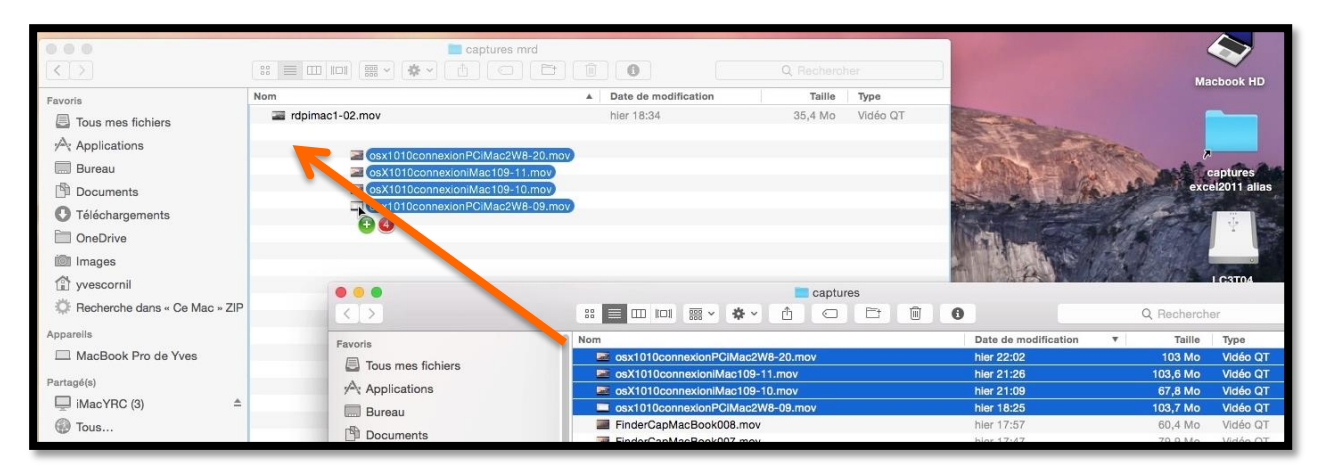

*Je vais maintenant glisser-déplacer 4 fichier qui sont dans le dossier captures de mon MacBook vers le dossier captures mrd du disque LC3T04 de l'iMacYRC (3).* 

| < >                           |                                  |                   |                              | Q Recherol |          |
|-------------------------------|----------------------------------|-------------------|------------------------------|------------|----------|
| Favoris                       | Nom                              |                   | Date de modification         | Taille     | Туре     |
| Tous mas fichiars             | osX1010connexioniMac109-10.mov   |                   | hler 21:09                   | 67,8 Mo    | Vidéo QT |
| a lous mes nomers             | osX1010connexioniMac109-11.mov   |                   | hier 21:26                   | 103,6 Mo   | Vidéo QT |
| Applications                  | osx1010connexionPCiMac2W8-09.mov |                   | hier 18:25                   |            | Vidéo QT |
| Bureau                        | osx1010connexionPCiMac2W8-20.mov |                   | hier 22:02                   | 103 Mo     | Vidéo QT |
| Documents                     | ardpimac1-02.mov                 |                   | hier 18:34                   | 35,4 Mo    | Vidéo QT |
| Téléchargements               |                                  |                   |                              |            |          |
| CneDrive OneDrive             | 0.0                              | 0                 |                              |            |          |
| images                        |                                  | Copie de « osx    | 1010connexiov » dans « capti | ures mrd » |          |
| 🗊 yvescornil                  | MOV                              | 331,0 Mo sur 378, | 1 Mo - Moins d'une minute    | ×          |          |
| Recherche dans « Ce Mac » ZIP |                                  |                   |                              |            |          |

La copie est bientôt terminée.

#### Rappel.

La vue que vous aurez, ainsi que les permissions accordées (lecture, écriture) dépendront des autorisations données par le propriétaire du Mac sur lequel vous êtes connecté (si c'est votre réseau personnel, c'est vous qui décidez).

Seul un utilisateur administrateur pourra donner ou modifier les permissions.

# Donner des permissions d'accès à un Mac en réseau.

Donner des permissions d'accès sous OS X 10.10.

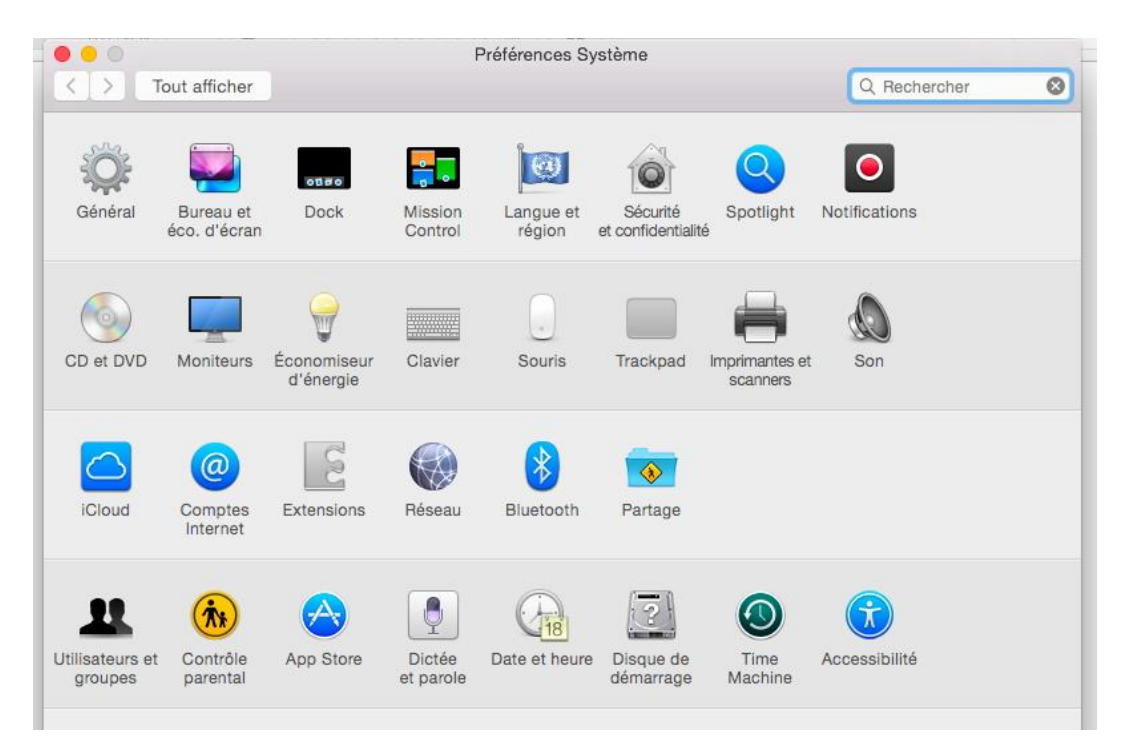

Les permissions d'accès au Mac en réseau se feront depuis les préférences système **Partage**.

| lout a | nicher                                                                                        |                             |                                                                                                    |                                                                           |                                                          |  |  |
|--------|-----------------------------------------------------------------------------------------------|-----------------------------|----------------------------------------------------------------------------------------------------|---------------------------------------------------------------------------|----------------------------------------------------------|--|--|
| Nom d  | le l'ordinateur :                                                                             | MacBoo                      | k Pro de Yves                                                                                                    |                                                                           |                                                          |  |  |
|        | Le<br>or                                                                                      |                             | inateurs de votre réseau local peuvent accéder à votre<br>eur à l'adresse : MacBook-Pro-de-Yves.local Modifier                                              |                                                                           |                                                          |  |  |
| Activé | Activé Service Partage DVD ou Partage d'écrar Partage de fich Partage d'impri Session à dista | u CD<br>n<br>iers           | <ul> <li>Partage de fichiers : ac</li> <li>D'autres utilisateurs peuvent a<br/>ordinateur (et les administrate<br/>192.168.0.16 » ou « smb://192</li> </ul> | ctivé<br>Iccéder aux dossiers p<br>Irs à tous les volumes<br>.168.0.16 *. | partagés sur cet<br>) dans « afp://<br>Options           |  |  |
|        |                                                                                               | mantes<br>nce               | Dossiers partagés :                                                                                                    | Utilisateurs :                                                            |                                                          |  |  |
|        | Gestion à dista<br>Apple Events d<br>Partage Interne<br>Partage Blueto                        | nce<br>istants<br>it<br>oth | Dossier pYves Cornil                                                                                                    | Yves Cornil<br>Staff                                                      | Lecturécriture ≎<br>Lecturécriture ≎<br>Lecturécriture ≎ |  |  |
|        |                                                                                               |                             | + -                                                                                                    | +-                                                                        |                                                          |  |  |

Dans préférences système > partage, cochez partage de fichiers et donnez les permissions.

Les ordinateurs de votre réseau local peuvent accéder à votre Mac depuis son nom qui est MacBook-Pro-de-Yves.local ou depuis adresse sur le réseau sous la forme afp://192.168.0.16.

Les Aventuriers du Bout du Monde la revue des clubs Microcam - page 79

## Donner des permissions d'accès sous OS X 10.9.

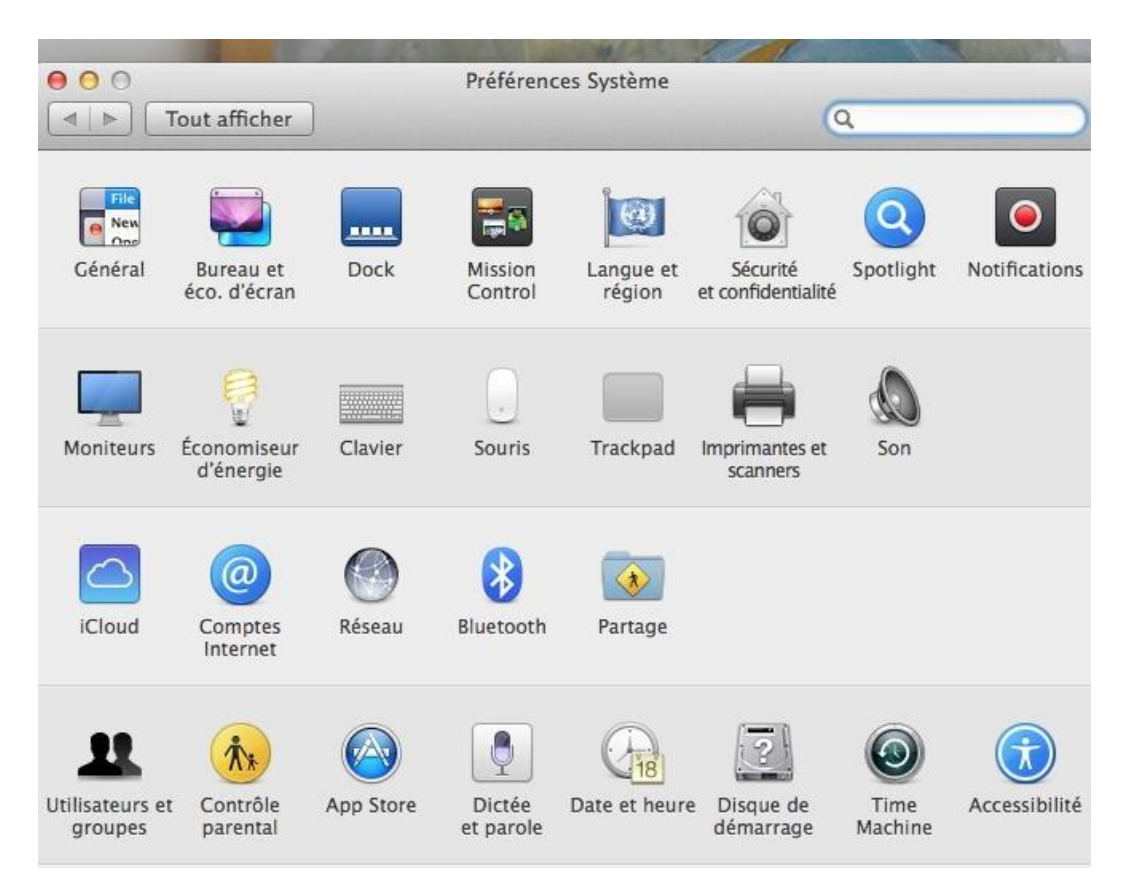

Les permissions d'accès au Mac en réseau se font depuis les préférences système **Partage**.

| 00     |                              | Partage                                                           |                           |                                                           | and and                                                                                                    |
|--------|------------------------------|-------------------------------------------------------------------|---------------------------|-----------------------------------------------------------|----------------------------------------------------------------------------------------------------|
|        | Tout afficher                | and an and the second second                                      | (Q                        | )                                                         | Spille                                                                                                    |
| lom de | Pordinateur : MacVPC         | . (3)                                                             |                           |                                                           | 102.1                                                                                                    |
|        | Les ordinateur<br>ordinateur | eurs de votre réseau local peuve<br>à l'adresse : iMacYRC-4.local | nt accéder à votre        | Modifier                                                  | N/                                                                                                    |
| Activé | Service                      | Partage de fichiers : a                                           | activé                    |                                                           | E ALS                                                                                                    |
|        | Partage d'écran              | D'autres utilisateurs peuvent                                     | accéder aux dossiers pa   | rtagés sur cet                                            | See 18                                                                                                    |
|        | Partage de fichiers          | ordinateur (et les administrat                                    | teurs à tous les volumes) | dans « afp://                                             | A Charles                                                                                                    |
|        | Partage d'imprimantes        | 192.168.0.14 » ou « smb://1                                       | 192.168.0.14 ».           | Options                                                   | 11 11                                                                                                    |
|        | Session à distance           |                                                                   |                           |                                                           | A REAL TO TO                                                                                                   |
|        | Gestion à distance           | Dossiers partagés :                                               | Utilisateurs :            |                                                           | A STAR STAR                                                                                                    |
|        | Apple Events distants        | Dossier pger Cornil                                               | LUtilisatconnu            | Lecturecriture 🗘                                          |                                                                                                    |
|        | Partage Internet             | Dossier pyvesimac                                                 | Yves Rr Cornil            | Lecturecriture 🗘                                          | ALC: NO.                                                                                                    |
|        | Partage Bluetooth            | iMacHD                                                            | Utilisatconnu             | Lecturecriture 🗘                                          |                                                                                                    |
|        |                              |                                                                   | lous 🗸                    | Lecture et écriture                                       |                                                                                                    |
|        |                              |                                                                   |                           | Écriture seule<br>Écriture seulement (b<br>Accès interdit | oîte de dépôt                                                                                                  |
|        |                              |                                                                   |                           |                                                           | 10                                                                                                    |
|        |                              | + -                                                               | + -                       |                                                           | Statements of the second second second second second second second second second second second second second s |

Dans préférences système > partage, cochez partage de fichiers et donnez les permissions.

## Donner des permissions d'accès sous OS X 10.8.5.

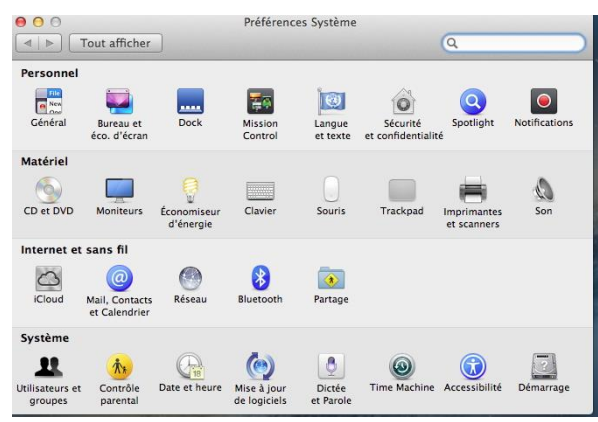

Dans préférences système > partage, cochez partage de fichiers et donnez les permissions.

*Sur ce Mac il n'y a aucunes permissions données.* 

Sous OS X 10.8 les permissions d'accès au Mac en réseau se faisaient depuis les préférences système **Partage**.

|        | Les ordinateur<br>ordinateur                                                                                                    | eurs de votre réseau local peu<br>à l'adresse : iMac2-WD11085.                                                                | ivent accéder à votre<br>local                                                         | Modifier                                           |
|--------|----------------------------------------------------------------------------------------------------|----------------------------------------------------------------------------------------------------|----------------------------------------------------------------------------------------|----------------------------------------------------|
| Activé | Service<br>Partage DVD ou CD<br>Partage d'écran<br>Partage de fichiers<br>Partage dimprimantes<br>Partage dimprimantes<br>Cession à distance<br>Gestion à distance<br>Gestion à distance<br>Apple Events distants<br>Partage Internet<br>Partage Bluetooth | Partage de fichiers     D'autres utilisateurs peuve ordinateur, et les administ ou « iMac2-WD11085 ».     Dossiers partagés : | : activé<br>Int accéder aux dossiers p<br>rateurs à tous les volumes<br>Utilisateurs : | artagés sur cet<br>, à afp://192.168.0.<br>Options |

#### Donner des permissions d'accès sous Mac OS X 10.6.8.

|                                                                                                    | Tout afficher                                                                                                    | Partage                                                                                                    |                                                                                                    | Q                                                                          |
|----------------------------------------------------------------------------------------------------|----------------------------------------------------------------------------------------------------|----------------------------------------------------------------------------------------------------|----------------------------------------------------------------------------------------------------|----------------------------------------------------------------------------|
| O O A propos de ce Mac                                                                                                    | Nom de l'ordinateur : IMac2-<br>Les ordin<br>ordinateu                                                                                                    | WD21068<br>ateurs de votre réseau local peuver<br>ır à l'adresse : iMac2-WD21068.loc                                                                                                    | nt accéder à votre<br>al                                                                                                 | Modifier                                                                   |
| Mac OS X<br>Version 10.6.8<br>Mise à jour de logiciels<br>Processeur 2.66 GHz Intel Core 2 Duo<br>Mémoire 4 Go 800 MDR2 SDRAM<br>Disque de démarrage WD2-1068<br>Plus d'infos | Activé       Service         Partage DVD ou CD         Partage d'écran         Partage d'imprimantes         Partage d'imprimantes         Partage de scanneurs         Partage web         Session à distance         Gestion à distance         Apritage Xgrid         Partage Bluetooth | <ul> <li>Partage de fichiers : au<br/>D'autres utilisateurs peuvent<br/>pertagés sur cet ordinateur, e<br/>les volumes, à afp://192.168.<br/>WD21068 *.</li> <li>Dossiers partagés :</li> <li>Dossier public de lucie</li> <li>Dossier pe testimac</li> <li>Dossier pe vyesimac2</li> <li>MacHD</li> </ul> | ttivé<br>accéder aux dossiers<br>t les administrateurs<br>0.10/ ou « iMac2-<br>Utilisateurs :<br>Lucie<br>Staff<br>MTous | à tous<br>Options<br>Lecture et écriture<br>Lecture seule<br>Lecture seule |
| Tous droits réservés.                                                                                                    | Pour empêcher les modifica                                                                                                    | + -                                                                                                    | +-                                                                                                    | (?                                                                         |

Sous Mac OS X 10.6 les permissions d'accès au Mac en réseau se faisaient depuis les préférences système **Partage**.

J'arrête ici ce retour vers un passé, lointain au niveau informatique. J'utilise quelque fois des « vieux programmes » sous Mac OS X 10.6.8 (qui fonctionnaient sur des PowerPC).

# Arrêter le partage de fichiers sous OS X 10.10.

#### Vue du partage.

Le partage des fichiers est accessible depuis les préférences système > Partage.

Dans les préférences système partage on peut voir que le partage de fichiers est activé ; en cliquant sur options on voit que le partage est activé pour les accès via SMB (Short Message Block) et via AFP (Apple File Protocol) pour l'utilisateur Yves Cornil.

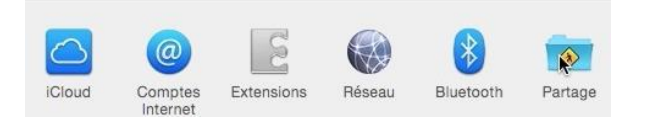

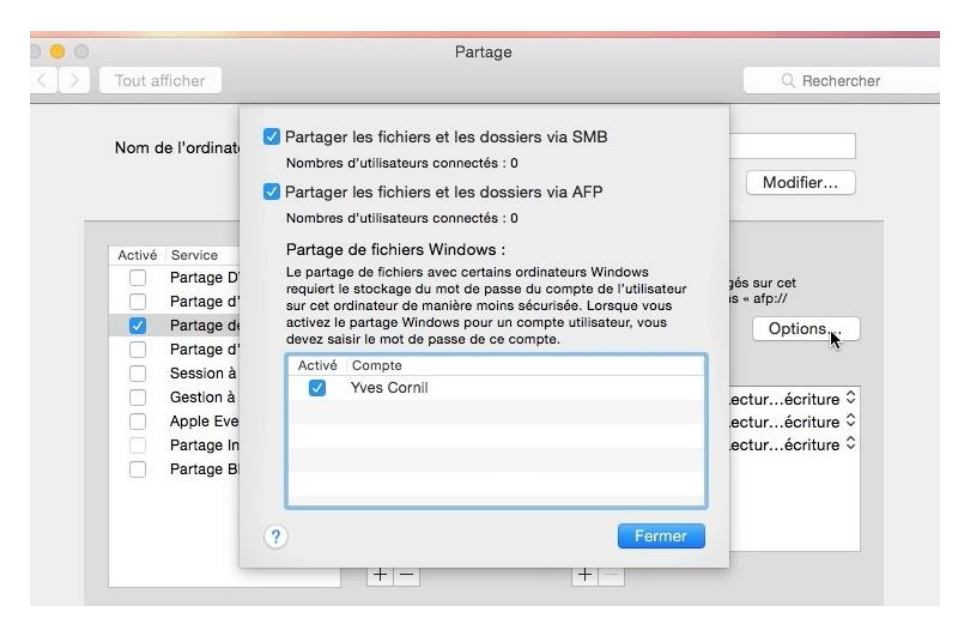

#### Arrêt du partage.

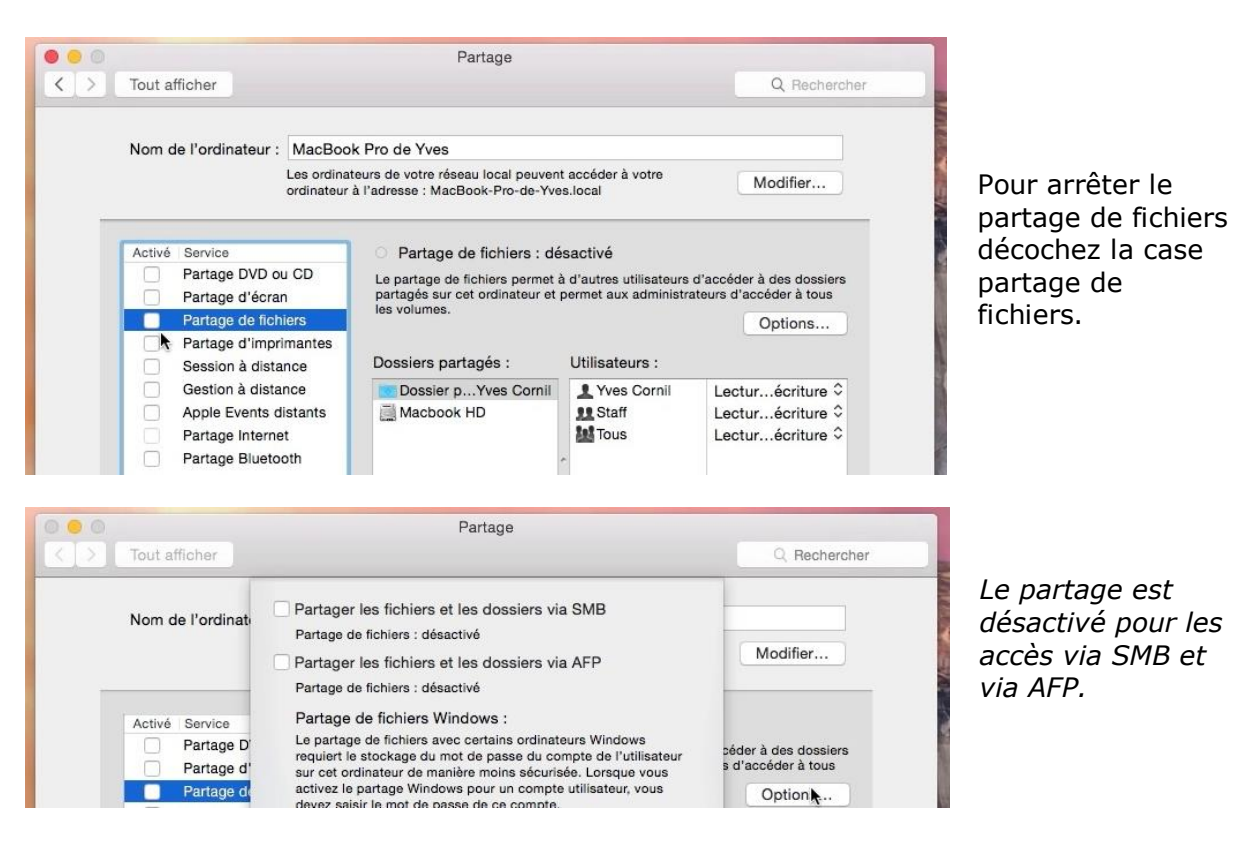

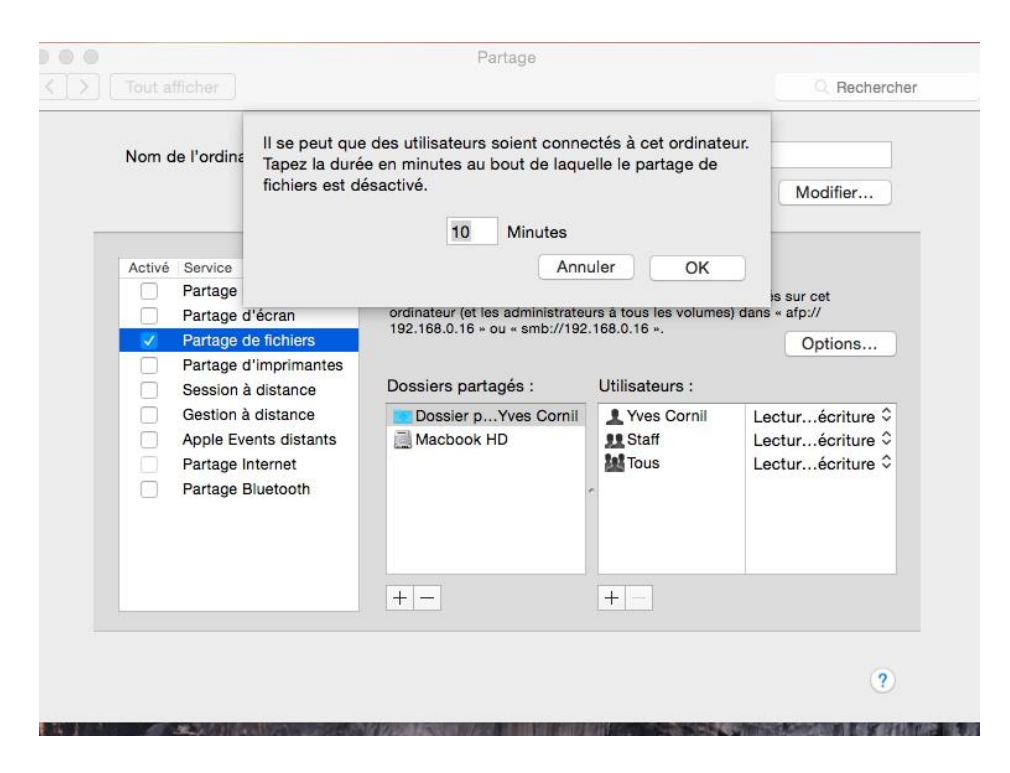

*Un message d'attention vous donne la possibilité de donner un délai avant l'arrêt du partage de fichier.* 

# Connexion à un Mac du réseau via AFP.

Pour voir vos machines connectées à votre réseau allez dans le menu du Finder Aller > Se connecter au serveur.

Au lieu de parcourir le réseau vous pouvez vous connecter en donnant l'adresse sur le réseau local sous la forme afp://adresse.

Connexion à « afp://192.168.0.14 »..

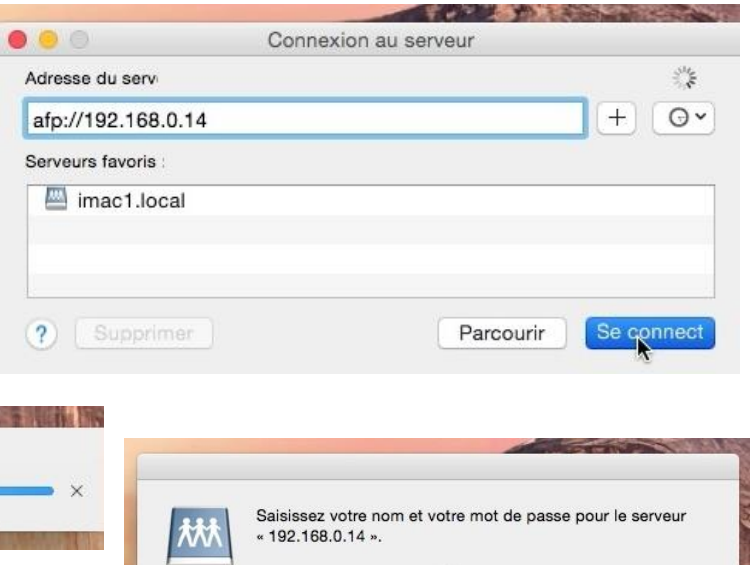

Connexion.

0 0 0

Donnez un nom d'utilisateur et le mot de passe et cliquez sur se connecter.

| 撚 | Saisissez votre nom et votre mot de passe pour le serveur<br>« 192.168.0.14 ». |
|---|--------------------------------------------------------------------------------|
|   | Se connecter comme : O Invité                                                  |
|   | O Utilisateur référencé                                                        |
|   | O Avec un identifiant Apple                                                    |
|   | Nom : yvescornil                                                               |
|   | Mot de passe : ••••••                                                          |
|   |                                                                                |

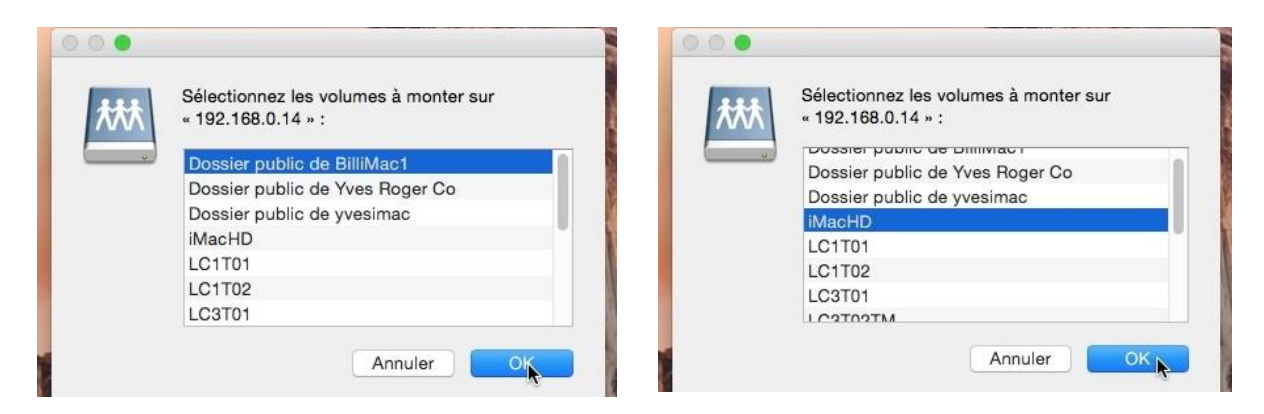

Choisissez ensuite le dossier ou le disque et cliquez sur OK.

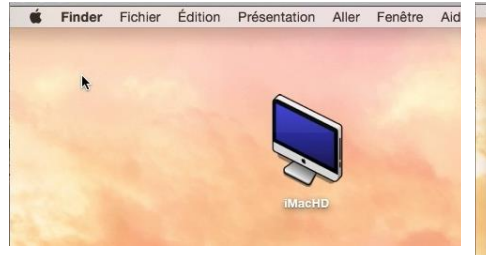

*Ici c'est une connexion au disque dur du Mac ; une icône est installée sur le bureau par le système.* 

| X 5                             |                            |                        | Réchercher |      |
|---------------------------------|----------------------------|------------------------|------------|------|
| Favoris                         | Nom                        | Date de modification V | Taille     | Typ  |
| Tous mes fichiers               | Utilisateurs               | aujourd'hui 14:37      |            | Do   |
|                                 | rampe81                    | aujourd'hui 13:49      |            | De   |
| 10% Applications                | rampe82                    | avant-hier 16:02       |            | De   |
| E Bureau                        | ampe80                     | avant-hier 14:48       |            | De   |
| (F) Documents                   | rampe79                    | avant-hiar 14:48       |            | De   |
| C                               | rampe78                    | avant-bier 14:47       |            | De   |
| U Téléchargements               | (P) divers                 | 13 août 2014 16:31     |            | De   |
| DneDrive                        | Applications               | 11 adot 2014 09:56     |            | Do   |
| C lange                         | officeonair2               | 4 août 2014 17:08      |            | Do   |
| and integes                     | Lile                       | 29 juillet 2014 21:43  |            | De   |
| D yvescornil                    | 📜 Rampes allas             | 22 jullet 2014 06:52   | 5,4 Mo     | AI   |
| O Recherche dans - Ce Mac - ZIP | rampe29                    | 21 jullet 2014 10:50   |            | De   |
|                                 | Transpole                  | 20 juillet 2014 08:10  |            | Do   |
| Appareits                       | dossiers LaCie Thunderbolt | 13 jullet 2014 15:24   |            | De   |
| MacBook Pro de Yves             | atelier Pages              | 8 juliet 2014 11:33    |            | De   |
|                                 | conum                      | 7 28 juin 2014 13:41   |            | De   |
| Partage(s)                      | cumulos                    | 26 juin 2014 15:37     |            | D    |
| iMac1 ±                         | MVP-CR                     | 13 juin 2014 21:05     |            | De   |
| Dus                             | var-transports             | 4 juin 2014 11:11      |            | De   |
|                                 | intermac                   | 3 juin 2014 21:14      |            | DX   |
| Tags                            | ateliercilac-pages-4juin   | 2 juin 2014 11:52      |            | 100  |
| Rouge                           | atelier iPad-iOS7          | 30 mai 2014 17:18      |            | Do   |
| Orange                          | anedrivecilac              | 24 mai 2014 21:19      |            | Do   |
|                                 | atelier Word2011           | 13 mai 2014 17:24      |            | D    |
| Jaune                           | powerpoint-musiques        | 10 mai 2014 16:32      |            | De   |
| Vert                            | ABM fiches pratiques       | 2 mai 2014 14:22       |            | Pe   |
| O Blass                         | dossier sans titre         | 18 evril 2014 17:13    |            | - DK |
| Chicks                          | atelier excel 2011         | 17 avril 2014 11:40    |            | D    |
| Violet                          | word online                | 6 gvril 2014 15:12     |            | Do   |
| Gris                            | omceonair1                 | o avril 2014 21:34     |            | DX   |
| Tous las taos                   | wordpounpad                | a1 mars 2014 22:03     |            | De   |
| in the safety                   | Children Land              | 16 mars 2014 17:10     |            | De   |
|                                 | Bibliotheque               | 2d fevrier 2014 08:13  |            | De   |
|                                 | MacHD                      |                        |            |      |

# **Connexion à un PC sous Windows 8.1.**

Pour vous connecter à un PC qui est dans votre réseau local, allez dans le menu du Finder Aller > se connecter au serveur > parcourir.

Dans la fenêtre réseau cliquez sur l'icône du PC (ici imacw8).

Si vous avez l'adresse du PC dans le réseau local vous pouvez vous connecter par la boîte adresse du serveur sous la forme smb://192.168.0.n.

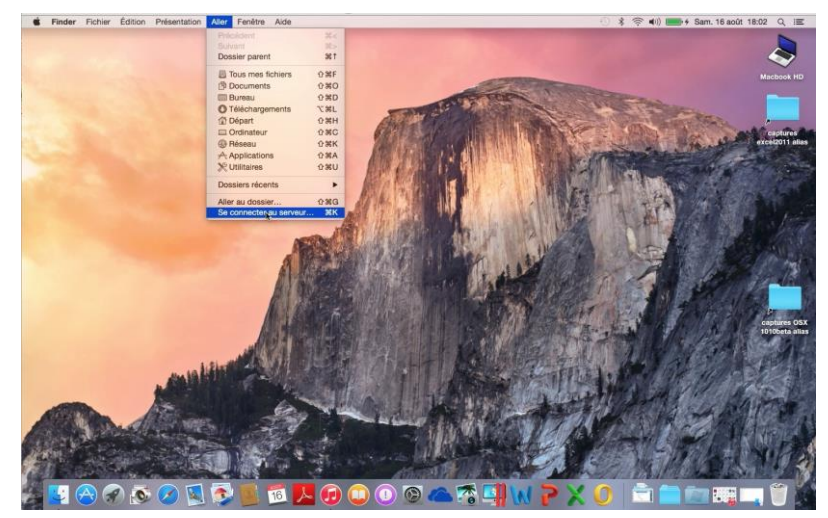

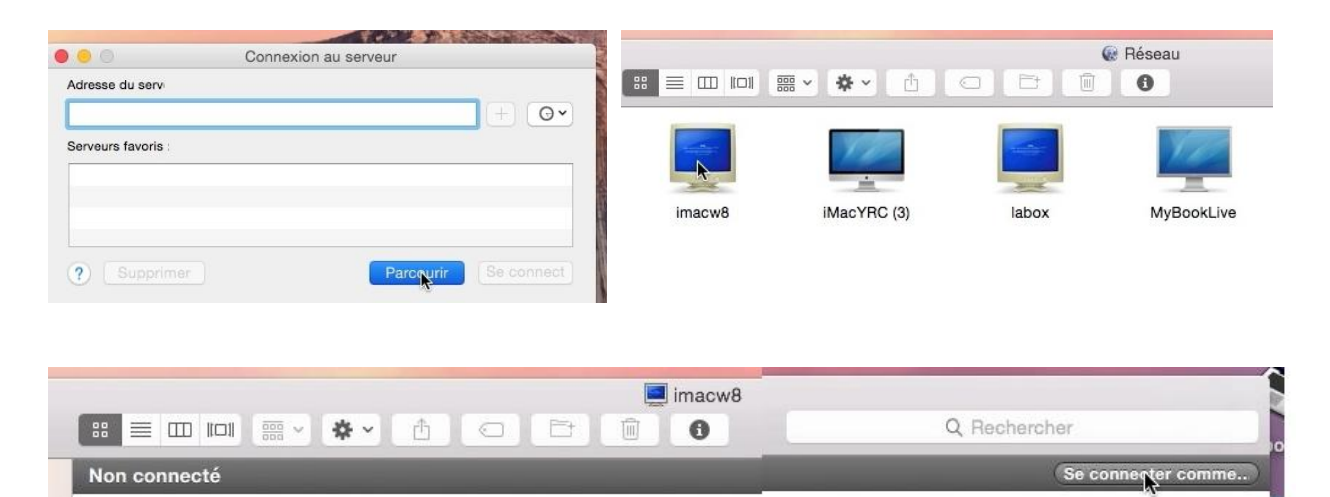

Pour vous connecter au PC, cliquez sur le bouton se connecter comme...

| Saisissez votra<br>« imacw8 ». | e nom et votre mot de passe pour le serveur                      | Pour vous connecter<br>choisissez votre statut,<br>invité ou utilisateur<br>référencé sur le PC.  |  |  |  |
|--------------------------------|------------------------------------------------------------------|---------------------------------------------------------------------------------------------------|--|--|--|
| Se connecter                   | comme : O Invité<br>O Utilisateur référencé<br>: vves@cornil.com | <i>Ici le nom d'utilisateur est<br/>une adresse de messagerie<br/>liée à un compte Microsoft.</i> |  |  |  |
| Mot de passe                   | :                                                                | Donnez le nom d'un                                                                                |  |  |  |
| Conserver                      | ce mot de passe dans mon trousseau Annuler Se connecter          | mot de passe et cliquez sur<br>se connecter.                                                      |  |  |  |

|                   |                | holt        | <b>.</b><br>1 1 A | imacw8  | Je<br>im  |
|-------------------|----------------|-------------|-------------------|---------|-----------|
| Utilisateur conne | cté : yves     |             |                   |         | (U        |
|                   |                |             |                   |         | L'a<br>de |
| Users             |                |             |                   |         |           |
|                   |                |             |                   | 🖾 User: | s L       |
|                   | <b>… ~ ☆ ~</b> | <u>t</u> [O |                   | 0       | F         |
|                   | k              |             |                   |         | C<br>C    |
| Public            | Yves           |             |                   |         | č<br>C    |

*Je suis maintenant connecté au PC imacw8 et je vois le dossier Users (Utilisateurs in French).* 

L'accès aux dossiers du PC dépendra des permissions données sur le PC.

Le dossier Users du PC contient un dossier Public et un dossier Yves ; le dossier Users est aussi sur le bureau du Mac.

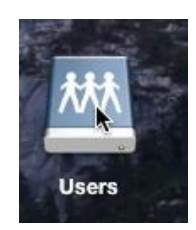

|             | v av A   |           | Yves         |           |       | 0 Recherc | her      |
|-------------|----------|-----------|--------------|-----------|-------|-----------|----------|
|             |          |           |              |           | _     |           |          |
|             |          |           |              |           |       |           |          |
| Contacts    | Desktop  | Documents | Downloads    | Favorites | Links | Music     | Pictures |
| -           | -        | -         | -            | -         |       |           |          |
|             |          |           |              |           |       |           |          |
| Saved Games | Searches | SkyDrive  | SkyDrive.old | Videos    |       |           |          |
|             |          |           |              |           |       |           |          |

Contenu du dossier de l'utilisateur Yves sur le PC imacw8.

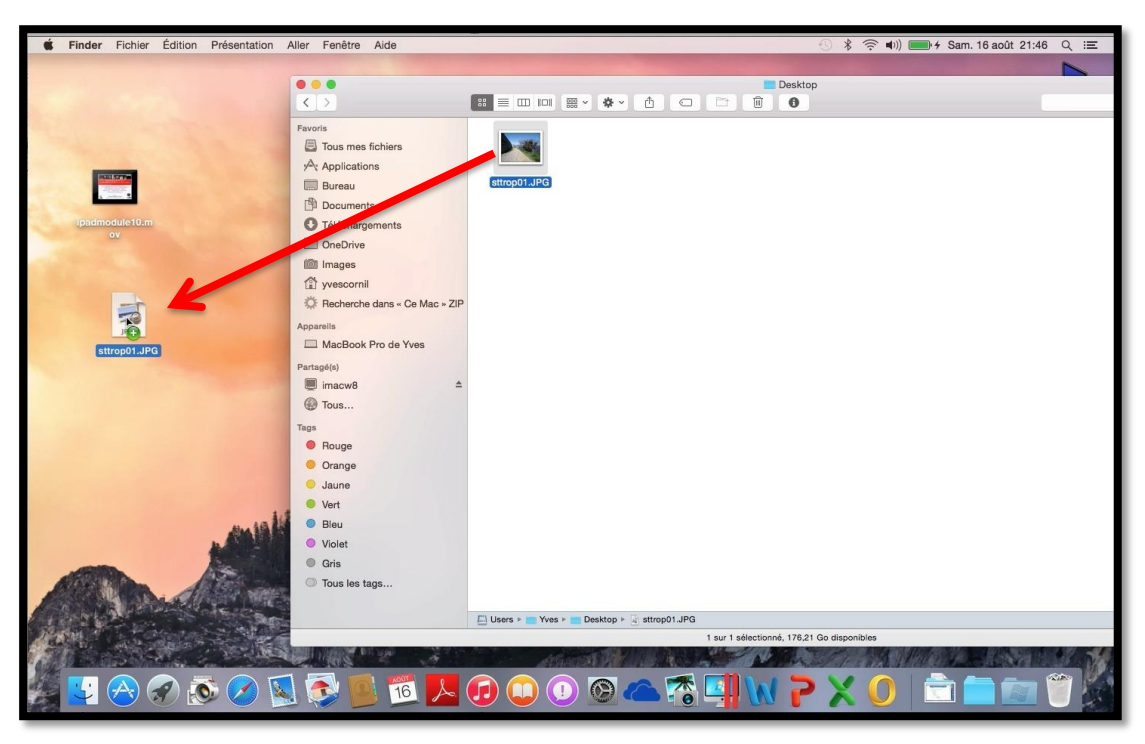

*Maintenant je vais glisser-déposer un fichier du bureau (desktop) du PC vers le bureau du Mac.* 

Les Aventuriers du Bout du Monde la revue des clubs Microcam - page 87